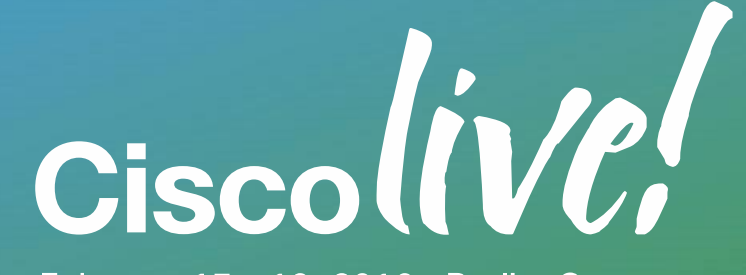

February 15 - 19, 2016 - Berlin, Germany

## We're ready. Are you?

**Best Practices for Migrating Previous** Versions of Cisco Unified Communications Manager (CUCM) to Version 11.0 BRKUCC-2011

Baha Akman, Technical Leader Services

baha@cisco.com

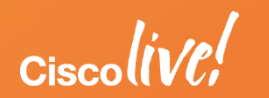

#### Agenda

- 1. Session Objectives and Scope
- 2. CUCM 11.0 Upgrade Definition and Upgrade Path
- 3. CUCM License
- 4. Virtualized CUCM
- 5. System Level Upgrade
- Q&A
- \* Cisco Unified Communications Manager = CUCM = Unified CM = CallManager
- \* Cisco Prime License Manager = PLM = Cisco Enterprise License Manager = ELM

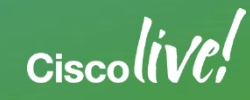

## Session Objectives and Scope

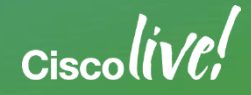

#### **Session Highlights**

|  | Migration |
|--|-----------|
|  | NIORATION |
|  | ing alon  |

- Automated process with PCD
- CUCM 10+ Virtualized ONLY (MCS  $\rightarrow$  UCS)

#### Licensing and License Migration

- Manual process
- Automated process

Prime Collaboration Deployment (PCD)

- CUCM Orchestration tool for operational tasks
- Migrations, Upgrade, COP file installation, fresh installation or hostname/IP Address change

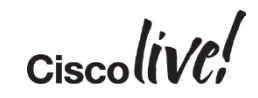

#### **Solution Names and Versions**

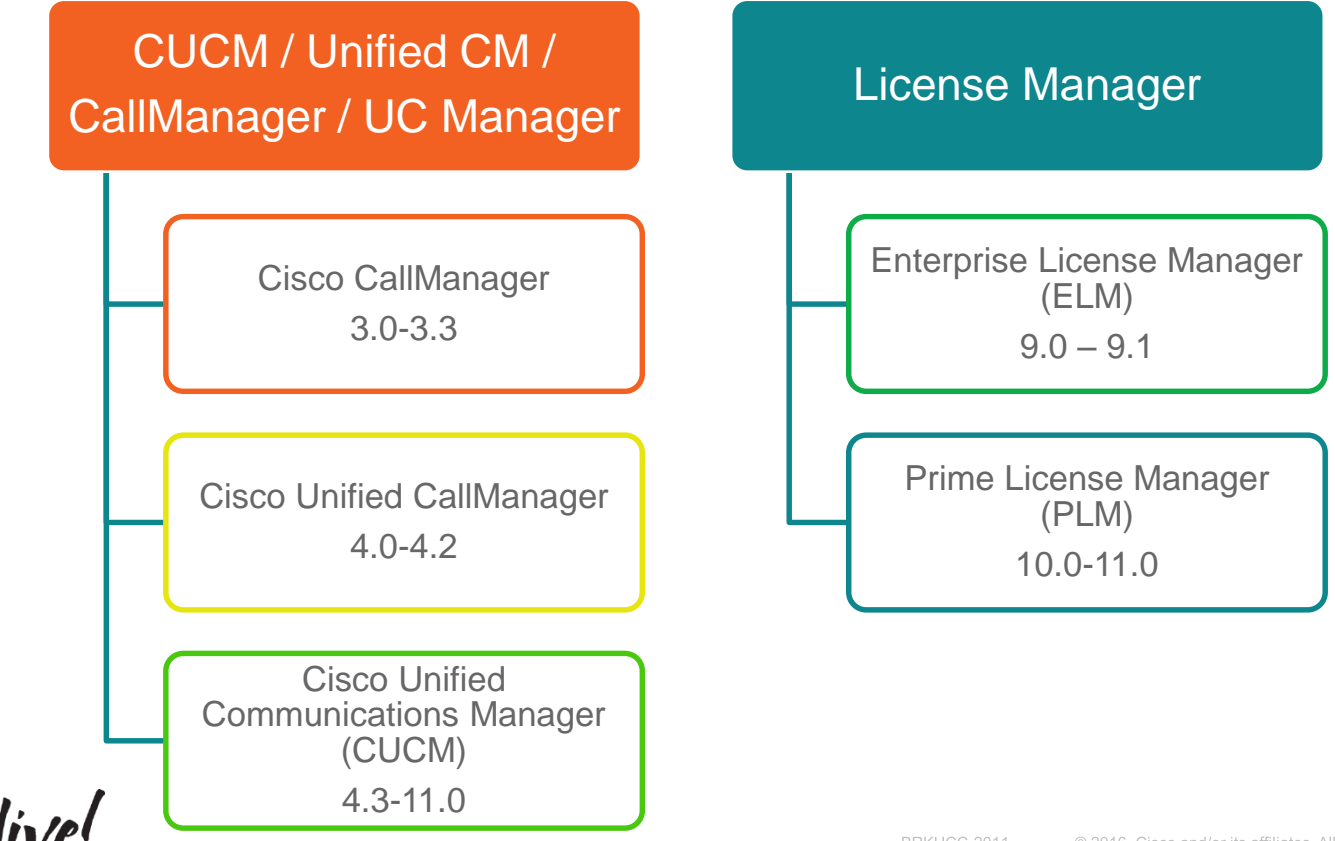

KUCC-2011 © 2016 Cisco and/or its affiliates. All rights reserved. Cisco Public 6

#### **CUCM Platform Terminology**

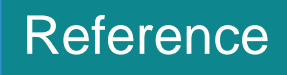

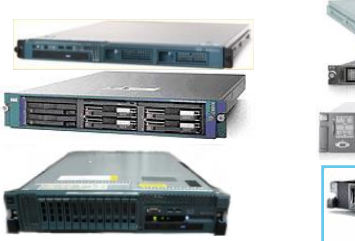

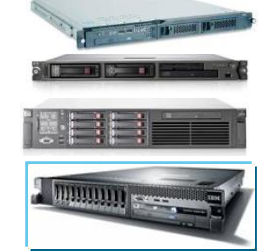

MCS, HP or IBM Servers

Appliance or bare metal servers "Bare Metal CUCM"

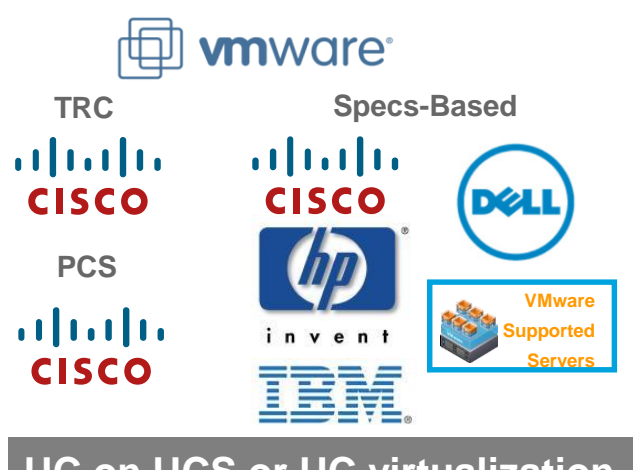

UC on UCS or UC virtualization

"Virtualized CUCM"

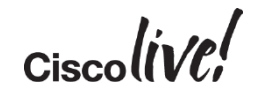

#### **Session Scope**

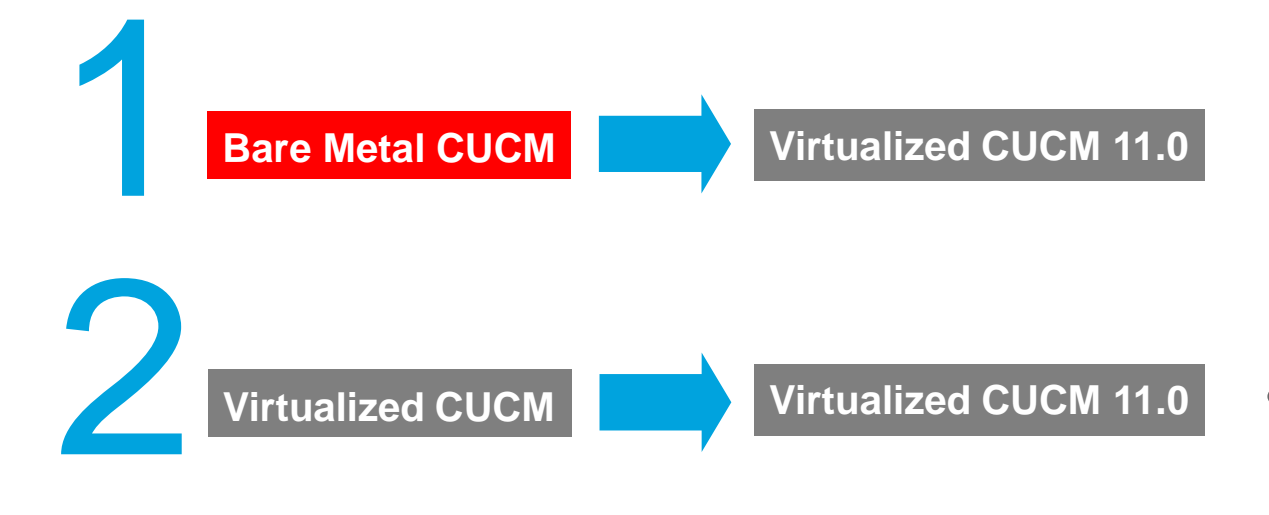

 Platform conversion from bare metal CUCM to virtualized CUCM 11.0

- Upgrade or migrate to CUCM 11.0
- System level approach

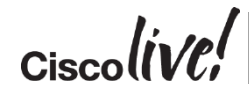

Compatibility Information for Cisco Unified Communications Manager Release 11.x http://www.cisco.com/c/en/us/td/docs/voice\_ip\_comm/cucm/compat/11\_x/cucm\_b\_cucm-imp-compatibility-matrix-11x.html

## CUCM 11.0 Upgrade Definition and Upgrade Path

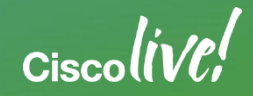

## CUCM Version, Build and Upgrade Schedule

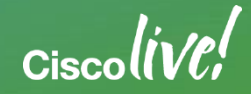

#### CUCM Major/Minor Versions

| CUCM Major<br>Version | CUCM Minor<br>Version |
|-----------------------|-----------------------|
| 11.0                  | 11.5                  |
| 10.0                  | 10.5                  |
| 9.0                   | 9.1                   |
| 8.0                   | 8.5 and 8.6           |
| 7.0                   | 7.1                   |
| 6.0                   | 6.1                   |
| 5.0                   | 5.1                   |

- Major and minor version upgrades requires active • Cisco Software Support Service (SWSS)
- End of Sales support service contracts ۰
  - Minor version upgrade requires active Essential **Operate Service (ESW) contract**
  - Major version upgrade requires active Unified Communication Software Subscription (UCSS) contract
- End of Sales (EOS) notice
- - http://www.cisco.com/c/en/us/products/collateral /unified-communications/unifiedcommunications-software-subscription/eos-eolnotice-c51-732026.html

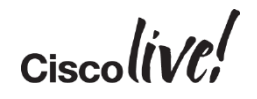

### End of Life/Support Notices and Release Selection

| Milestone                | Potential Activity               | Summary |
|--------------------------|----------------------------------|---------|
| Before End-of-Sales Date | Ability to deploying new cluster |         |
| After End-of-Sales Date  | Start planning for upgrades      |         |
| End of SW Maintenance    | Desire to complete the upgrade   | 1 year  |

**Deployment Models:** 

- Extended period on a single release with "Long-Life Release" (i.e. 10.5, 11.5, etc.) -
- New features with "Short-Life Releases" (i.e. 11.0, 12.0, etc.) -

Upgrade Planning:

Consistent release cycles -

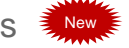

Predictable End of Sales/Support milestone durations -

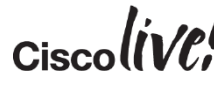

End-of-Life and End-of-Sale Notices http://www.cisco.com/c/en/us/products/unified-communications/unified-communications-manager-callmanager/eos-eol-notice-listing.html

#### Sample Upgrade Schedule for Long-Life Release

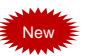

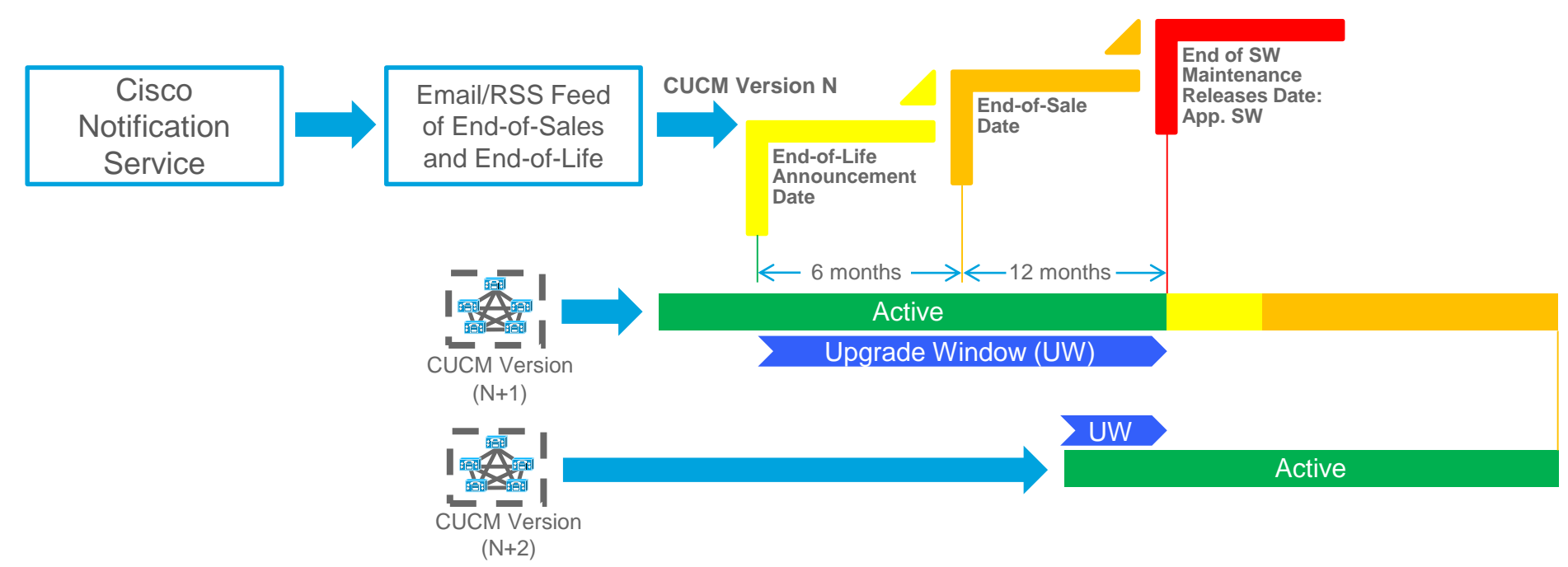

Long-life release customers can upgrade to every Long-Life release or every other Long-life releases

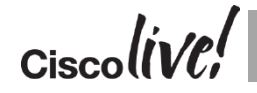

Cisco Notification Service http://www.cisco.com/cisco/support/notifications.html

#### Sample CUCM Versions and Builds

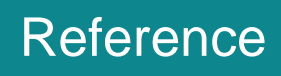

| <b>CUCM</b> Version | CUCM Build      | Numbering Convention                                                             |
|---------------------|-----------------|----------------------------------------------------------------------------------|
| 11.0(1a)SU1         | 11.0.1.21900-11 | (A.B.C.XYzzz-x)                                                                  |
| 11.0(1a)            | 11.0.1.20000-2  | <b>10</b> .5.2.10000-5                                                           |
| 10.5(2)SU3          | 10.5.2.13900-12 | (B) Minor version (Long Life Release)                                            |
| 10.5(2)             | 10.5.2.10000-5  | 10. <mark>5</mark> .2.10000-5<br>(C) Maintenance release (Patch and/or Features) |
| 10.5(1)             | 10.5.1.10000-6  | 10.5. <mark>2</mark> .10000-5                                                    |
| 10.0(1)SU2          | 10.0.1.12900-2  | (X) Build (Patch)                                                                |
| 10.0(1)SU1          | 10.0.1.11900-2  | 10.5.2. <b>2</b> 0000-5 (example)                                                |
| 9.1(2)SU4           | 9.1.2.14900-14  | (Y) FCS:0, ES or SU: 1-9                                                         |
| 9.1(2)SU2a          | 9.1.2.12901-3   | 10.5.2.1 <b>0</b> 000-5 (FCS)                                                    |
| 9.1(2)SU2           | 9.1.2.12900-11  | (zzz) FCS:000, ES: 001-899, SU: 900-999                                          |
| 9.1(2)SU1           | 9.1.2.11900-12  | 10.5.2.10 <mark>000</mark> -5 (FCS)                                              |
| 9.1(2)              | 9.1.2.10000-28  | 10.5.2.11 <b>001</b> -5 (ES) (example)<br>10.5.2.11 <b>900</b> -X (SU)           |

Ciscolive

## **Upgrade Definition**

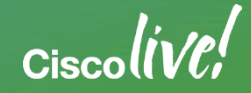

#### Current CUCM Upgrade Process and Definition

L2 Upgrade: Appliance/Virtual to Appliance/Virtual model

- Low complexity with possible shortest downtime
- Between CUCM versions with the same major RHEL versions
- (e.g. CUCM 10.0 to 11.0 or CUCM 10.5 to 11.0)

RU RU (Refresh Upgrade): Appliance/Virtual to Appliance/Virtual model with major RHEL version change (starting with RHEL 5)

- Medium complexity with possible longer downtime
- (e.g. CUCM 8.6 to 11.0 or CUCM 9.1 to 11.0)
- Platform Change: Appliance to Virtualized model
  - Variable complexity with variable downtime pending approach
  - Single or multiple hop upgrade or migration
  - (i.e. Bare metal servers that cannot run CUCM 10.0 or above)

#### L2 versus RU Upgrade

## L2 Upgrade

- Active partition is running while software is upgraded on inactive partition
- Low downtime since upgrade can be done while system is functioning

# RU Upgrade

- Server is down while software is upgraded
- Higher downtime since upgrade cannot be done while system is functioning
- Upgrade Time is equal to complete installation of CUCM

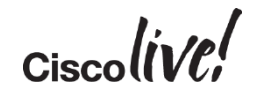

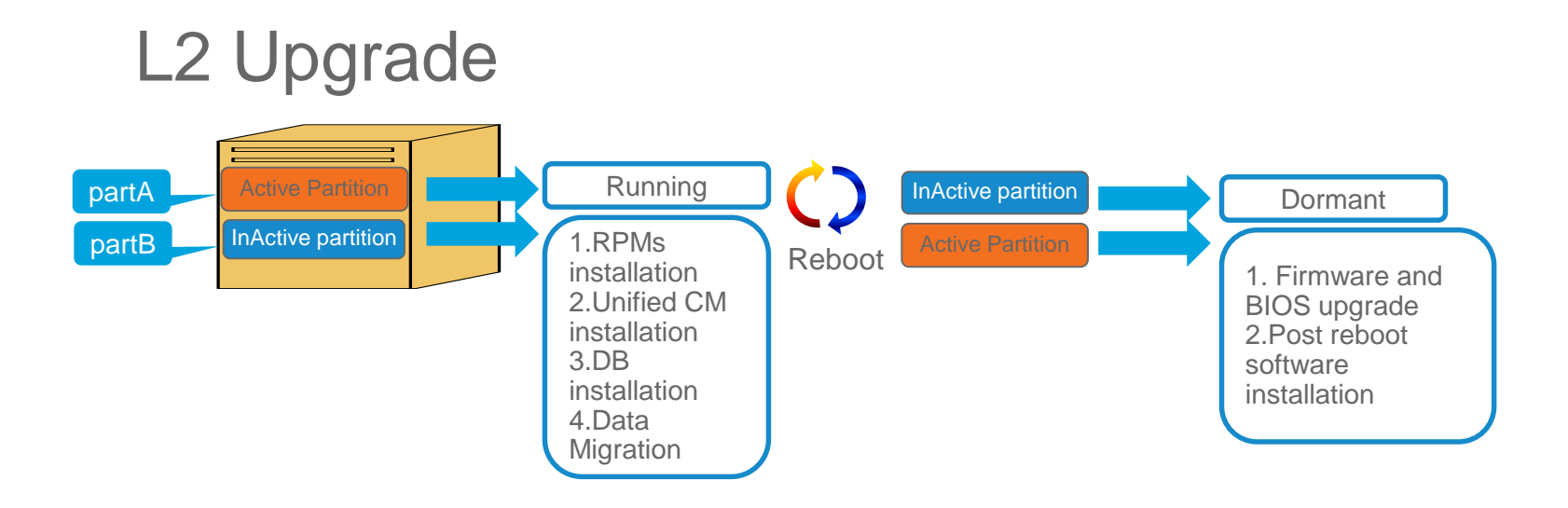

- Active partition is running while upgrade software is being installed on inactive partition
- Short downtime (20-30) min since upgrade can be done while system is functioning

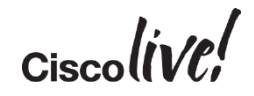

### Refresh Upgrade (RU)

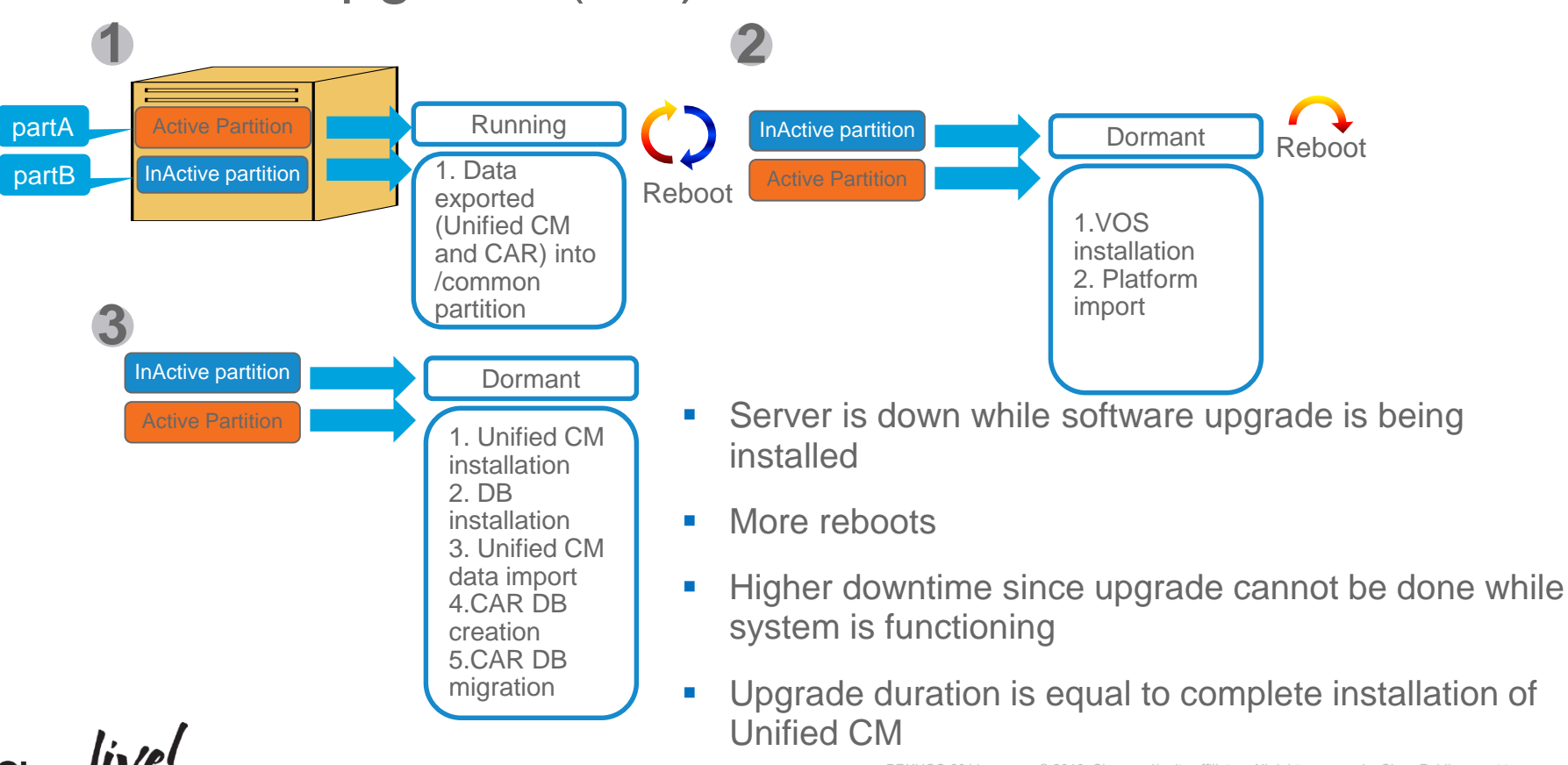

# L2 and RU Upgrade: Appliance/Virtual to Appliance/Virtual Decision Tree

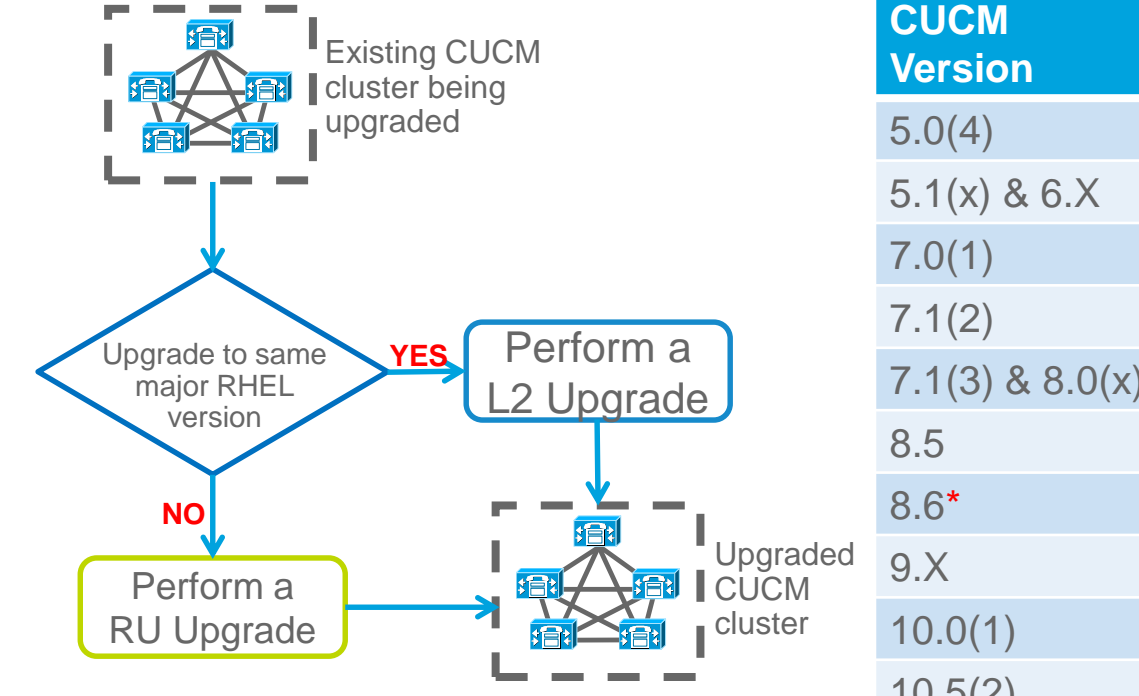

\* RU starts with CUCM 8.6 or RHEL 5 for CUCM.

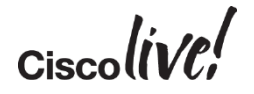

| CUCM<br>Version | RHEL Release    |        |
|-----------------|-----------------|--------|
| 5.0(4)          | RHEL 3 Update 6 |        |
| 5.1(x) & 6.X    | RHEL 3 Update 8 |        |
| 7.0(1)          | RHEL 4 Update 4 |        |
| 7.1(2)          | RHEL 4 Update 6 | $\sim$ |
| 7.1(3) & 8.0(x) | RHEL 4 Update 7 |        |
| 8.5             | RHEL 4 Update 8 | 2      |
| 8.6*            | RHEL 5 Update 5 |        |
| 9.X             | RHEL 5 Update 7 |        |
| 10.0(1)         | RHEL 6 Update 2 |        |
| 10.5(2)         | RHEL 6 Update 5 | $\sim$ |
| 11.0(1)         | RHEL 6 Update 6 |        |

## Refresh Upgrade (RU) and COP File

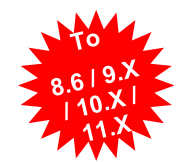

- Always Perform a DRS back up before upgrade
- Must Install the latest COP (ciscocm.refresh\_upgrade\_v1.5.cop.sgn) file on CUCM version 8.5 or earlier to allow for successful upgrade and limit switch version after upgrade
  - COP file is NOT required for CUCM version 8.6 or later to upgrade to 9.X +
  - Other COP file install(s) may be needed
    - ciscocm.free\_common\_space\_v1.3.k3.cop.sgn ( !!! Wipes Inactive Partition Clean !!! )
    - ciscocm.version3-keys.cop.sgn
- Track console to monitor progress of upgrade
- To minimize downtime, upgrade Publisher until completion, followed by dedicated MOH/TFTP servers and then backup Subscribers or secondary nodes and finally the primary Subscriber servers
  - Consider Automatically switch to new version after successful upgrade

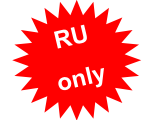

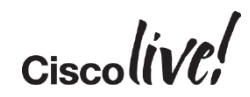

#### In-Place L2 Upgrade Process

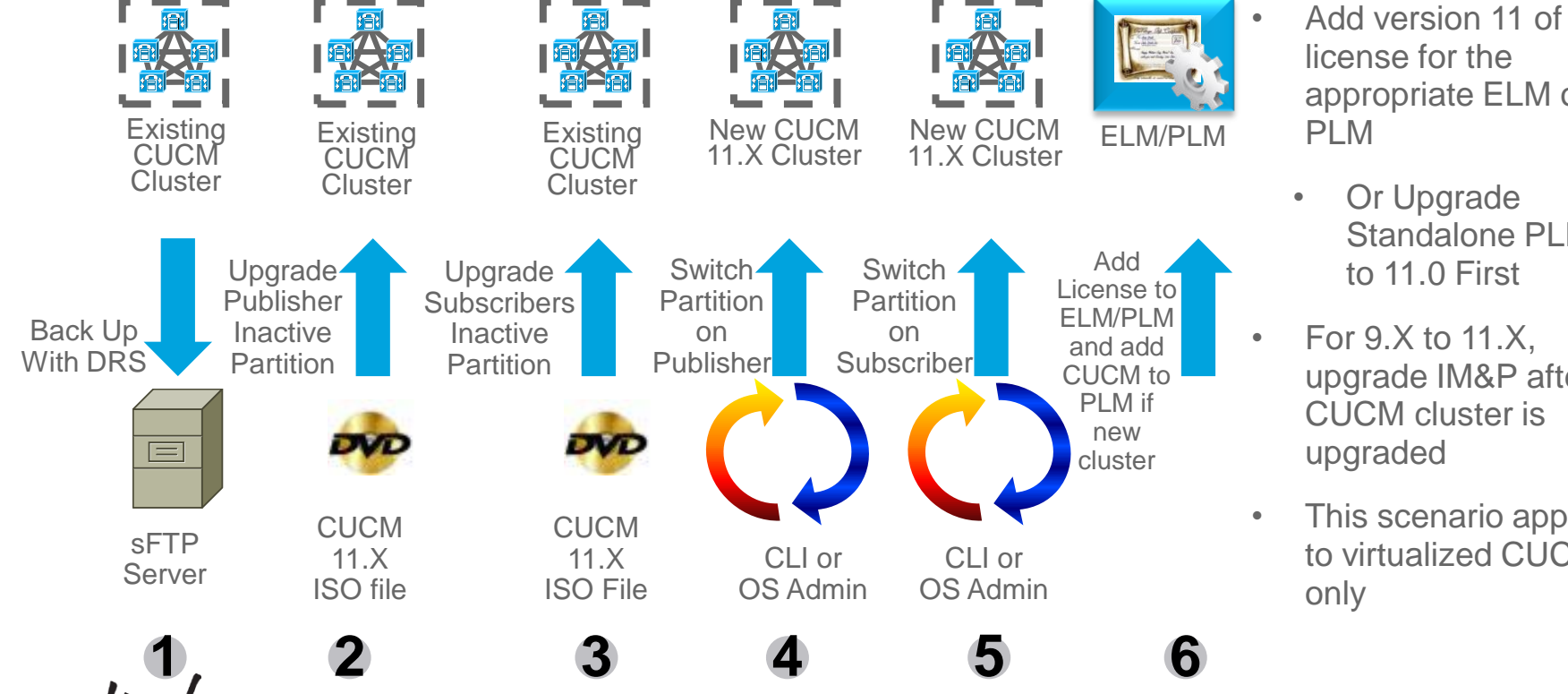

- license for the appropriate ELM or
  - Or Upgrade Standalone PLM to 11.0 First
- For 9.X to 11.X, upgrade IM&P after CUCM cluster is upgraded
- This scenario applies to virtualized CUCM

#### In-Place RU Upgrade Process

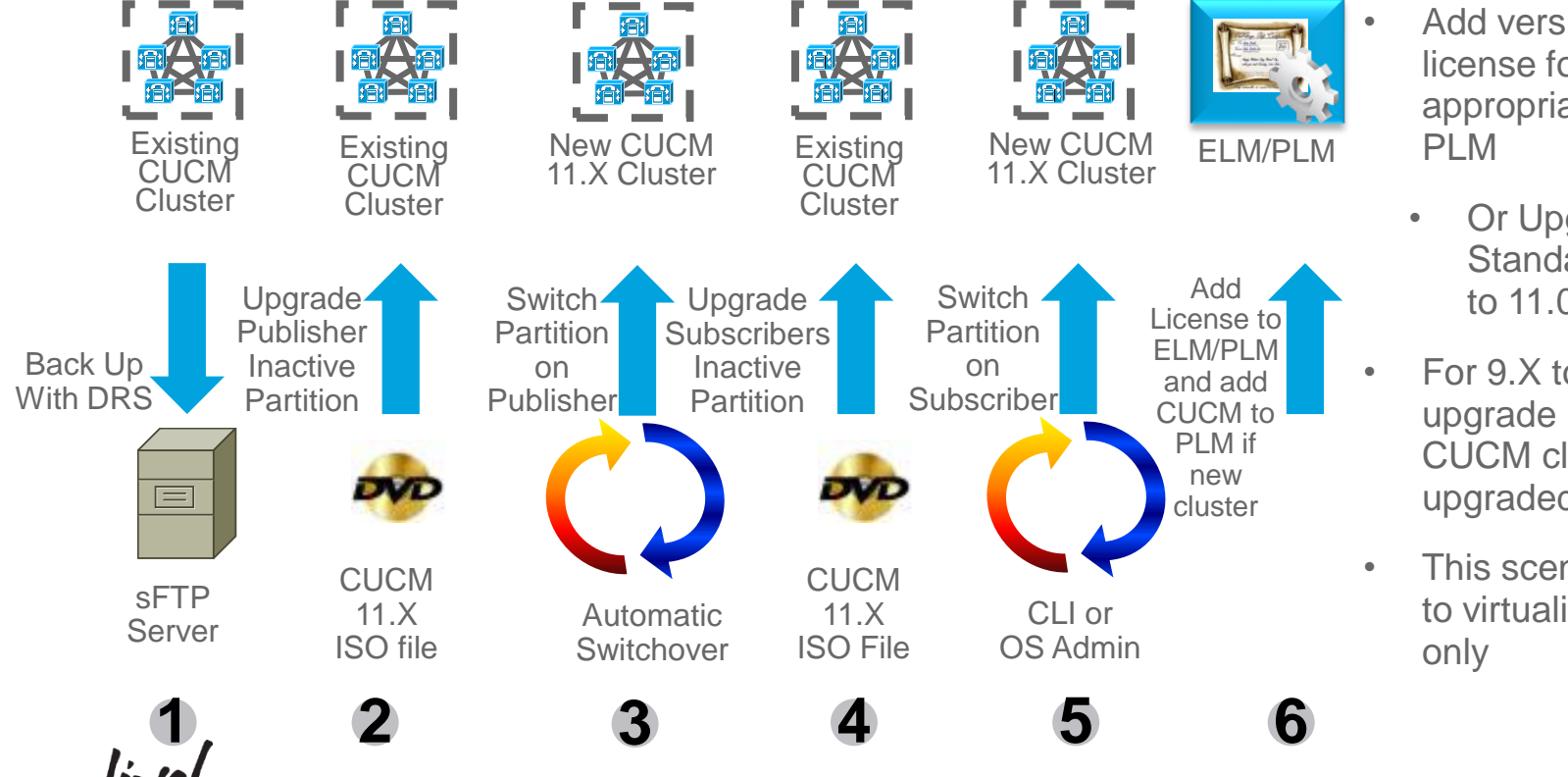

- Add version 11 of license for the appropriate ELM or
  - Or Upgrade Standalone PLM to 11.0 First
- For 9.X to 11.X, upgrade IM&P after CUCM cluster is upgraded
- This scenario applies to virtualized CUCM

## **COP** Files for Upgrades

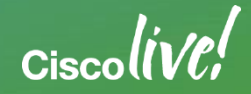

#### CUCM and RSA (Rivest Shamir Adleman) Version

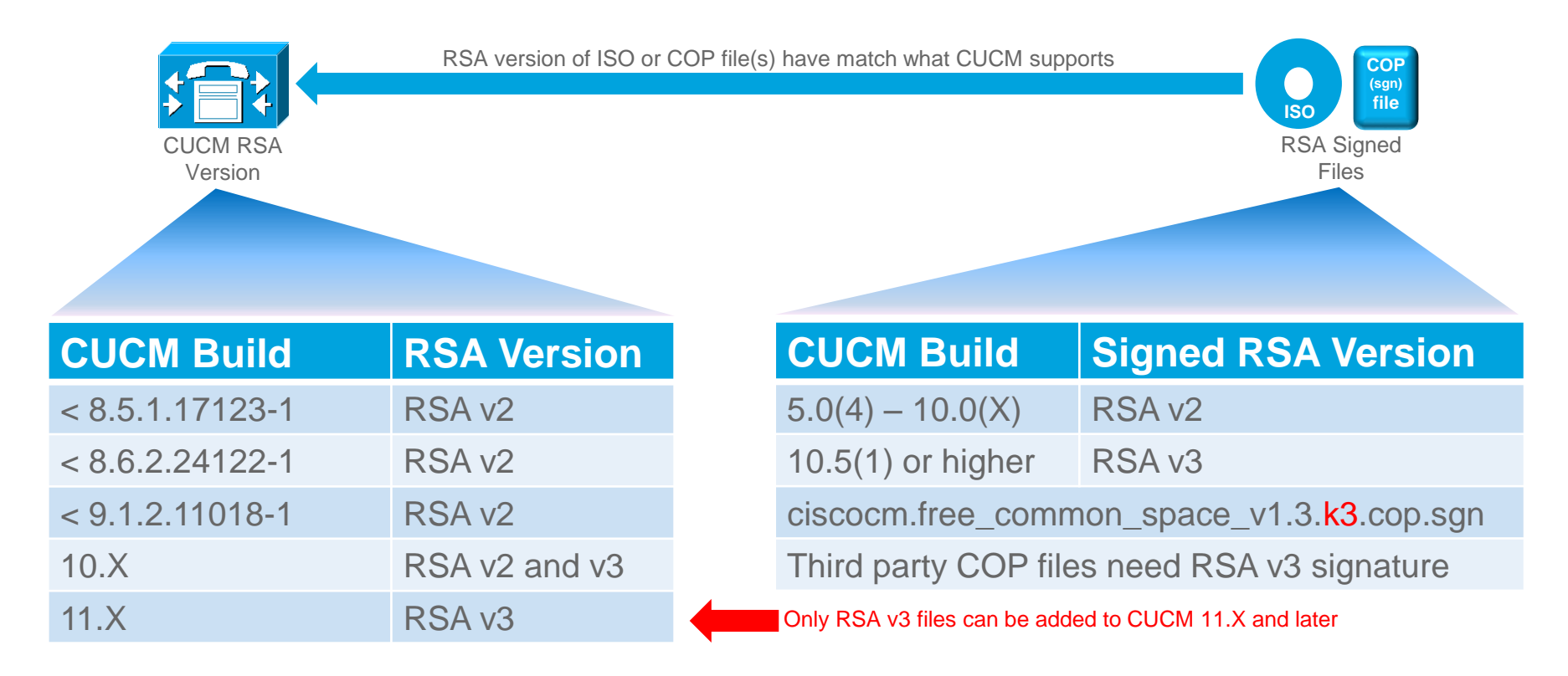

#### CUCM and ISO/COP Files

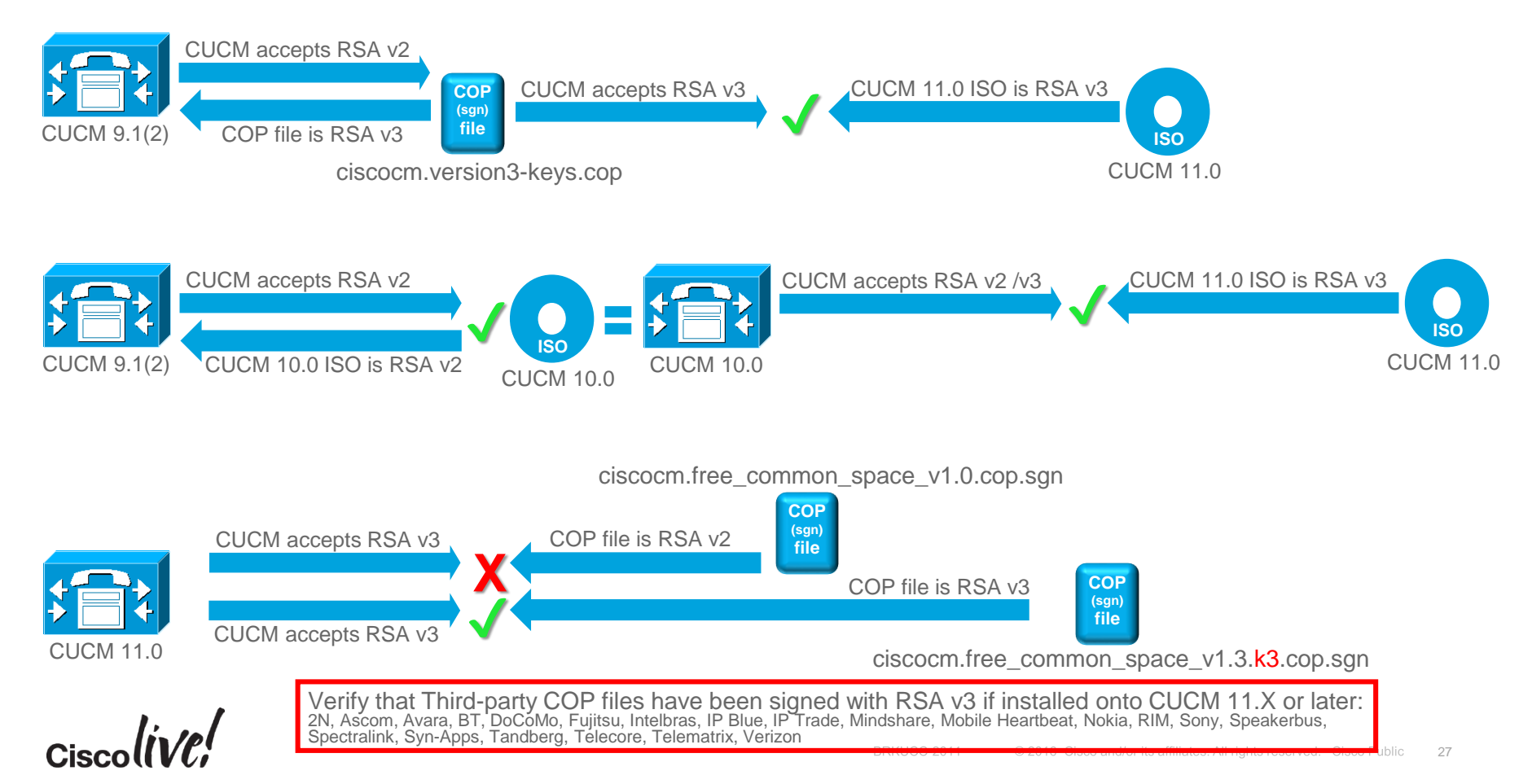

#### CUCM COP Files for Upgrade

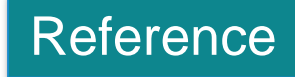

| Curent Version                                                             | <b>Target Version</b> |                                                                                           |
|----------------------------------------------------------------------------|-----------------------|-------------------------------------------------------------------------------------------|
| <8.5.1.17123-1<br><8.6.2.24122-1 / 8.6(2)su5<br><9.1.2.11018-1 / 9.1(2)su1 | 10.5(1) or higher     | ciscocm.version3-keys.cop.sgn<br>* 8.6(2)su5+ and 9.1(2)su1+ has v3 Keys<br>pre-installed |
| 8.5(x) or lower                                                            | 8.6 or higher         | ciscocm.refresh_upgrade_v1.5.cop.sgn                                                      |
| 8.5(1), 8.6(2), 9.1(1),<br>9.1(2) or lower                                 |                       | ciscocm.vmware-disk-size-reallocation-1.0.cop.sgn                                         |
| Any CUCM with <25GB available in Common                                    | 9.1(x) or higher      | ciscocm.free_common_space_v1.3.k3.cop.sgn                                                 |
| 6.1(4), 6.1(5), 7.1(3)                                                     | 8.5(x)                | ciscocm.allow_upgrade_to_unrestricted.cop.sgn                                             |

- Always Backup system before apply COP file
- Match RSA version of COP file to CUCM supported RSA version
- To check for COP file installed, use "show version active" in CLI or "Show > Software" in OS Admin

### CUCM Platform Conversion (PC) with Examples

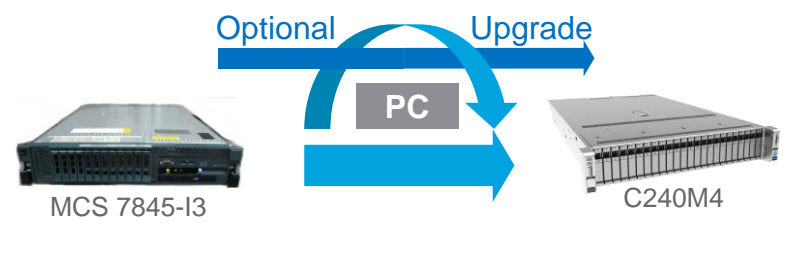

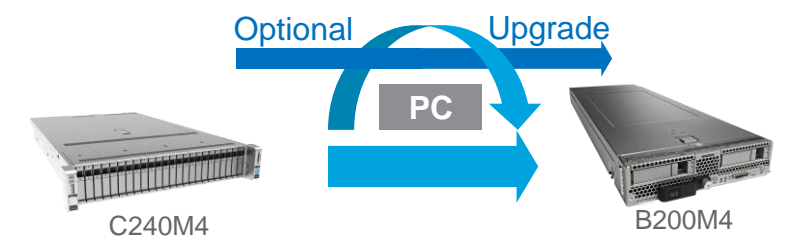

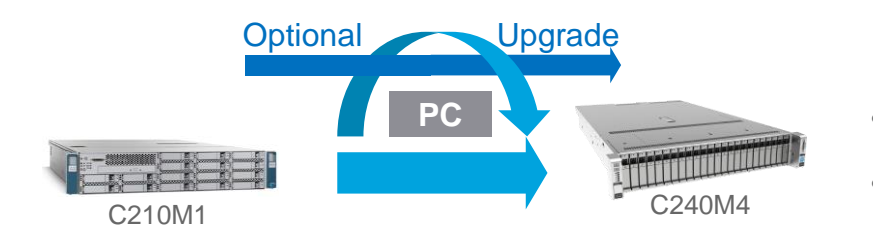

- Bare Metal or Appliance to Virtual Platform Conversion
  - E.g. CUCM 10.X and later can only run virtualized
  - E.g. MCS to UCS

- Virtual to Virtual Platform Conversion
- E.g. Change from C-Series Rack Severs to B-Series Blade Servers

- Virtual to Virtual Platform Conversion
- E.g. Change older C-Series Rack Severs to current older C-Series Rack Severs

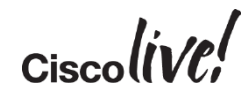

#### CUCM Platform Conversion (PC) Approaches

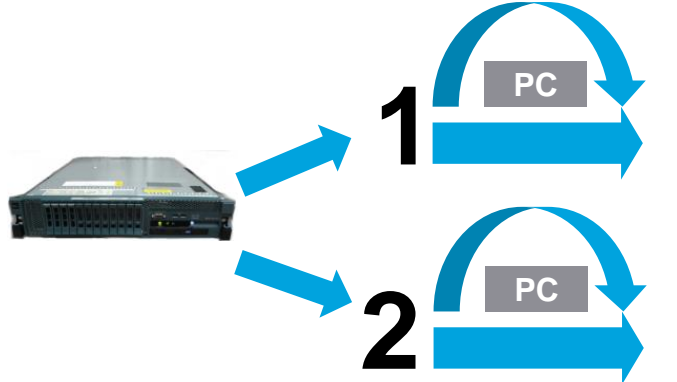

#### Cisco DRS (Disaster Recovery System):

Traditional method leveraging DRS backup and DRS restore to change platform only

#### Cisco PCD (Prime Collaboration Deployment)

New method leveraging PCD to change platform and/or upgrade

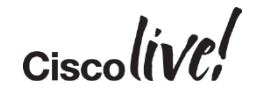

## Cisco DRS Approach

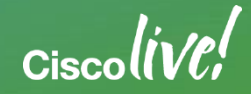

### PC and Upgrade Using DRS for 8.0(2) - 9.1(2)

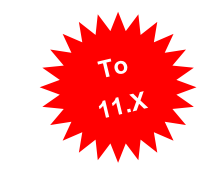

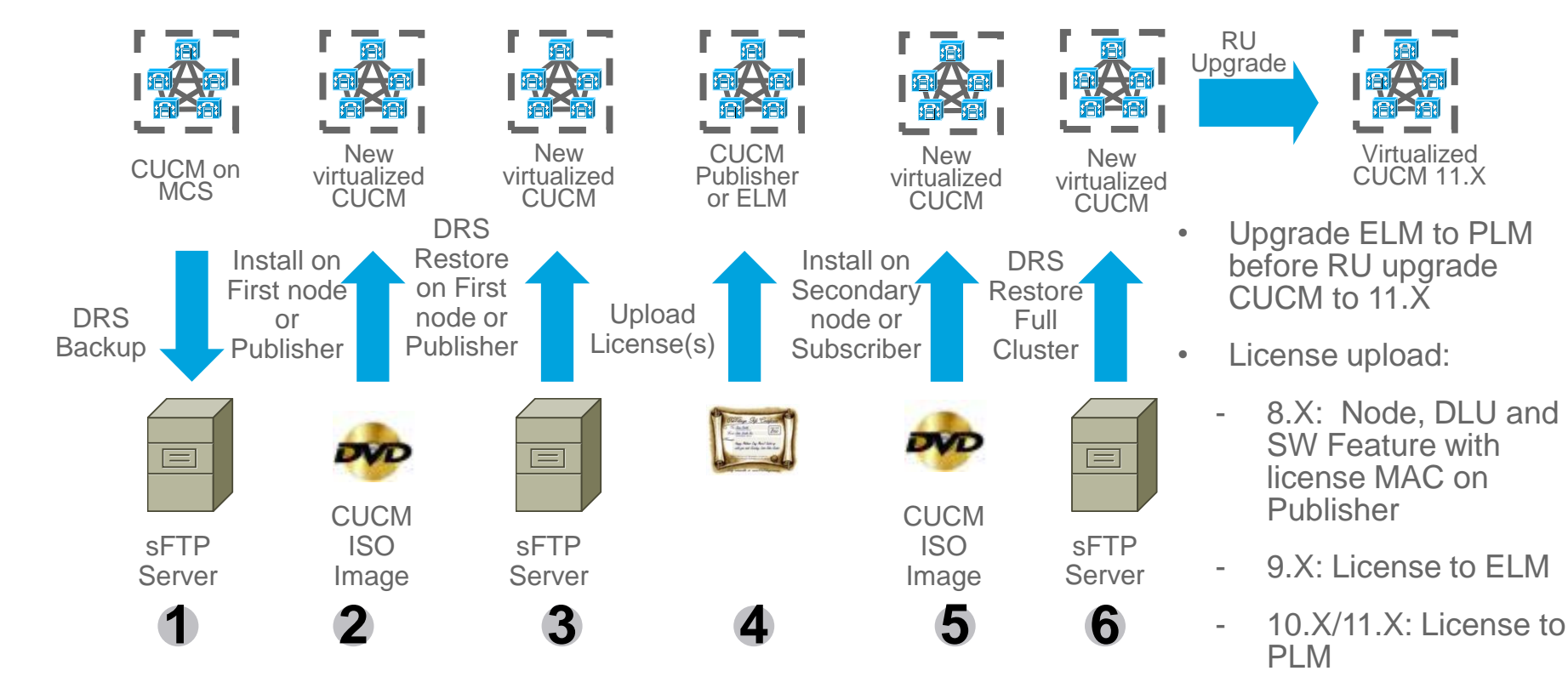

Ciscolive!

Replacing a Single Server or Cluster for Cisco Unified Communications Manager:

http://www.cisco.com/c/en/us/td/docs/voice\_ip\_comm/cucm/install/11\_0\_1/replace/CUCM\_BK\_R13B8C48\_00\_replacing-a-single-server-cluster\_1101.html

# PC and Upgrade for 6.1(4), 6.1(5), 7.1(3) or 7.1(5)

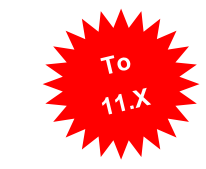

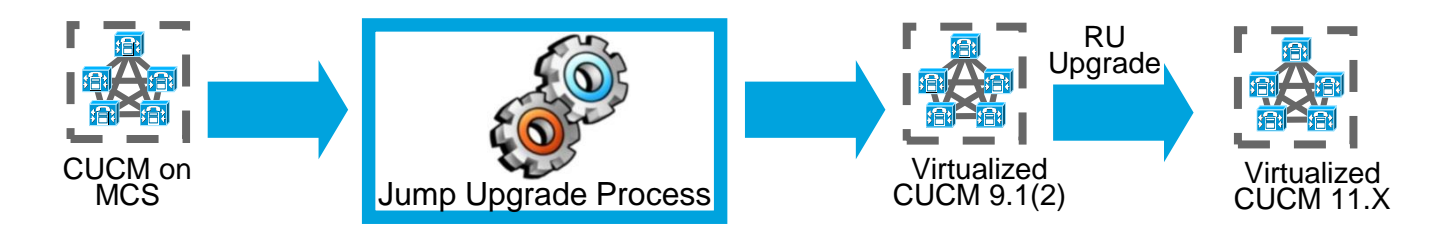

- Leverage Jump Upgrade to by-pass MCS server limitation on running CUCM 8.X or later to get to CUCM version 9.1(2)
- RU upgrade to CUCM version 11.X
- For other CUCM clusters not on version 6.1(4), 6.1(5), 7.1(3) or 7.1(5), upgrade to the above releases

Detailed Jump Upgrade Process is in the appendix

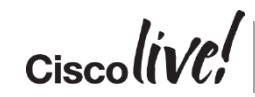

Jump Upgrade Procedure:

 $https://supportforums.cisco.com/sites/default/files/legacy/3/6/1/15365163-Drive\_to\_Nine\_Jump\_upgrade\_versions\_4.1.3-7.1.5\_to\_9.1.2\%5B2\%5D.pdf$ 

## Cisco Prime Collaboration Deployment (PCD) Approach

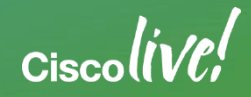

#### Prime Collaboration Deployment (PCD)

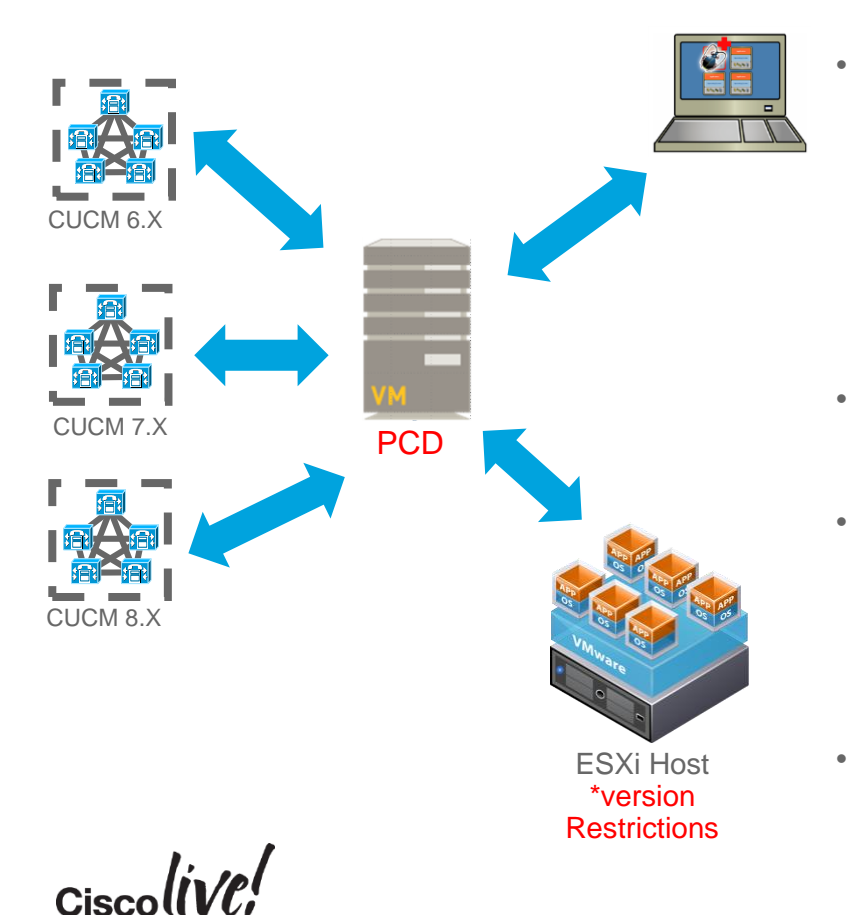

- PCD is a VMware vApp used for management of Cisco collaboration applications:
  - CUCM
  - CUC
  - CUP / IM&P
  - CUCCX
- Management tasks (Upgrade, Switch Versions, Server Restart, Readdress, Install and Migrate) are based on collaboration application and version of the application
- VMware vApp is pre-configured virtual machine with OS and PCD application (1.5GB)
  - pcd\_vApp\_UCOS\_11.0.1.20000-2\_vmv7\_v1.2.ova
  - PCD OVA containing preinstalled app ships as part of UCM media kit
  - Available via PUT or TAC (NOT posted on CCO)
    - Updates are Posted on CCO under CUCM

#### CUCM Supported Tasks by PCD 11.0

| Feature                                      | CUCM<br>6.1(5) | CUCM<br>7.1(3), 7.1(5) | CUCM<br>8.0(1-3) | CUCM<br>8.5(1) | CUCM<br>8.6(1-2) | CUCM<br>9.x | CUCM<br>10.X | CUCM<br>11.X |
|----------------------------------------------|----------------|------------------------|------------------|----------------|------------------|-------------|--------------|--------------|
| Migration to 10.X/11.X                       | Х              | Х                      | Х                | Х              | Х                | Х           | Х            | Х            |
| Fresh Install                                |                |                        |                  |                |                  |             | Х            | Х            |
| Upgrade + COP<br>Install                     |                |                        |                  |                | Х                | Х           | Х            | Х            |
| Switch Version                               |                |                        |                  |                | Х                | Х           | Х            | Х            |
| Restart                                      |                |                        |                  |                | Х                | Х           | Х            | Х            |
| Readdress<br>(Hostname/IP<br>Address Change) |                |                        |                  |                |                  |             | Х            | Х            |

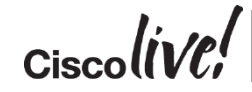

**PCD Administration Guide:** 

//www.cisco.com/c/en/us/td/docs/voice\_ip\_comm/cucm/pcdadmin/11\_0\_1/CUCM\_BK\_PB6D9005\_00\_pcd-administration-guide-110/CUCM\_BK\_PB6D9005\_00\_pcd-administration-guide-110\_chapter\_011.html#CUCM\_RF\_S8D16CEC\_00

#### CUP/IM&P Supported Tasks by PCD 11.0

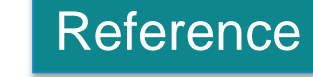

| Feature                                      | 8.5(4) | 8.6(3-5) | 9.x | 10.x | 11.X |
|----------------------------------------------|--------|----------|-----|------|------|
| Migration to 10.X/11.X                       | Х      | Х        | Х   | Х    | Х    |
| Fresh Install                                |        |          |     | Х    | Х    |
| Upgrade + COP<br>Install                     |        | Х        | Х   | Х    | Х    |
| Switch Version                               |        | Х        | Х   | Х    | Х    |
| Restart                                      |        | Х        | Х   | Х    | Х    |
| Readdress<br>(Hostname/IP<br>Address Change) |        |          |     |      |      |

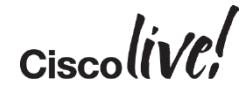

**PCD Administration Guide:** 

p://www.cisco.com/c/en/us/td/docs/voice\_ip\_comm/cucm/pcdadmin/11\_0\_1/CUCM\_BK\_PB6D9005\_00\_pcd-administration-guide-110/CUCM\_BK\_PB6D9005\_00\_pcd-administration-guide-110\_chapter\_011.html#CUCM\_RF\_S8D1€C2C\_00
# **PCD** Requirements

- Virtual machine virtual requirements ۰
  - 2 vCPU
  - 4 GB vRAM
  - 80 GB vDisk
    - Consider Increasing after deployment
- VMware requirements •
  - ESXi 4.1, 5.0, 5.1 and 5.5 NOT 6.0 35
  - VMware API / License Requirements:
    - Cisco UC Virtualization Foundation, VMware vSphere Foundation, Standard Edition, Enterprise Edition, or **Enterprise Plus Edition**
    - CUCM-BE 6K and CUCM-BE 7K comes with Cisco UC Virtualization Hypervisor. Update to Cisco UC Virtualization Foundation

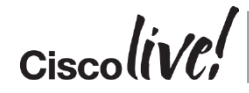

**PCD Administration Guide:** 

Product: VMware vSphere 5 Enterprise Plus Licensed

License Key: Expires:

Product Features: Unlimited virtual SMP vCenter agent for VMware host Reliable Memory vShield Endpoint

#### vSphere API Storage APIs

vSphere HA Hot-Pluggable virtual HW vSphere vMotion vSphere FT vSphere Data Protection vShield Zones vSphere DRS vSphere Storage vMotion MPIO / Third-Party Multi-Pathing vSphere Distributed Switch vSphere Host Profiles Remote virtual Serial Port Concentrator vSphere Storage I/O Control Direct Path vMotion vSphere Storage APIs for Array Integration Shared Smart Card Reader vSphere Storage DRS vSphere Profile-Driven Storage vSphere vMotion Metro vSphere Auto Deplov vSphere View Accelerator vSphere App HA vSphere Flash Read Cache

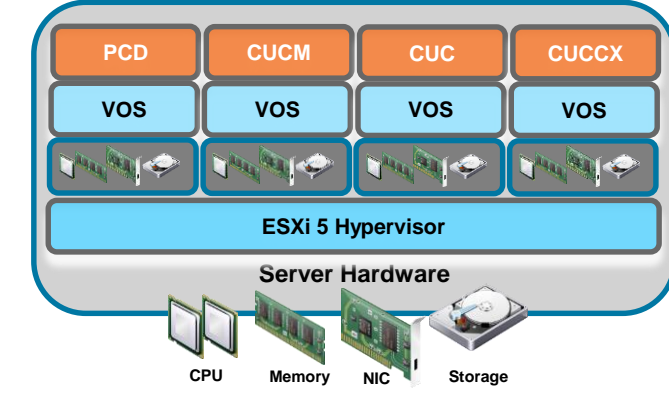

# Ordering and Deploying PCD for Upgrade

PCD\_VAPP.OVA for vSphere Client PCD\_VAPP.ova for vSphere Web Client

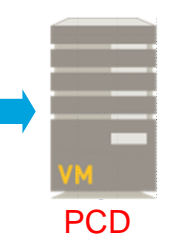

Reference

| PCD Version | PCD Build       |
|-------------|-----------------|
| 11.0(1)     | 11.0.1.20000-2  |
| 10.5(3)SU1  | 10.5.3.11900-3  |
| 10.0(1)     | 10.0.1.10000-14 |

PUT

Product Upgrade Tool (PUT) - <u>www.cisco.com/upgrade</u>

pcd\_vApp\_UCOS 1X.x.xxxx-x.iso

- PCD part of "CUCM Software Version 10.X/11.X for PUT Only"
- Download as pcd\_vApp\_UCOS\_11.0.1.20000-2.iso

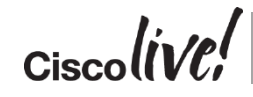

PCD Administration Guide: http://www.cisco.com/c/en/us/td/docs/voice\_ip\_comm/cucm/pcdadmin/10\_5\_1/CUCM\_BK\_U35347D2\_00\_pcd-administration-guide-1051.pdf

- PCD and VMware ESXi communication
  - ESXi host root credential

Administration

**Cisco Prime** 

**Collaboration Deployment** 

Inventory **T** 

Inventory Clusters

ESXi Hosts

SFTP Servers and Datastore

ahaha

CISCO

- NFS mounts PCD /fresh\_install directory
  - ESXi Support Limitations 5.x vs 6.0

😁 ESXi Hosts

X Delete

竨 Add ESXi Host

- ESXi License Requirements
- Data center or server team coordination

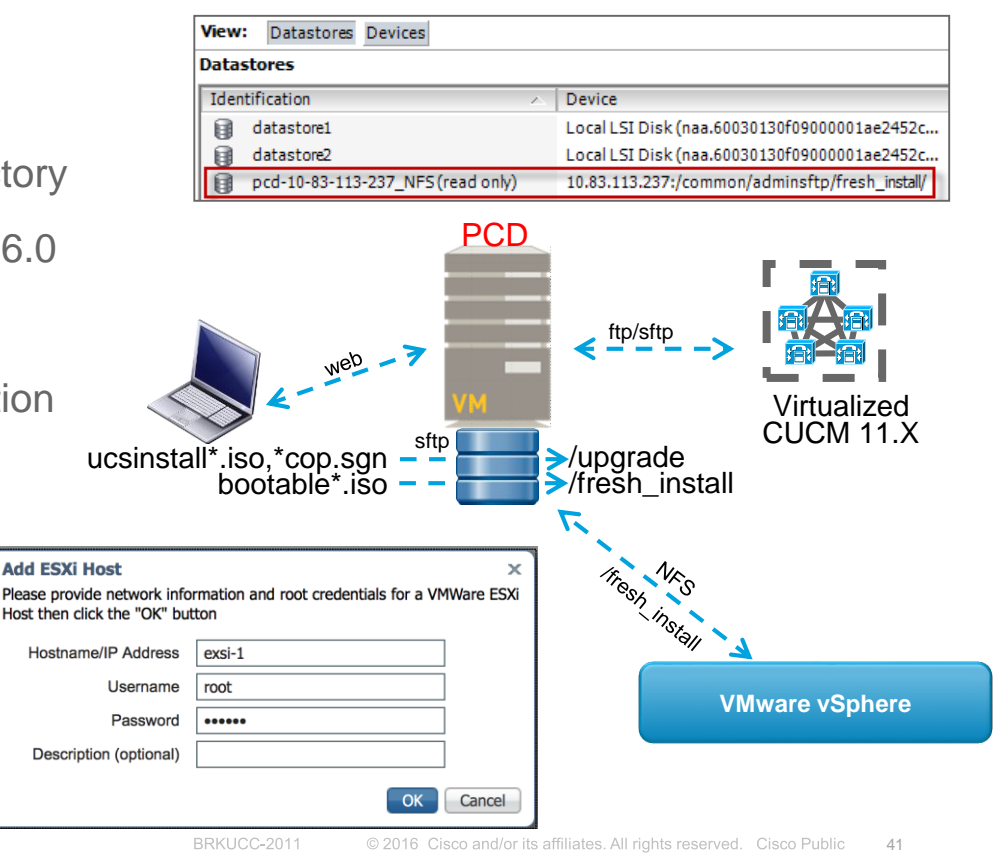

- PCD and CUCM communication
  - CUCM OS admin credential
    - Install ciscocm.ucmap\_platformconfig.cop during Discovery and certain PCD Tasks such as Migration / Data Export
    - Platform SOAP API for certain PCD Tasks such as Restart, Upgrade, Switch Version
      - Requires Platform SOAP Services to be activated on CUCM 8.6 on all Nodes

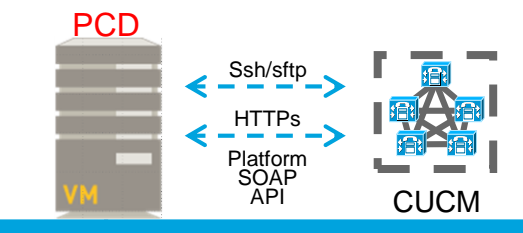

If Discovery or Migration Task is stuck its possible this COP Install has stalled/failed. Workaround: From Platform CLI or GUI "Assume control", then cancel the install then try again on PCD

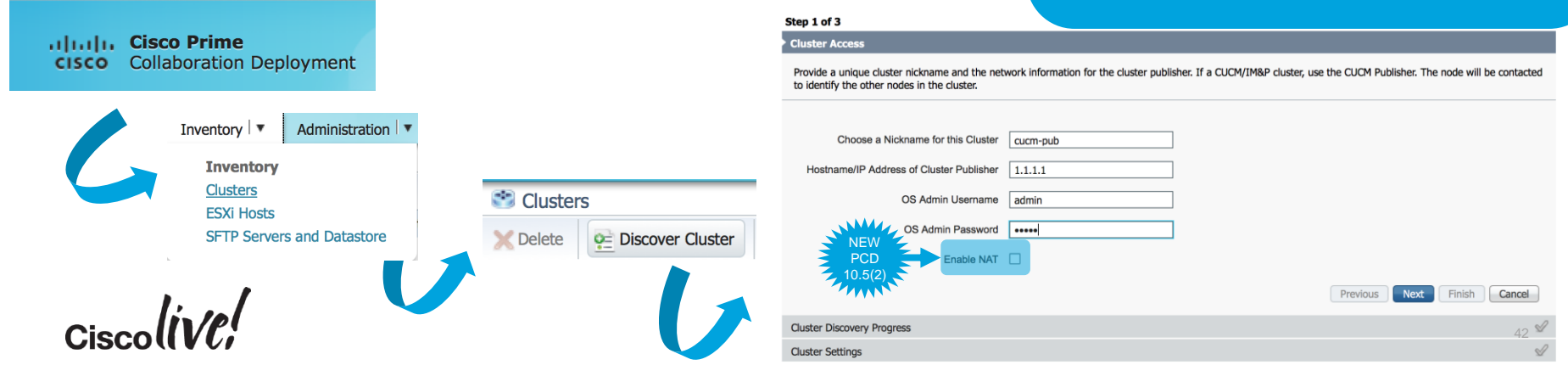

Discover Cluster

- PCD and CUCM communication
  - Static NAT support with PCD 10.5(2)+
    - PCD Behind NAT
    - CUCM Behind NAT
    - PAT not enough need 1 to 1 Static NAT

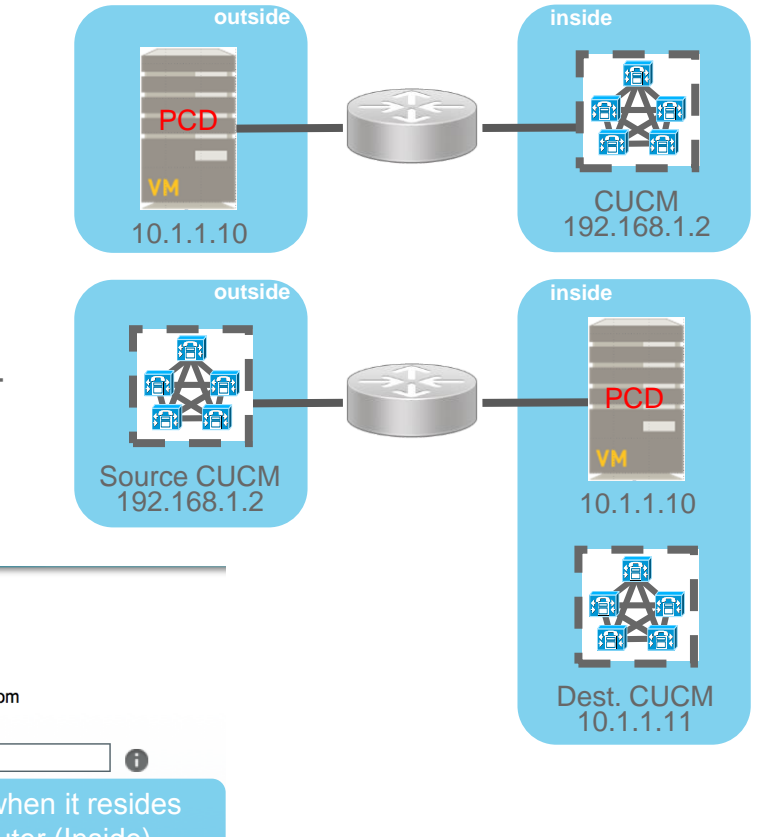

43

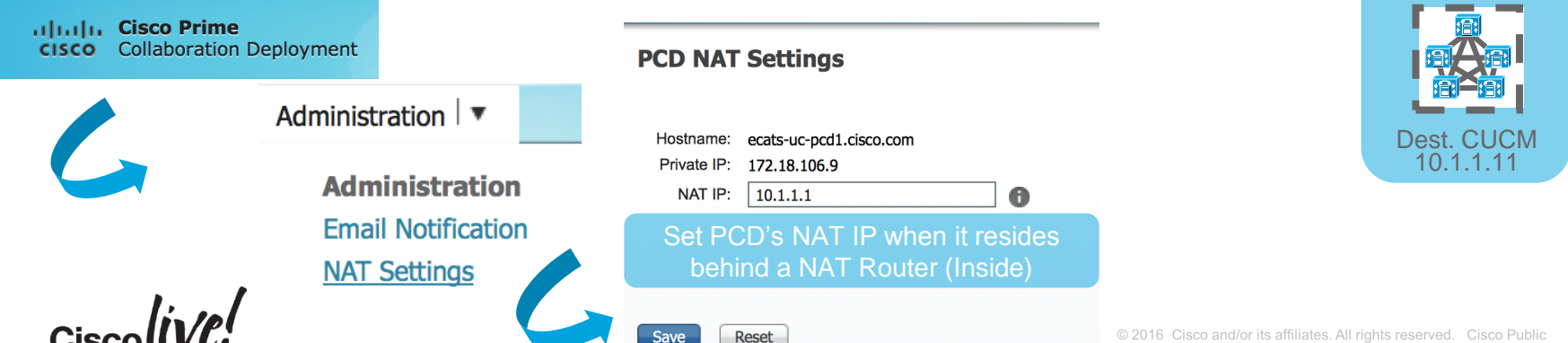

- PCD and CUCM communication •
  - Static NAT support with PCD 10.5(2)+
    - PCD Behind NAT -

Administration

**Cisco Prime** 

Collaboration Deployment

Inventory

ESXi Hosts

SFTP Servers and Datastore

Clusters

Inventory

alada

CISCO

- **CUCM Behind NAT** -
- PAT not enough need 1 to 1 Static NAT

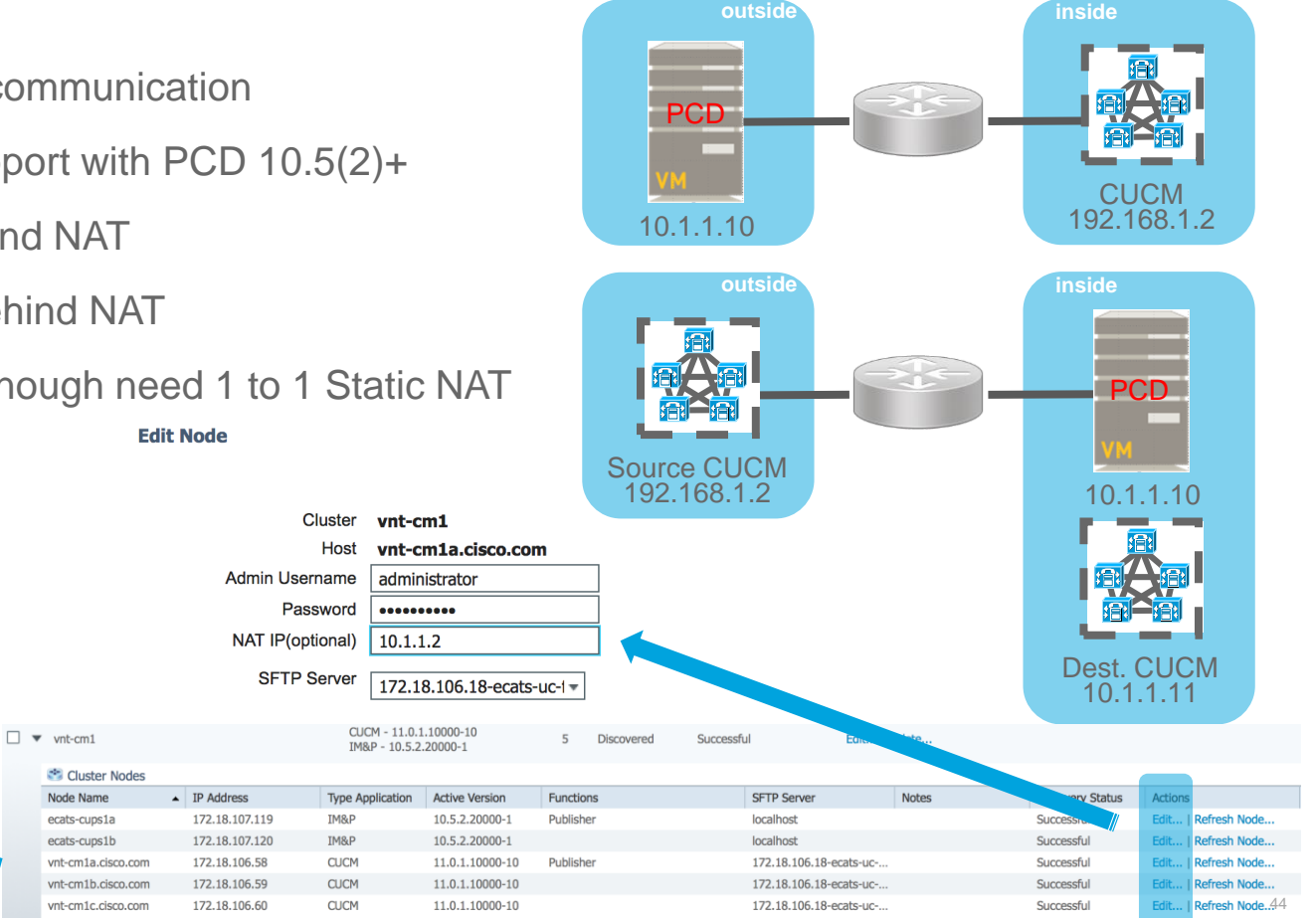

PCD and CUCM communication

ululu, Cisco Prime

CISCO

**Collaboration Deployment** 

Inventory **T** 

Inventory Clusters ESXi Hosts

SFTP Servers and Datastore

- Remote SFTP Support for Upgrades or COP file Installs
  - Multi SFTP Server Support
- Fresh Installs / Migrations must use PCD NFS Mount

SFTP Servers/Datastore

- Add Server

Delete

Administration

| PCD<br>HTTPs<br>Platform<br>SOAP<br>API | SFTP Server in DC1                                                    |
|-----------------------------------------|-----------------------------------------------------------------------|
|                                         |                                                                       |
| Address and access crede                | intials                                                               |
| IP / Host Name *                        | 172.18.106.18                                                         |
| Username *                              | admin                                                                 |
| Password *                              | *****                                                                 |
| Path to Datastore Direc                 | tory on Server                                                        |
| Directory *                             | /CUCM-Images                                                          |
|                                         | x                                                                     |
|                                         | Add Directory                                                         |
|                                         | A valid directory should contain .iso<br>datastore files for upgrades |
| Additional Information                  |                                                                       |
| Description                             | SFTP Server in DC1                                                    |
|                                         | Add Cancel                                                            |

- PCD and CUCM communication
  - SFTP Server Details must be assigned to each CUCM Node
  - Default is localhost = PCD Local Folder /upgrade

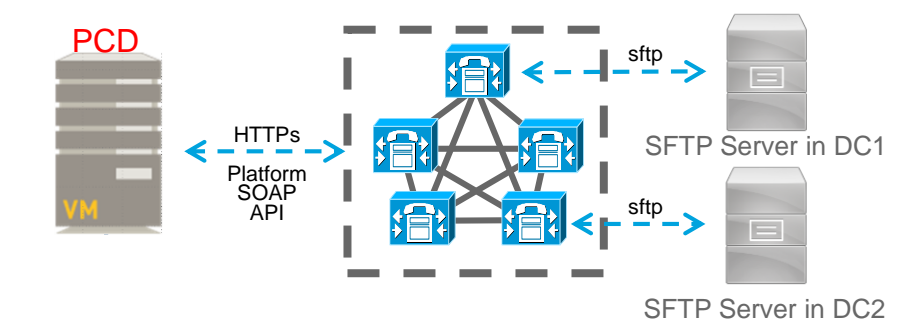

Edit Node

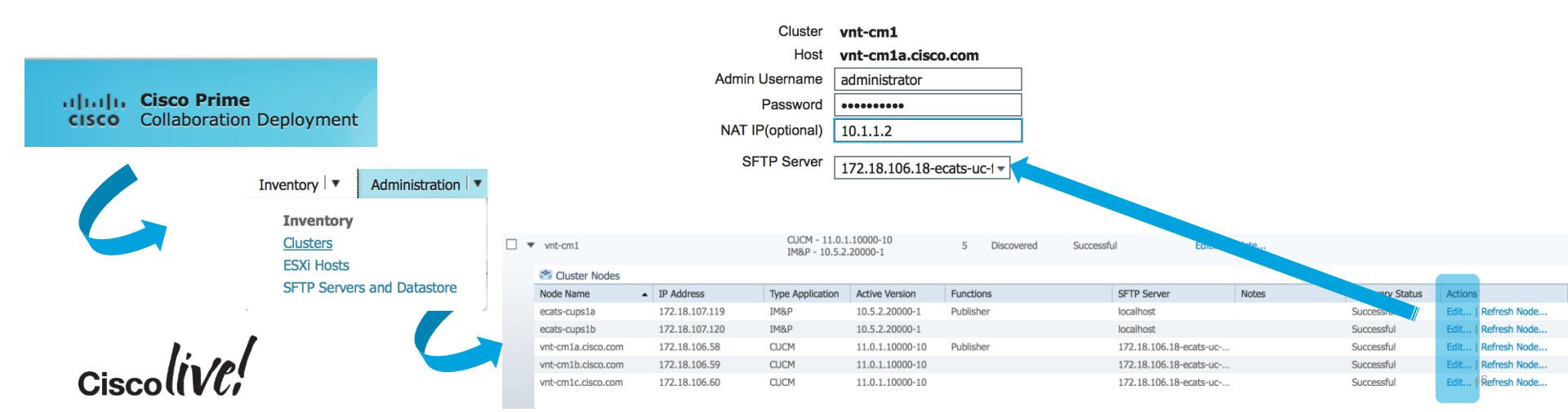

# Automated Platform Conversion with PCD

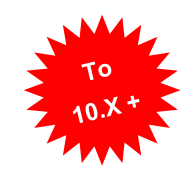

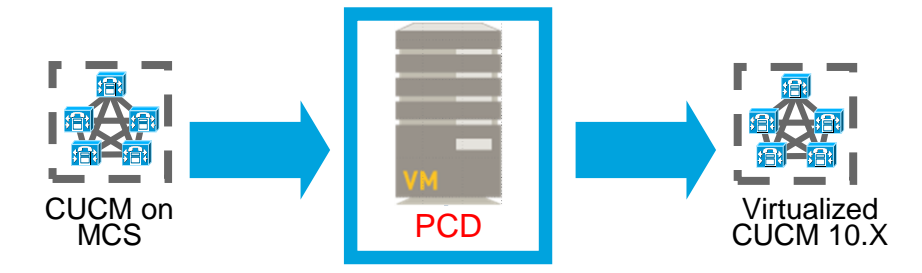

- Bare metal CUCM to virtualized CUCM (P2V)
  - Installs ciscocm.ucmap\_platformconfig.cop & ciscocm.migrate-export-vX.Y.cop file to the source servers to export data
  - Builds a new migration cluster (Manual Task Required to deploy OVAs)
  - Exports and Imports data
- Same or different destination IP address and/or hostname
- Source or Destination Migration Cluster can be behind NAT
- Scheduled or immediate execution

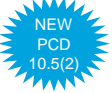

Sample Powershell Script in Appendix\*\*

## Automated Platform Conversion with PCD

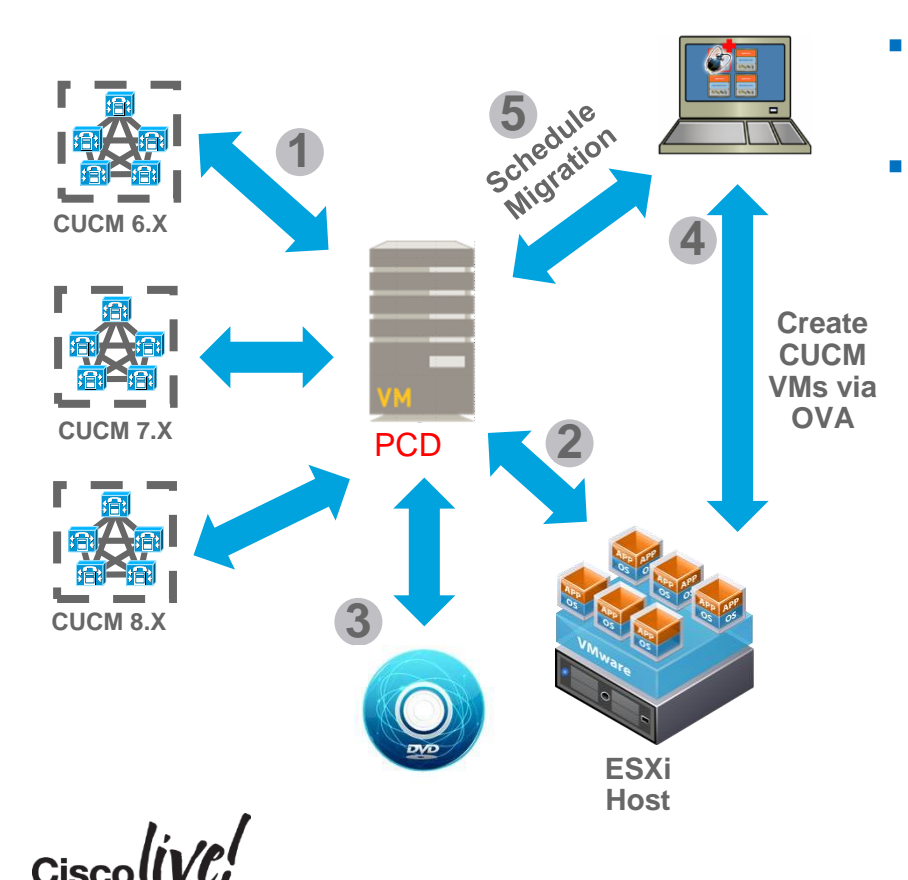

- CUCM Bootable ISO provided to ESXi Hosts via NFS service running on PCD
  - Migration (M1) Steps
    - 1. Add Source CUCM Clusters to PCD Inventory
    - 2. Add ESXi Hosts to PCD Inventory
    - 3. Add CUCM Bootable ISOs to PCD SFTP Server (adminsftp user / fresh\_install folder)
    - Deploy Empty CUCM VM on ESXi Hosts via OVA
    - 5. Map Physical Nodes to Virtual VMs and Schedule Migration Tasks

### PCD Inventory Source Cluster Discovery

|                  | вогалон верюун                       | nent               | 🟦 Mo       | nitoring Task 🔻  | Inventory 🔻                         | Administration 🔻 |
|------------------|--------------------------------------|--------------------|------------|------------------|-------------------------------------|------------------|
| Refi             | reshing Enable                       | Disable<br>Total 0 | 👌 🛛 Task S | tatus            | Inventory<br>Clusters<br>ESXI Hosts | 6                |
|                  | Show All                             | *                  | Step       | Description      |                                     |                  |
| Status Task      |                                      | Start Time         | No data av | vailable         |                                     |                  |
| o data available | 1. Cisco Prime<br>O Collaboration De | eployment          | û Mo       | onitoring Task 🔍 | Inventory 🔻 Adn                     | ninistration   💌 |
|                  | ers                                  |                    |            |                  |                                     |                  |
| 😂 Cluste         |                                      |                    |            |                  |                                     |                  |

 First we need to Discover the Source CUCM 7.1(5) Cluster

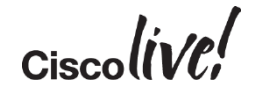

x

# PCD Inventory Source Cluster Discovery – Step 1

| scover Cluster                                                                            |                                          |                               |                            |                          |
|-------------------------------------------------------------------------------------------|------------------------------------------|-------------------------------|----------------------------|--------------------------|
| Step 1 of 3                                                                               |                                          |                               |                            |                          |
| Cluster Access                                                                            |                                          |                               |                            |                          |
| Provide a unique cluster nickname and the net to identify the other nodes in the cluster. | work information for the cluster publish | er. If a CUCM/IM&P cluster, u | use the CUCM Publisher. Th | e node will be contacted |
|                                                                                           |                                          |                               |                            |                          |
| Choose a Nickname for this Cluster                                                        | My Source CUCM Cluster on MCS            |                               |                            |                          |
| Hostname/IP Address of Cluster Publisher                                                  | 10.2.35.60                               |                               |                            |                          |
| OS Admin Username                                                                         | admin                                    |                               |                            |                          |
| OS Admin Password                                                                         | •••••                                    |                               |                            |                          |
| Enable NAT                                                                                |                                          |                               |                            |                          |
|                                                                                           |                                          |                               | Previous Next              | Finish Cancel            |
| Cluster Discovery Progress                                                                |                                          |                               |                            | 9                        |
| Cluster Settings                                                                          |                                          |                               |                            | 2                        |

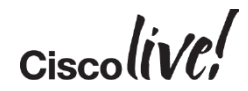

# PCD Inventory Source Cluster Discovery – Step 2

#### **Discover Cluster**

#### Step 2 of 3

Cluster Access

**Cluster Discovery Progress** 

During discovery, the list of cluster nodes will be retrieved, and each of the nodes contacted.

Cluster Name My Source CUCM Cluster on MCS

Contacting cluster nodes and updating cluster data The process could take several minutes to complete.

#### **Cluster Nodes**

| Hostname 🔺                     | Contact Status | Product | Active Version | Inactive Version | Hardware      |
|--------------------------------|----------------|---------|----------------|------------------|---------------|
| ucm06bcmoh1.ecatsrtp.cisco.com | Successful     | CUCM    | 7.1.5.32022-1  |                  | 7845H2        |
| ucm06bcmoh2.ecatsrtp.cisco.com | Successful     | CUCM    | 7.1.5.32022-1  |                  | 7845H2        |
| ucm06bcpub.ecatsrtp.cisco.com  | Successful     | CUCM    | 7.1.5.32022-1  |                  | 7845H2        |
| ucm06bcsub1.ecatsrtp.cisco.com | Discovering    |         |                |                  |               |
| ucm06bcsub2.ecatsrtp.cisco.com | Discovering    |         |                |                  |               |
| ucm06bcsub3.ecatsrtp.cisco.com | Successful     | CUCM    | 7.1.5.32022-1  |                  | 7845H2        |
| ucm06bcsub4.ecatsrtp.cisco.com | Successful     | CUCM    | 7.1.5.32022-1  |                  | 7845H2        |
| ucm06bcsub5.ecatsrtp.cisco.com | Successful     | CUCM    | 7.1.5.32022-1  |                  | 7845H2        |
| ucm06bcsub6.ecatsrtp.cisco.com | Discovering    |         |                |                  |               |
| ucm06bcsub7.ecatsrtp.cisco.com | Successful     | CUCM    | 7.1.5.32022-1  |                  | 7845H2        |
|                                | - · ·          |         |                | Previous         | Finish Cancel |

Installs these COP Files

- ciscocm.ucmap\_platformconfig.cop
- ciscocm.migrate-export-v1.13.cop

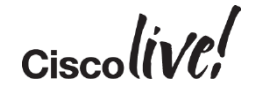

 $\checkmark$ 

# PCD Inventory Source Cluster Discovery – Step 3

Previous

Next

Finish

Cancel

**Discover Cluster** 

#### Step 3 of 3

| Cluster Access                                             |                |                             |                                                                           | 4        |
|------------------------------------------------------------|----------------|-----------------------------|---------------------------------------------------------------------------|----------|
| Cluster Discovery Progress                                 |                |                             |                                                                           | <b>V</b> |
| Cluster Settings                                           |                |                             |                                                                           |          |
| Optional - Assign the server role(s) to<br>on the cluster. | each cluster n | ode to identify its functio | nal role(s) in the cluster and to help determine the proper sequence of a | Total 13 |
| Hostname                                                   | Product        | Functions                   | Show All                                                                  |          |
| ucm07bcpub.ecatsrtp.cisco.com                              | CUCM           | Publisher                   | HOLES                                                                     |          |
| ucm07bcsub8.ecatsrtp.cisco.com                             | CUCM           |                             |                                                                           |          |
| ucm07bctftp1.ecatsrtp.cisco.com                            | CUCM           |                             |                                                                           |          |
| ucm07bcmoh1.ecatsrtp.cisco.com                             | CUCM           |                             |                                                                           |          |

- This Step can be skipped
- Not Required for Migration Job

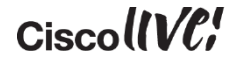

ucm07bcsub5.ecatsrtp.cisco.com ucm07bcsub3.ecatsrtp.cisco.com

ucm07bcsub7.ecatsrtp.cisco.com

ucm07bcsub2.ecatsrtp.cisco.com

ucm07bcsub1.ecatsrtp.cisco.com

ucm07bcsub4.ecatsrtp.cisco.com

CUCM

CUCM

CUCM

CUCM

CUCM

CUCM

### PCD Inventory ESXi Hosts

| cisco          | Collaboration | Deploym | ent        |           | 🟦 Mor       | itoring | Task 🛛 🔻 | Inventory 🗸 🔻                       | Administration 🔻 |
|----------------|---------------|---------|------------|-----------|-------------|---------|----------|-------------------------------------|------------------|
| Task List      | Refreshing    | Enable  | Disable    | Total 0 🍪 | Task St     | atus    |          | Inventory<br>Clusters<br>ESXi Hosts |                  |
|                | Show          | All     |            | - 6       | Step        | Descri  | ption    |                                     | 1                |
| tatus Task     |               |         | Start Time |           | No data ava | ailable |          |                                     |                  |
| io data availa | ble           |         |            |           |             |         |          |                                     |                  |

| CISCO Collaboration Deployment           | Monitoring Task ▼ Inventory ▼ Administration ▼ |
|------------------------------------------|------------------------------------------------|
| 😂 ESXI Hosts                             |                                                |
| X Delete ge Add ESXi Host                |                                                |
| Hostname                                 | ✓ IP Address                                   |
| ecats-rtp-cc42-esxi-8.ecatsrtp.cisco.com | 10.0.23.78                                     |

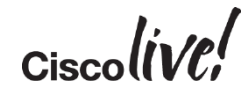

### PCD Inventory Add ESXi Hosts

#### Add ESXi Host

Please provide network information and root credentials for a VMWare ESXi Host then click the "OK" button

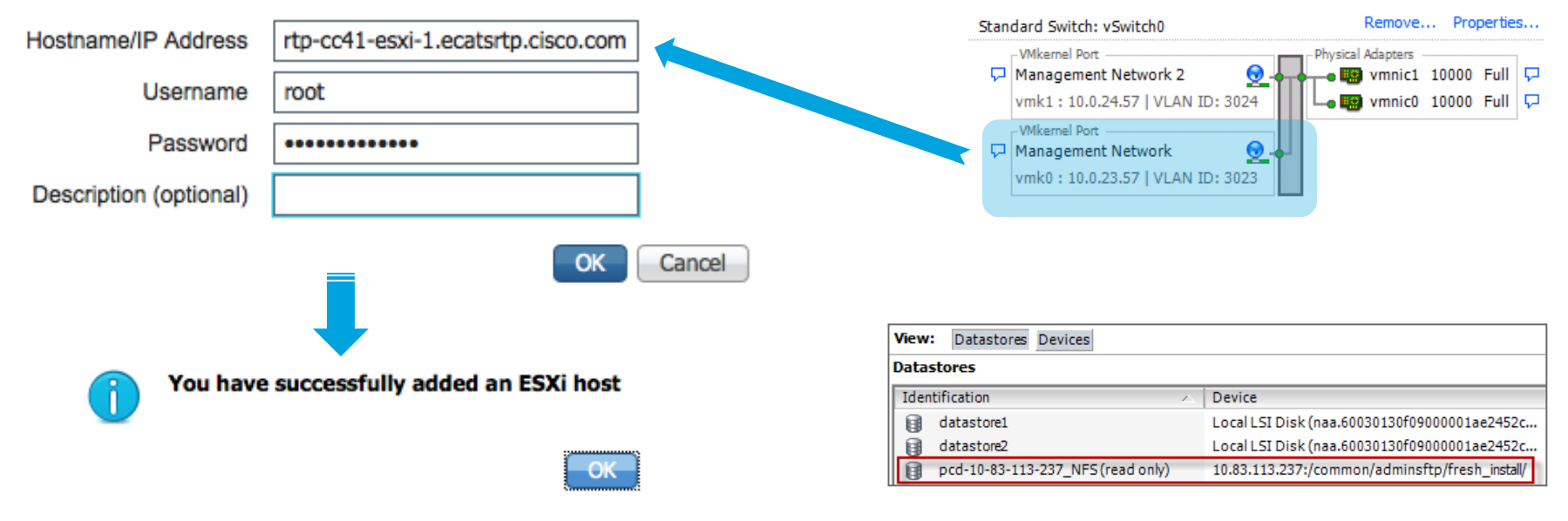

х

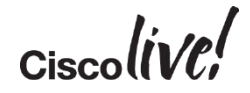

vSphere Standard Switch vSphere Distributed Switch

View:

Networking

# **Deploy Destination CUCM Virtual Machines**

| ļ | 🗗 ec | ats-rtp-cc41-esxi-1.ecatsrtp.o | cisco. | com - vSphere Client  |
|---|------|--------------------------------|--------|-----------------------|
|   | File | Edit View Inventory Ad         | minis  | tration Plug-ins Help |
|   |      | New                            | •      | ntory 🕨 🛐 Inventory   |
|   |      | Deploy OVF Template            |        |                       |
|   |      | Export                         | •      |                       |
|   |      | Report                         | •      | co.com                |
|   |      | Browse VA Marketplace          |        |                       |
|   |      | Print Maps                     | •      |                       |
|   |      | Exit                           |        |                       |

#### Configuration:

CUCM 7500 user node

Cisco Unified Communications Manager (CUCM) configuration that supports up to 7500 users per node. Details: Red Hat Enterprise Linux 6 (64-bit) CPU: 2 vCPU with 3600 MHz reservation Memory: 6 GB with 6 GB reservation Disk: 1 - 110 GB disk

- Deploy CUCM using CUCM 10.0/11.0 OVA
  - cucm\_10.5\_vmv8\_v1.8.ova
  - cucm\_11.0\_vmv8\_v1.0.ova
  - 7500 / 10k User Configuration
- Deploy CUCM VMs to their assigned ESXi Hosts following Hardware Sizing Guidelines
  - <u>Cisco Collaboration Virtual Machine</u> <u>Placement Tool</u>
- These Empty CUCM VMs will be assigned to the Destination Migration Cluster in the following steps

### Upload CUCM Bootable ISO to PCD Datastore

| Name 🔺                                      | Size Date                             |
|---------------------------------------------|---------------------------------------|
| backup                                      | 4/20/15                               |
| ▶ 📄 bin                                     | 4/23/15                               |
| ▶ 📄 cop                                     | 4/23/15                               |
| ▶ 📄 export                                  | 5/14/15                               |
| fresh_install                               | 5/7/15, 3:52 PM                       |
| license license                             | Bootable_UCSInstall_UCOS_10.5.2.1290  |
| ▶ 🛄 log                                     |                                       |
| ▶ restore                                   | Bootable_UCSInstall_UCO               |
| ▶ upgrade                                   | Kind: ISO Disk Image                  |
|                                             | Size: 5.16 GB (5,156,075,520 bytes)   |
|                                             | Where: /fresh_install                 |
|                                             | Created: n/a                          |
|                                             | Modified: Thu, May 7, 2015 at 3:55 PM |
|                                             | User: V Read V Write Execute          |
|                                             | Group: ✓ Read Write Execute           |
|                                             | World: Verad Write Execute            |
|                                             | Octal: 644 rw-rr                      |
|                                             | Owner: 666                            |
|                                             | Group: 582                            |
|                                             |                                       |
| -rtp-cc41-esxi-1.ecatsrtp. <u>cisco.con</u> | VMware ESXi, 5.5.0, 2456374           |

- Upload Bootable CUCM ISO Files to PCD fresh\_install folder
- Use SFTP to connect to PCD
  - Username adminsftp
  - Password OS Admin password
- Make sure the Uploaded file has Group + World Read Access
- ESXi Hosts will mount PCD fresh\_install folder as NFS datastore

| Hardware                    | View: Datastores Devices         |          |                                              |            |           |                 |
|-----------------------------|----------------------------------|----------|----------------------------------------------|------------|-----------|-----------------|
| Processors<br>Memory        | Identification                   | Status   | Device                                       | Drive Type | Capacity  | Free Type       |
| <ul> <li>Storage</li> </ul> | dh-pcd-1_NFS (read only)         | Normal   | 10.2.13.20:/common/adminsftp/fresh_install/  | Unknown    | 127.37 GB | 25.24 GB NFS    |
| Networking                  | ecats-rtp-cc41-esxi-1-datastore1 | Normal   | Local Cisco Disk (naa.678da6e715b49c601c8    | Non-SSD    | 1.08 TB   | 995.29 GB VMFS5 |
| Storage Adapters            | ecats-rtp-cc41-esxi-1-datastore2 | Normal   | Local Cisco Disk (naa.678da6e715b49c601c8    | Non-SSD    | 1.09 TB   | 1.09 TB VMF55   |
| Network Adapters            | ecats-rtp-cc41-esxi-1-datastore3 | 📀 Normal | Local Cisco Disk (naa.678da6e715b49c601c8    | Non-SSD    | 1.09 TB   | 1.09 TB VMFS5   |
| Advanced Settings           | ecats-rtp-cc41-esxi-1-datastore4 | Normal   | Local Cisco Disk (naa.678da6e715b49c601c8    | Non-SSD    | 1.09 TB   | 1.09 TB VMFS5   |
| Power Management            | ecats-uc-fs1 (read only)         | Normal   | ecats-uc-fs1-test.cisco.com:/vol/nfs2a_1/eca | Unknown    | 7.45 TB   | 1.21 TB NFS     |

### PCD Inventory Define Destination Cluster

| cis    | co Collaboration | Deployment       |           | Monitoring Task ▼ | Inventory                           |
|--------|------------------|------------------|-----------|-------------------|-------------------------------------|
| 🔋 Task | Refreshing       | Enable   Disable | Total 0 😵 | Task Status       | Inventory<br>Clusters<br>ESXi Hosts |
|        | Show             | All              | - 8       | Step Description  |                                     |
| tatus  | Task             | Start Time       |           | No data available |                                     |
| o data | available        |                  |           |                   |                                     |

| Cluste   | rs               |                                      | ans monitoring | TUDIC   | Inventory | Auminiou duori |
|----------|------------------|--------------------------------------|----------------|---------|-----------|----------------|
| 🗙 Delete | Discover Cluster | Define Migration Destination Cluster | Define New UC  | Cluster |           |                |

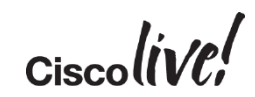

# PCD Inventory Define Destination Cluster – Step 1

**Define Migration Destination Cluster** 

х

| Specify Clusters                                                                      |                                                                                                    |
|---------------------------------------------------------------------------------------|----------------------------------------------------------------------------------------------------|
| This wizard will step you through the pro<br>ESXI hosts (see Inventory -> ESXi Hosts) | cess of configuring a Destination Cluster to be used in a migration task. Before you begin, you should have added the necessary<br>and created the needed VMs on those hosts. |
| Source Cluster                                                                        | My Source CUCM Cluster on MCS View Nodes                                                                                                    |
| Active Versions                                                                       | CUCM - 7.1.5.32022-1                                                                                                    |
| Destination Cluster Nickname                                                          | My Destination CUCM Cluster                                                                                                    |
| Destination Network Settings                                                          | <ul> <li>Use the source node network settings for all destination nodes</li> <li>Enter new network settings for one or more destination nodes</li> </ul>                      |
|                                                                                       | Previous Next Finish Cancel                                                                                                    |
| Assign Destination Cluster Nodes                                                      | N 1997                                                                                                    |
| Configure NTP/SMTP Settings                                                           | 2                                                                                                    |
| Configure DNS Settings                                                                | 2                                                                                                    |

Ciscolin

# PCD Inventory Define Destination Cluster – Step 2

**Define Migration Destination Cluster** 

×

| Click | k on the "Assign Destination Cluster N | odes" button to ass | sociate Destinat | ion VMs with nodes in t | the source cluster.    |                  |       |
|-------|----------------------------------------|---------------------|------------------|-------------------------|------------------------|------------------|-------|
|       | Source Cluster My Source               | CUCM Cluster on     | MCS              |                         |                        |                  |       |
|       | Destination Cluster My Dest            | tination CUCM C     | luster           |                         |                        |                  |       |
|       |                                        |                     |                  |                         |                        |                  | Tota  |
| 엳     | Assign Destination Cluster Nodes       |                     |                  |                         | Show                   | All              | *     |
|       | Source Hostname                        | Product             | Source N         | Dest. VM Name           | Dest. Hostname         | Dest. IP Address | Funct |
| ►     | ucm06bcmoh1.ecatsrtp.cisco.com         | CUCM                |                  |                         | ucm06bcmoh1.ecatsrtp   | 10.2.36.66       |       |
| ►     | ucm06bcmoh2.ecatsrtp.cisco.com         | CUCM                |                  |                         | ucm06bcmoh2.ecatsrtp   | 10.2.35.66       |       |
| ►     | ucm06bcpub.ecatsrtp.cisco.com          | CUCM                |                  |                         | ucm06bcpub.ecatsrtp.ci | 10.2.35.60       |       |
| ►     | ucm06bcsub1.ecatsrtp.cisco.com         | CUCM                |                  |                         | ucm06bcsub1.ecatsrtp.c | 10.2.36.61       |       |
| ►     | ucm06bcsub2.ecatsrtp.cisco.com         | CUCM                |                  |                         | ucm06bcsub2.ecatsrtp.c | 10.2.35.61       |       |
| •     | ucm06bcsub3.ecatsrtp.cisco.com         | CUCM                |                  |                         | ucm06bcsub3.ecatsrtp.c | 10.2.36.62       |       |

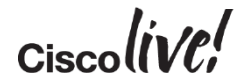

# PCD Inventory Configure Destination Cluster

| NOA 1 | Source Node                                     |                                                        |                                 |                             |                                       |       |
|-------|-------------------------------------------------|--------------------------------------------------------|---------------------------------|-----------------------------|---------------------------------------|-------|
| 25    | Hostname ucm06bcm<br>Product CUCM               | oh1.ecatsrtp.cisco.com                                 | Functions<br>Notes (optional)   |                             |                                       |       |
| nes   | Assign a VM by select<br>ESXi Hosts in Inventor | ing one from the table below for th<br>y > ESXi Hosts. | e destination node. If you don  | 't see the VM's you want, y | ou might need to configure additional | I     |
|       | Destination Node                                |                                                        |                                 |                             |                                       |       |
|       |                                                 |                                                        | Network                         | Enter New Network Setti     | ngs 🔻                                 |       |
|       | Virtual Machine ucm06                           | bcmoh1                                                 |                                 | Hostname ucm06bcmoh         | 1                                     |       |
|       | ESXi Host ecats-r                               | tp-cc41-esxi-5.ecatsrtp.cisco.                         | -5.ecatsrtp.cisco.com           |                             |                                       |       |
|       | Notes (optional)                                |                                                        | Su                              | bnet Mask 255.255.255.      | 0                                     |       |
|       |                                                 |                                                        |                                 | Gateway 10.2.36.1           |                                       |       |
|       |                                                 |                                                        | NAT I                           | P(optional)                 |                                       |       |
|       |                                                 |                                                        |                                 |                             |                                       |       |
|       | 😁 Virtual Machines                              |                                                        |                                 |                             | Selected 1   Tota                     | al 13 |
|       |                                                 |                                                        |                                 | Show                        | Quick Filter                          | 2     |
|       | VM Name                                         | ▲ ESXi Hos                                             | st                              | Power State                 | Assigned to Cluster Node              |       |
|       | ucm06                                           | 8                                                      |                                 |                             |                                       | ]     |
|       | ucm06bcmoh1                                     | ecats-rtp                                              | o-cc41-esxi-5.ecatsrtp.cisco.co | m Off                       |                                       |       |
|       | O ucm06bcmoh2                                   | ecats-rtp                                              | o-cc41-esxi-4.ecatsrtp.cisco.co | m Off                       |                                       |       |
|       | O ucm06bcpub                                    | ecats-rtp                                              | o-cc41-esxi-2.ecatsrtp.cisco.co | m Off                       |                                       |       |
|       | O ucm06bcsub1                                   | ecats-rtp                                              | o-cc41-esxi-6.ecatsrtp.cisco.co | m Off                       |                                       |       |
|       | O ucm06bcsub2                                   | ocate-rtr                                              | a-cc41-acvi-5 acaterta cisco co | m Off                       |                                       |       |
|       |                                                 | < Previous Node                                        | Node 1 of 13 Next Node >        |                             | Done Car                              | ncel  |
|       |                                                 |                                                        |                                 | DDKU00 0014                 | 0.0040.00                             |       |

Retrieving Virtual Machi OK

### **PCD Inventory Configure Destination Cluster**

#### **Configure Destination Cluster**

x

| Source Node                                                                                     |                                                                                             |
|-------------------------------------------------------------------------------------------------|---------------------------------------------------------------------------------------------|
| Hostname ucm06bctftp2.ecatsrtp.cisco.com                                                        | Functions                                                                                   |
| Product CUCM                                                                                    | Notes (optional)                                                                            |
|                                                                                                 |                                                                                             |
| Assign a VM by selecting one from the table below for the ESXI Hosts in Inventory > ESXI Hosts. | destination node. If you don't see the VM's you want, you might need to configure additiona |

#### **Destination Node**

|                  |                                          | Network Enter N | lew Network Settings | • |
|------------------|------------------------------------------|-----------------|----------------------|---|
| Virtual Machine  | ucm06bctftp2                             | Hostnam         | e ucm06bctftp2       |   |
| ESXi Host        | ecats-rtp-cc41-esxi-3.ecatsrtp.cisco.com | IP Addres       | s 10.2.35.165        |   |
| Notes (optional) |                                          | Subnet Mas      | k 255.255.255.0      |   |
|                  |                                          | Gatewa          | y 10.2.35.1          |   |
|                  |                                          | NAT IP(optiona  | I)                   |   |

|            | Virtual Machines |              |                                          | Show        | Quick Filter                    | 3 |
|------------|------------------|--------------|------------------------------------------|-------------|---------------------------------|---|
|            | VM Name          | <b></b>      | ESXi Host                                | Power State | Assigned to Cluster Node        |   |
|            | ucm06            | 8            |                                          |             |                                 |   |
| 0          | ucm06bcsub6      |              | ecats-rtp-cc41-esxi-2.ecatsrtp.cisco.com | Off         | ucm06bcsub6.ecatsrtp.cisco.com  |   |
| $\bigcirc$ | ucm06bcsub7      |              | ecats-rtp-cc41-esxi-4.ecatsrtp.cisco.com | Off         | ucm06bcsub7.ecatsrtp.cisco.com  |   |
| $\bigcirc$ | ucm06bcsub8      |              | ecats-rtp-cc41-esxi-3.ecatsrtp.cisco.com | Off         | ucm06bcsub8.ecatsrtp.cisco.com  |   |
| $\bigcirc$ | ucm06bctftp1     |              | ecats-rtp-cc41-esxi-4.ecatsrtp.cisco.com | Off         | ucm06bctftp1.ecatsrtp.cisco.com | h |
|            | ucm06bctftp2     |              | ecats-rtp-cc41-esxi-3.ecatsrtp.cisco.com | Off         |                                 |   |
|            |                  | < Previous 1 | Node 13 of 13 Next Node >                |             | Done Cance                      |   |

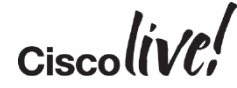

×

### PCD Inventory Define Destination Cluster

**Define Migration Destination Cluster** 

| ssign<br>Click o | Destination Cluster Nodes                                      | odes" button to asso | xiate Destinat | ion VMs with nodes in the so | urce cluster.         |                  |         |
|------------------|----------------------------------------------------------------|----------------------|----------------|------------------------------|-----------------------|------------------|---------|
|                  | Source Cluster My Source<br>Destination Cluster My Destination | CUCM Cluster on      | MCS<br>uster   |                              |                       |                  | Total 1 |
| on As            | ssign Destination Cluster Nodes                                |                      |                |                              | Show                  | All              | - 7     |
| 5                | Source Hostname                                                | Product              | Source N       | Dest. VM Name                | Dest. Hostname        | Dest. IP Address | Functio |
| ▶ u              | cm06bcmoh1.ecatsrtp.cisco.com                                  | CUCM                 |                | ucm06bcmoh1                  | ucm06bcmoh1-ucs.ecat  | 10.2.36.166      |         |
| ▶ u              | cm06bcmoh2.ecatsrtp.cisco.com                                  | CUCM                 |                | ucm06bcmoh2                  | ucm06bcmoh2-ucs.ecat  | 10.2.35.166      |         |
| ▶ u              | .cm06bcpub.ecatsrtp.cisco.com                                  | CUCM                 |                | ucm06bcpub                   | ucm06bcpub-ucs.ecatsr | 10.2.35.160      |         |
| ▶ u              | cm06bcsub1.ecatsrtp.cisco.com                                  | CUCM                 |                | ucm06bcsub1                  | ucm06bcsub1-ucs.ecats | 10.2.36.161      |         |
| ▶ u              | cm06bcsub2.ecatsrtp.cisco.com                                  | CUCM                 |                | ucm06bcsub2                  | ucm06bcsub2-ucs.ecats | 10.2.35.161      |         |
| ▶ u              | cm06bcsub3.ecatsrtp.cisco.com                                  | CUCM                 |                | ucm06bcsub3                  | ucm06bcsub3-ucs.ecats | 10.2.36.162      |         |

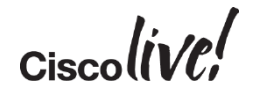

### PCD Inventory Define Destination Cluster – Step 3 **Define Migration Destination Cluster**

| Specify Clusters       |                                                |                      |         |                    |
|------------------------|------------------------------------------------|----------------------|---------|--------------------|
| Assign Destination Clu | ster Nodes                                     |                      |         |                    |
| Configure NTP/SMI      | P Settings                                     | _                    | _       |                    |
| comgare nrr75nn        | r occurry o                                    |                      |         |                    |
| Configure settings to  | be applied to the migration nodes when the mig | gration task is run. |         |                    |
|                        |                                                |                      |         |                    |
| Network Time Pr        | otocol (NTP) Configuration                     |                      |         |                    |
| * NTP Server 1         | 10.2.36.1                                      |                      |         |                    |
| NTP Server 2           |                                                |                      |         |                    |
| NTP Server 3           |                                                |                      |         |                    |
| NTP Server 5           |                                                |                      |         |                    |
| NTP Server 4           |                                                |                      |         |                    |
| NTP Server 5           |                                                |                      |         |                    |
|                        |                                                |                      |         |                    |
| Simple Mail Trans      | fer Protocol (SMTP) Settings                   |                      |         |                    |
| SMTP Server            |                                                |                      |         |                    |
| * = Required           |                                                |                      |         |                    |
|                        |                                                |                      | Previou | Next Finish Cancel |
| _                      |                                                |                      |         | 1                  |
| Configure DMC Cotting  |                                                |                      |         |                    |

x

# PCD Inventory Define Destination Cluster – Step 4

#### Define Migration Destination Cluster

Must Use DNS on Step 4 of 4 Specify Clusters destination if Source Cluster Assign DNS Settings X Assign Destination Cluster Nodes is Already Enabled to Use Primary DNS Configure NTP/SMTP Settings Secondary DNS (optional) DNS **Configure DNS Settings** Domain Optionally configure DNS for the migration cluster nodes. Select nodes from table, and enter and apply the DNS setting. Cancel Show All -8 C Assign DNS Settings  $\checkmark$ Hostname Functions Primary DNS Secondary DNS Domain No Option to ucm06bcmoh1.ecatsrtp.cisco.com 172.18.106.25 ecatsrtp.cisco.com Remove DNS on ucm06bcmoh2.ecatsrtp.cisco.com 172.18.106.25 ecatsrtp.cisco.com ucm06bcpub.ecatsrtp.cisco.com 172.18.106.25 ecatsrtp.cisco.com Destination ucm06bcsub1.ecatsrtp.cisco.com 172.18.106.25 ecatsrtp.cisco.com ucm06bcsub2.ecatsrtp.cisco.com 172.18.106.25 ecatsrtp.cisco.com ucm06bcsub3.ecatsrtp.cisco.com 172.18.106.25 ecatsrtp.cisco.com ucm06bcsub4.ecatsrtp.cisco.com 172.18.106.25 ecatsrtp.cisco.com ucm06bcsub5.ecatsrtp.cisco.com 172.18.106.25 ecatsrtp.cisco.com ucm06bcsub6.ecatsrtp.cisco.com 172.18.106.25 ecatsrtp.cisco.com Image: A set of the set of the ucm06bcsub7.ecatsrtp.cisco.com 172.18.106.25 ecatsrtp.cisco.com

Cancel

Finish

Previous

Next

## PCD Inventory Define Destination Cluster – Step 4

**Define Migration Destination Cluster** 

Stop 4 of 4

| Specify Clusters                 | V |  |  |  |  |  |
|----------------------------------|---|--|--|--|--|--|
| Assign Destination Cluster Nodes | V |  |  |  |  |  |
| Configure NTP/SMTP Settings      | V |  |  |  |  |  |
| Configure DNS Settings           |   |  |  |  |  |  |

Optionally configure DNS for the migration cluster nodes. Select nodes from table, and enter and apply the DNS setting.

| e Assign DNS Settings      |             |               | Show All           | * 7                |  |
|----------------------------|-------------|---------------|--------------------|--------------------|--|
| Hostname                   | ▲ Functions | Primary DNS   | Secondary DNS      | Domain             |  |
| ucm06bcmoh1.ecatsrtp.cisc  | o.com       | 172.18.106.25 |                    | ecatsrtp.cisco.com |  |
| ucm06bcmoh2.ecatsrtp.cisc  | o.com       | 172.18.106.25 |                    | ecatsrtp.cisco.com |  |
| ucm06bcpub.ecatsrtp.cisco. | com         | 172.18.106.25 |                    | ecatsrtp.cisco.com |  |
| ucm06bcsub1.ecatsrtp.cisco | .com        | 172.18.106.25 |                    | ecatsrtp.cisco.com |  |
| ucm06bcsub2.ecatsrtp.cisco | .com        | 172.18.106.25 |                    | ecatsrtp.cisco.com |  |
| ucm06bcsub3.ecatsrtp.cisco | .com        | 172.18.106.25 |                    | ecatsrtp.cisco.com |  |
| ucm06bcsub4.ecatsrtp.cisco | .com        | 172.18.106.25 | ecatsrtp.cisco.com |                    |  |
| ucm06bcsub5.ecatsrtp.cisco | .com        | 172.18.106.25 | ecatsrtp.cisco.com |                    |  |
| ucm06bcsub6.ecatsrtp.cisco | .com        | 172.18.106.25 |                    | ecatsrtp.cisco.com |  |
| ucm06bcsub7.ecatsrtp.cisco | .com        | 172.18.106.25 |                    | ecatsrtp.cisco.com |  |
| <u> </u>                   |             |               | Previous           | Next Finish Cancel |  |

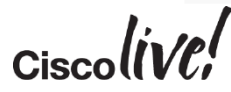

### PCD Inventory Define Destination Cluster

|   | cisc     | <ul> <li>Cisco Prime</li> <li>Collaboration De</li> </ul> | ployment                        |           | ☆ Monitoring Task     | ▼ Inv | ventory 🔻 Ad | ministration   🔻 |               |  |  |
|---|----------|-----------------------------------------------------------|---------------------------------|-----------|-----------------------|-------|--------------|------------------|---------------|--|--|
|   | Tlusters |                                                           |                                 |           |                       |       |              |                  |               |  |  |
| × | Delete   | Discover Cluster                                          | 야글 Define Migration Destination | Cluster   | Define New UC Cluster |       |              |                  | -             |  |  |
|   | C        | luster Name                                               | •                               | Product a | nd Version            | Nodes | Cluster Type | Discovery Status | Actions       |  |  |
|   | • •      | ly Destination CUCM C                                     | uster                           | CUCM - r  | null                  | 13    | Migration    |                  | Edit   Delete |  |  |
|   | • •      | ly Source CUCM Cluste                                     | r on MCS                        | CUCM - 7  | 7.1.5.32022-1         | 13    | Discovered   | Successful       | Edit   Delete |  |  |

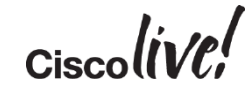

# PCD Add Migration Task

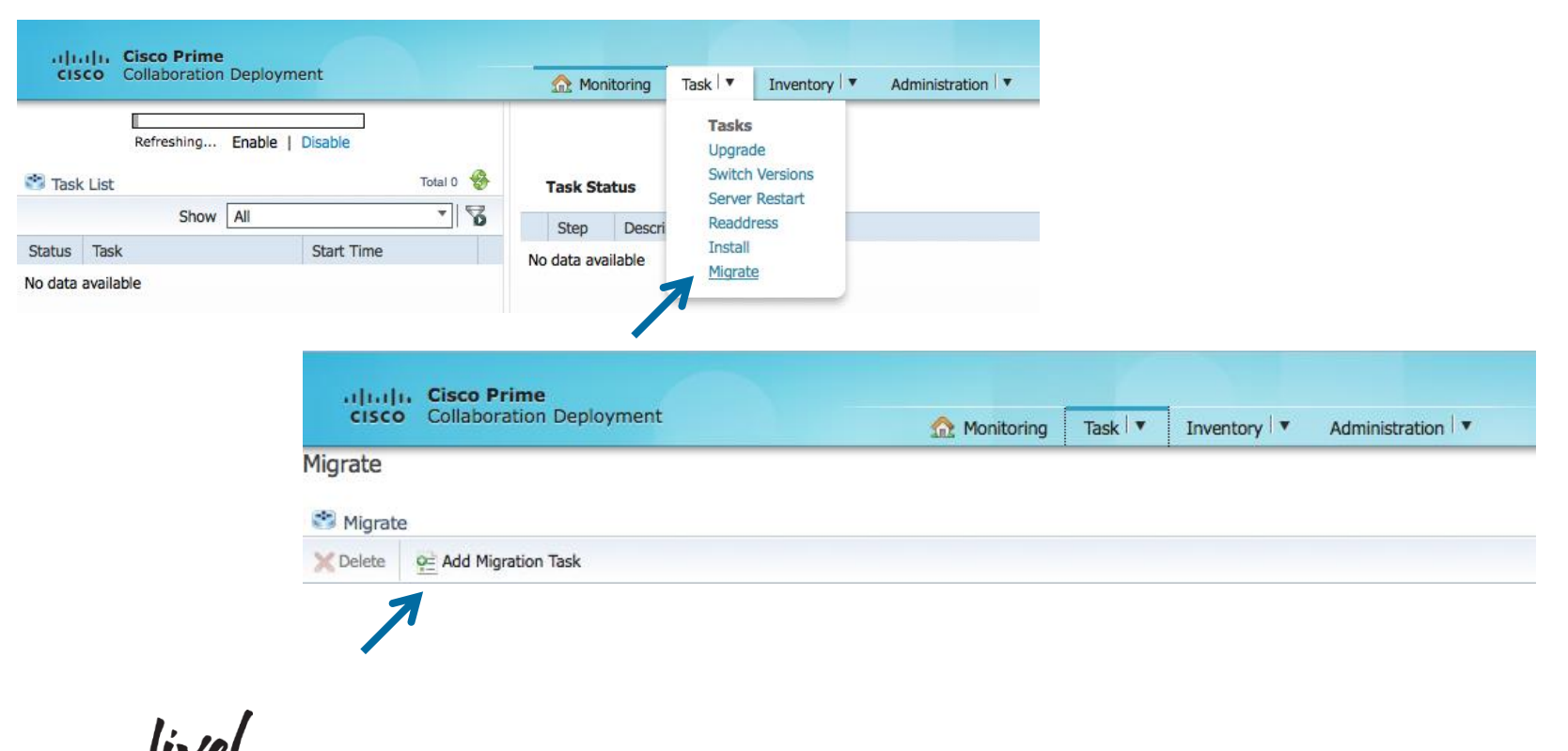

# PCD Add Migration Task – Step 1

#### Add Migration Task

#### Step 1 of 5

#### Choose Source and Destination Clusters

This task will allow you to simultaneously upgrade and migrate a UC cluster to new virtual machines. The configuration data will be exported from the source nodes and then imported to the new, upgraded servers.

|                             | Sou                                                                                               | rce UC Cluster  | My Source CUCM C        | uster on MCS  | <b>•</b>               |                        |                        |                      |              |
|-----------------------------|---------------------------------------------------------------------------------------------------|-----------------|-------------------------|---------------|------------------------|------------------------|------------------------|----------------------|--------------|
| (                           | No 🔁                                                                                              | de Mapping fron | n Source to Destination | tion Clusters | •                      |                        |                        | Selected 13 Total 13 | 3            |
| 6                           | ✓                                                                                                 | Source Hostnam  | ne 🔺                    | Product       | Destination VM Name    | Destination Hostname   | Destination IP Address | Functions            |              |
| 6                           | ✓ ►                                                                                               | ucm06bcmoh1.    | ecatsrtp.cisco.com      | CUCM          | ucm06bcmoh1            | ucm06bcmoh1.ecatsrtp   | 10.2.36.166            |                      |              |
| 6                           | ✓ ▶ ucm06bcmoh2.ecatsrtp.cisco.com                                                                |                 |                         | CUCM          | ucm06bcmoh2            | ucm06bcmoh2.ecatsrtp   | 10.2.35.166            |                      | U.           |
| 6                           | <ul> <li>✓ ► ucm06bcpub.ecatsrtp.cisco.com</li> <li>✓ ► ucm06bcsub1.ecatsrtp.cisco.com</li> </ul> |                 | CUCM                    | ucm06bcpub    | ucm06bcpub.ecatsrtp.ci | 10.2.35.160            |                        |                      |              |
| 6                           |                                                                                                   |                 | CUCM                    | ucm06bcsub1   | ucm06bcsub1.ecatsrtp.c | 10.2.36.161            |                        |                      |              |
| 6                           | ✓ ►                                                                                               | ucm06bcsub2.e   | catsrtp.cisco.com       | CUCM          | ucm06bcsub2            | ucm06bcsub2.ecatsrtp.c | 10.2.35.161            |                      |              |
|                             |                                                                                                   |                 |                         |               |                        |                        |                        |                      |              |
|                             |                                                                                                   |                 |                         |               |                        |                        | Previous               | Finish Cancel        |              |
| Choose Migration Files      |                                                                                                   |                 |                         |               |                        |                        |                        |                      | $\checkmark$ |
| Set Start Time              |                                                                                                   |                 |                         |               |                        |                        |                        |                      | V            |
| Specify Migration Procedure |                                                                                                   |                 |                         |               |                        |                        |                        |                      | V            |
| Re                          | eview                                                                                             |                 |                         |               |                        |                        |                        |                      | $\checkmark$ |

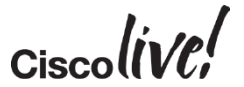

### PCD Add Migration Task – Step 2

#### Add Migration Task

Step 2 Choos Choos Choo The .

CL

Set St

Speci

Revie

 $\times$ 

Show All

| of 5                                                                                                    |                          |                                                  |                          |  |                  |  |  |  |  |  |
|----------------------------------------------------------------------------------------------------|--------------------------|--------------------------------------------------|--------------------------|--|------------------|--|--|--|--|--|
| e Source and Destination Clusters                                                                                                    |                          |                                                  |                          |  |                  |  |  |  |  |  |
| se Migration Files                                                                                                    |                          |                                                  |                          |  |                  |  |  |  |  |  |
| iso images must have been uploaded to the /fresh_install directory via the Cisco Prime Collaboration Deployment local SFTP server using the 'adminsftp' account. |                          |                                                  |                          |  |                  |  |  |  |  |  |
| ICM Migration File Bootable_UCSInstall_UCOS_10.5.2.13900-12.sgn.iso Browse                                                                                       | Cho                      | ose a Migration File                             |                          |  |                  |  |  |  |  |  |
| 1                                                                                                    | Select an ISO file here. |                                                  |                          |  |                  |  |  |  |  |  |
|                                                                                                    | F                        | ile Directory /fresh_install                     |                          |  |                  |  |  |  |  |  |
| art Time                                                                                                    | Available Files          |                                                  |                          |  |                  |  |  |  |  |  |
| y Migration Procedure                                                                                                    | _                        |                                                  |                          |  | Sho              |  |  |  |  |  |
|                                                                                                    |                          | File Name                                        | <ul> <li>Kind</li> </ul> |  | Version Validity |  |  |  |  |  |
| W                                                                                                    | 0                        | Bootable_UCSInstall_UCOS_10.5.1.11900-13.sgn.iso | ISO                      |  | true             |  |  |  |  |  |
|                                                                                                    | 0                        | Bootable_UCSInstall_UCOS_10.5.2.10000-5.sgn.iso  | ISO                      |  | true             |  |  |  |  |  |
|                                                                                                    | 0                        | Bootable_UCSInstall_UCOS_10.5.2.12900-13.sgn.iso | ISO                      |  | true             |  |  |  |  |  |
|                                                                                                    | Ο                        | Bootable_UCSInstall_UCOS_10.5.2.12900-14.sgn.iso | ISO                      |  | true             |  |  |  |  |  |
|                                                                                                    | ۲                        | Bootable_UCSInstall_UCOS_10.5.2.13900-12.sgn.iso | ISO                      |  | true             |  |  |  |  |  |
|                                                                                                    |                          |                                                  |                          |  |                  |  |  |  |  |  |

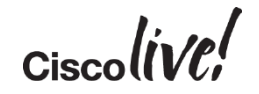

х

76

- II

Selected 1 | Total 5 🐕

×

### PCD Add Migration Task – Step 3

#### **Add Migration Task**

Step 3 of 5  $\checkmark$ Choose Source and Destination Clusters  $\checkmark$ Choose Migration Files Set Start Time Select a start time for the migration task. The time zone shown here corresponds to the time zone of this Cisco Prime Collaboration Deployment server and not necessarily that of the target servers or cluster. Start Time Schedule for a specific time EDT Start task manually Start task immediately upon completion of this wizard Next Finish Cancel Previous  $\checkmark$ Specify Migration Procedure  $\checkmark$ Review

х

### PCD Add Migration Task – Step 4

Install destination nodes with new network information

Install destination nodes with new network information

ucm06bcsub1.ecatsrtp.cisco.com

#### Add Migration Task

S

| tep                                                                                                    | 4 of 5    |                                                                                                    |                 |             |   |           |                  |  |  |
|----------------------------------------------------------------------------------------------------|-----------|----------------------------------------------------------------------------------------------------|-----------------|-------------|---|-----------|------------------|--|--|
| Choose Source and Destination Clusters                                                                                                    |           |                                                                                                    |                 |             |   |           |                  |  |  |
| Choose Migration Files                                                                                                    |           |                                                                                                    |                 |             |   |           |                  |  |  |
| Set                                                                                                    | Start Tir | ne                                                                                                    |                 |             |   | <b>\$</b> | ✓                |  |  |
| Spe                                                                                                    | cify Mi   | gration Procedure                                                                                                    |                 |             |   |           |                  |  |  |
| Select the sequence in which the version switch has to be processed on the servers. If there is an error during the process, the task will be stopped. You can optionally also pause the task when a step completes. |           |                                                                                                    |                 |             |   |           |                  |  |  |
|                                                                                                    | Step      | Description                                                                                                    | Upon Completion | Actions     | • | By Defa   | ult Migration is |  |  |
| ►                                                                                                    | 1         | Export configuration data from cluster nodes<br>ucm06bcpub.ecatsrtp.cisco.com, ucm06bcmoh1.ecatsrtp.cisco.com, ucm06bcmoh2.ecatsr | Continue        | 1           |   | Fully Se  | rialized         |  |  |
| ▶                                                                                                    | 2         | Install destination CUCM publisher<br>ucm06bcpub.ecatsrtp.cisco.com                                                               | Continue        | 1           | • | Delete S  | Steps 6 - 14     |  |  |
| ۲                                                                                                    | 3         | Install destination nodes with new network information<br>ucm06bcmoh1.ecatsrtp.cisco.com                                          | Continue        | / 🖻 🗙 🌵     |   |           |                  |  |  |
| ▶                                                                                                    | 4         | Install destination nodes with new network information                                                                            | Continue        | / 🖻 🗙 🏤 🧄 🦯 |   |           |                  |  |  |

Continue

/ 🖻 🗙 🏠 🤟

a 🔊 🖬 🔺

Previous

Next

Finish

Cancel

S

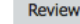

▶ 5

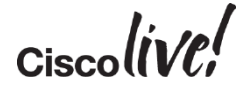

х

### PCD Add Migration Task – Step 4

#### Add Migration Task

| Step 4 of 5                                                                                                    |      |                                                                                                    |                 |                             |              |  |  |  |  |
|----------------------------------------------------------------------------------------------------|------|----------------------------------------------------------------------------------------------------|-----------------|-----------------------------|--------------|--|--|--|--|
| Choose Source and Destination Clusters                                                                                                    |      |                                                                                                    |                 |                             |              |  |  |  |  |
| Choose Migration Files                                                                                                    |      |                                                                                                    |                 |                             |              |  |  |  |  |
| Set Start Time                                                                                                    |      |                                                                                                    |                 |                             |              |  |  |  |  |
| Specify Migration Procedure                                                                                                    |      |                                                                                                    |                 |                             |              |  |  |  |  |
| Select the sequence in which the version switch has to be processed on the servers. If there is an error during the process, the task will be stopped. You can optionally also pause the task when a step completes. |      |                                                                                                    |                 |                             |              |  |  |  |  |
| S                                                                                                    | Step | Description                                                                                                    | Upon Completion | Actions                     |              |  |  |  |  |
| ▶ 1                                                                                                    | L    | Export configuration data from cluster nodes<br>ucm06bcpub.ecatsrtp.cisco.com, ucm06bcmoh1.ecatsrtp.cisco.com, ucm06bcmoh2.ecatsr | Continue        | 1                           |              |  |  |  |  |
| ▶ 2                                                                                                    | 2    | Install destination CUCM publisher<br>ucm06bcpub.ecatsrtp.cisco.com                                                               | Continue        | 1                           |              |  |  |  |  |
| ▶ 3                                                                                                    | 3    | Install destination nodes with new network information<br>ucm06bcmoh1.ecatsrtp.cisco.com                                          | Continue        | / 🖻 🗙 🌵                     |              |  |  |  |  |
| ▶ 4                                                                                                    | ł    | Install destination nodes with new network information<br>ucm06bcmoh2.ecatsrtp.cisco.com                                          | Continue        | / 🖻 🗙 🏠                     |              |  |  |  |  |
| ▶ 5                                                                                                    | 5    | Forced Pause<br>No nodes assigned                                                                                                 | Forced Pause    |                             |              |  |  |  |  |
|                                                                                                    |      | Shut down CUCM Publisher (optional)                                                                                               |                 | 8                           |              |  |  |  |  |
|                                                                                                    |      |                                                                                                    |                 | Previous Next Finish Cancel |              |  |  |  |  |
| Review                                                                                                    | N    |                                                                                                    |                 |                             | $\checkmark$ |  |  |  |  |

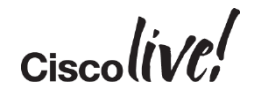

×

### PCD Add Migration Task – Step 4

Select the sequence in which the version switch has to be processed on the servers. If there is an error during the process, the task will be stopped. You can option

#### **Add Migration Task**

# Step 4 of 5 Choose Source and Destination Clusters Choose Migration Files Set Start Time Specify Migration Procedure The task will be stopped if an error occurs during processing of this step. If successful, the task of the task will be stopped if an error occurs during processing of this step. If successful, the task of the task will be stopped if an error occurs during processing of this step. If successful, the task of the task will be stopped if an error occurs during processing of this step. If successful, the task of the task will be stopped if an error occurs during processing of this step. If successful, the task of the task will be stopped if an error occurs during processing of this step. If successful, the task of the task will be stopped if an error occurs during processing of this step. If successful, the task of the task will be stopped if an error occurs during processing of this step. If successful, the task of the task will be stopped if an error occurs during processing of this step. If successful, the task of the task will be stopped if an error occurs during processing of this step. If successful, the task of the task of task of the task of task of task of task of task of task of task of task of task of task of task of task of task of task of task of task of task of task of task of task of task of task of task of task of task of task of task of task of task of task of task of task of task of task of task of task of task of

The task will be stopped if an error occurs during processing of this step. If successful, the task can optionally be paused, else the next step will begin.

×

pause the task when a step completes. Available Nodes Nodes In Step ucm06bcmoh1.ecatsrtp.cisco.com ucm06bcsub2.ecatsrtp.cisco.com (unassign... ucm06bcsub1.ecatsrtp.cisco.com ucm06bcsub4.ecatsrtp.cisco.com (unassign.. > Step Description Upon Completion Actions ucm06bcsub3.ecatsrtp.cisco.com < ucm06bcsub6.ecatsrtp.cisco.com (unassign... Export configuration data from cluster nodes 1 Continue ucm06bcpub.ecatsrtp.cisco.com, ucm06bcmoh1.ecatsrtp.cisco.com, ucm06bcmoh2.ecatsr ucm06bcsub5.ecatsrtp.cisco.com ucm06bcsub8.ecatsrtp.cisco.com (unassign... Install destination CUCM publisher ucm06bcsub7.ecatsrtp.cisco.com ucm06bctftp2.ecatsrtp.cisco.com (unassign... > 2 Continue ucm06bcpub.ecatsrtp.cisco.com Install destination nodes with new network information 🥺 🗙 🦫 ▶ 3 Continue ucm06bcmoh1.ecatsrtp.cisco.com Install 😤 🗙 🏠 Pause task after step completes Fo ► 5 Cancel Sh Click the Pencil for Step 3 Previous Finish Cancel Add the half the subscribers Review

### PCD Add Migration Task – Step 4

Select the sequence in which the version switch has to be processed on the servers. If there is an error during the process, the task will be stopped. You can optionally

#### Add Migration Task

# Step 4 of 5 Choose Source and Destination Clusters Choose Migration Files Set Start Time Edit Step : 4 - Updated Network Information

Specify Migration Procedure

manual the test or been a star as an about

The task will be stopped if an error occurs during processing of this step. If successful, the task can optionally be paused, else the next step will begin.

×

| p  | ause the | lask when a step completes.                                                                                                    | Available Nodes |         | Nodes In Step    |                                                                                 |   |                                |
|----|----------|----------------------------------------------------------------------------------------------------|-----------------|---------|------------------|---------------------------------------------------------------------------------|---|--------------------------------|
|    |          |                                                                                                    |                 |         |                  | ucm06bcsub1.ecatsrtp.cisco.com (step 3)                                         |   | ucm06bcmoh2.ecatsrtp.cisco.com |
|    | Step     | Description                                                                                                    | Upon Completion | Actions |                  | ucm06bcsub3.ecatsrtp.cisco.com (step 3)                                         |   | ucm06bcsub2.ecatsrtp.cisco.com |
| )  | 1        | Export configuration data from cluster nodes<br>ucm06bcpub.ecatsrtp.cisco.com, ucm06bcmoh1.ecatsrtp.cisco.com, ucm06bcmoh2.ecatsr | Continue        | 1       |                  | ucm06bcsub5.ecatsrtp.cisco.com (step 3) ucm06bcsub7.ecatsrtp.cisco.com (step 3) | < | ucm06bcsub4.ecatsrtp.cisco.com |
| )  | 2        | Install destination CUCM publisher<br>ucm06bcpub.ecatsrtp.cisco.com                                                               | Continue        | 1       |                  | ucm06bctftp1.ecatsrtp.cisco.com (step 3)                                        |   | ucm06bcsub8.ecatsrtp.cisco.com |
| )  | 3        | Install destination nodes with new network information<br>ucm06bcmoh1.ecatsrtp.cisco.com                                          | Continue        | / 🖻 🗙 🌵 |                  |                                                                                 |   |                                |
| )  | ▶ 4      | Install destination nodes with new network information<br>ucm06bcmoh2.ecatsrtp.cisco.com                                          | Continue        | / 🖻 🗙 🏠 |                  | Pause task after step completes                                                 |   |                                |
|    | 5        | For                                                                                                    | d Paus          | 0       |                  |                                                                                 |   | OK Cancel                      |
|    |          | Click the Pencil for Step 4                                                                                                    |                 | Prev    | ious Next Finish | Cancel                                                                          |   |                                |
| Re | eview    | <ul> <li>Add the rest of the subscribe</li> </ul>                                                                                 | ers             |         |                  | $\checkmark$                                                                    |   |                                |
|    |          |                                                                                                    |                 |         |                  |                                                                                 |   |                                |

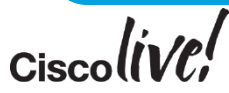
x

## PCD Add Migration Task – Step 5

#### Add Migration Task

| Step 5 of 5                            |                                                                                                    |                             |  |  |
|----------------------------------------|----------------------------------------------------------------------------------------------------|-----------------------------|--|--|
| Choose Source and Destination Clusters |                                                                                                    |                             |  |  |
| Choose Migration Files                 |                                                                                                    | ✓                           |  |  |
| Set Start Time                         |                                                                                                    | ✓                           |  |  |
| Specify Migration Procedu              | re                                                                                                    | ✓                           |  |  |
| Review                                 |                                                                                                    |                             |  |  |
| Review the settings sum                | narized below, and click Finish to create the migration task.                                                                                                    |                             |  |  |
| Task Type<br>Source Cluster            | Migration<br>My Source CUCM Cluster on MCS                                                                                                    |                             |  |  |
| Destination Cluster                    | My Destination CUCM Cluster                                                                                                    |                             |  |  |
| CUCM Migration File                    | Bootable_UCSInstall_UCOS_10.5.2.13900-12.sgn.iso                                                                                                    |                             |  |  |
| Cluster Nodes                          | ucm06bcmoh1.ecatsrtp.cisco.com => ucm06bcmoh1.ecatsrtp.cisco.com<br>ucm06bcmoh2.ecatsrtp.cisco.com => ucm06bcpub.ecatsrtp.cisco.com<br>ucm06bcpub.ecatsrtp.cisco.com => ucm06bcpub.ecatsrtp.cisco.com<br>ucm06bcsub1.ecatsrtp.cisco.com => ucm06bcsub1.ecatsrtp.cisco.com<br>ucm06bcsub2.ecatsrtp.cisco.com => ucm06bcsub2.ecatsrtp.cisco.com<br>ucm06bcsub3.ecatsrtp.cisco.com => ucm06bcsub3.ecatsrtp.cisco.com |                             |  |  |
| Start Time                             | Immediately                                                                                                    |                             |  |  |
| Notes (optional)                       |                                                                                                    |                             |  |  |
|                                        |                                                                                                    | Previous Next Finish Cancel |  |  |
| 1                                      |                                                                                                    |                             |  |  |

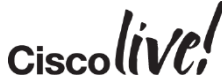

# PCD Considerations and Planning

- Cisco UC Virtualization Hypervisor with BE6K and BE7K
- Root access to ESXi Hosts
- ESXi Support for PCD itself (Not supported with ESXi 6.0 yet)
- Allow network traffic to and from PCD
  - Static NAT required, Inside to Outside  $\leftarrow \rightarrow$  Outside to Inside
- For L2/RU upgrade does not automate COP file installation
  - ciscocm.version3-keys.cop.sgn
  - ciscocm.refresh\_upgrade\_v1.3.cop.sgn
- Might do a hybrid of manual and PCD upgrade due other applications
- Inspect PCD logs via activelog tomcat/logs/ucmap/log4j/ucmap\*.log

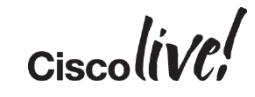

# Upgrade Path

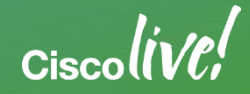

# Direct L2 Upgrade (Virtualized to Virtualized)

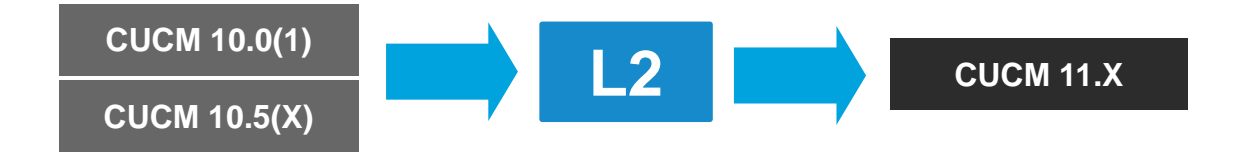

- The CUCM versions that will support a L2 upgrade to 11.X
- Short or minimal downtime
- Pre-upgrade RSA keys COP file (ciscocm.version3-keys.cop.sgn) not required

# Direct RU Upgrade (Virtualized to Virtualized)

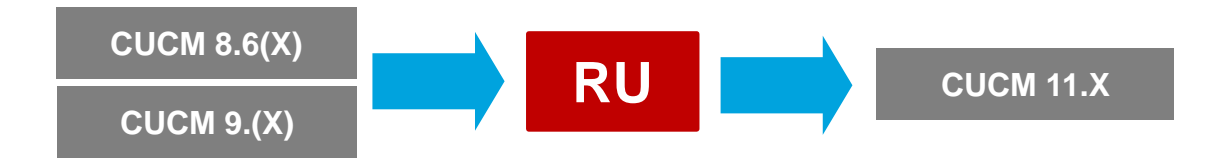

- Longer downtime
- Medium upgrade complexity
- Pre-upgrade RSA keys COP file (ciscocm.version3-keys.cop.sgn) is required for certain versions
  - \* See "CUCM COP Files for Upgrade" slide for reference

# Appliance to Virtualized CUCM 11.X (DRS)

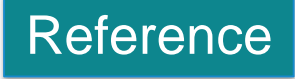

| Platform<br>Number | Supported<br>Normal Mode | Supported<br>Bridge | Not<br>Supported | Upgrade Strategy                                                   |
|--------------------|--------------------------|---------------------|------------------|--------------------------------------------------------------------|
| 1                  | 6.1-7.1                  | 8.0                 | 8.5-9.1          | Jump upgrade, upgrade to 11.X                                      |
| 2                  | 6.1-7.1                  | 8.0-8.5             | 8.6-9.1          | Jump upgrade, upgrade to 11.X                                      |
| 3                  | 6.1-8.0                  | NA                  | 8.5-9.1          | Jump upgrade or upgrade to 8.0 to change platform, upgrade to 11.X |
| 4                  | 6.1-8.0                  | 8.5                 | 8.6-9.1          | Jump upgrade or upgrade to 8.0 to change platform, upgrade to 11.X |
| 5                  | 6.1-8.0                  | 8.5-9.1             | NA               | Jump upgrade or upgrade to 8.0 to change platform, upgrade to 11.X |
| 6                  | 6.1-8.5                  | 8.5-9.1             | NA               | Jump upgrade or upgrade to 8.0 to change platform, upgrade to 11.X |
| 7                  | 7.1-9.1                  | NA                  | NA               | Jump upgrade or upgrade to 9.1 to change platform, upgrade to 11.X |

 Jump upgrade process is preferred due to licenses acquisition complexity and the many steps involved

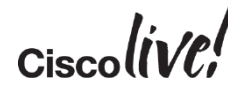

Supported Cisco Unified Communications Manager Releases by Server:

http://www.cisco.com/en/US/partner/prod/collateral/voicesw/ps6790/ps5748/ps378/prod\_brochure0900aecd8062a4f9.html

# Appliance to Virtualized CUCM 11.X (PCD Migrate)

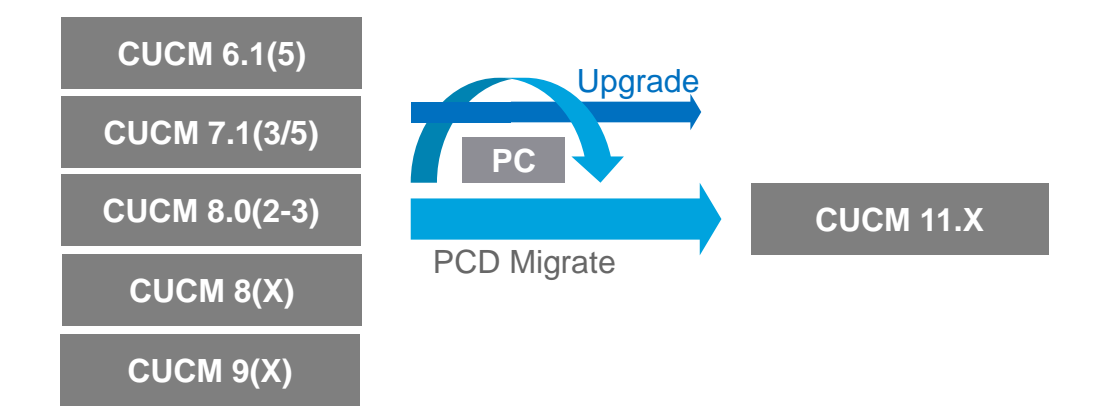

- Same or different IP addresses
- Same or different IP hostnames

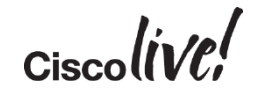

# Appliance to Virtualized CUCM 11.X (PCD Migrate)

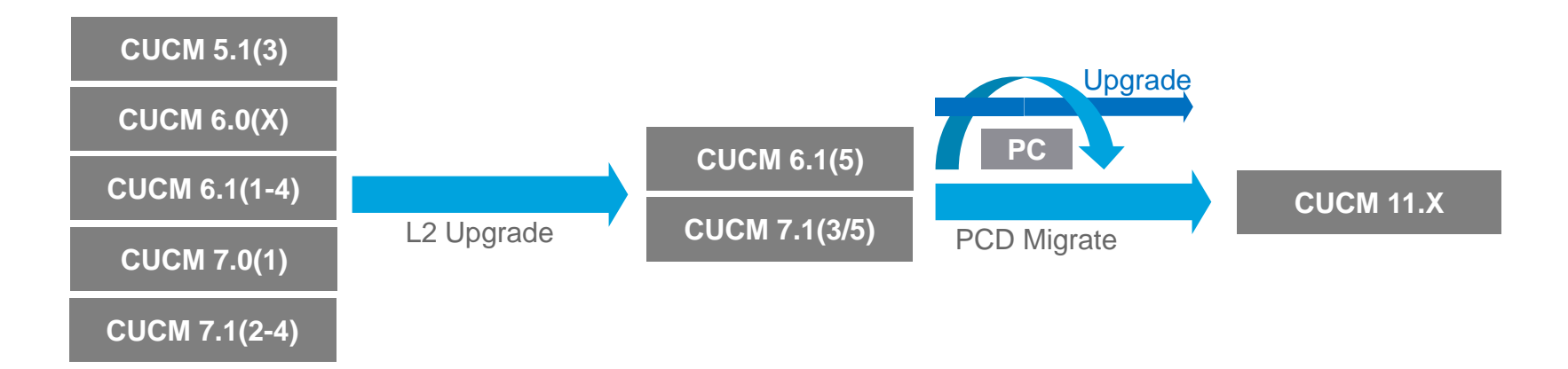

- Multiple hops
- Same or different IP addresses
- Same or different IP hostnames

# CUCM License

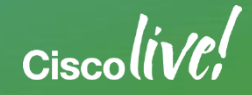

3

# **CUCM** License Evolution

| License Model | License Tracking            | License Type                      |  |  |  |  |  |
|---------------|-----------------------------|-----------------------------------|--|--|--|--|--|
|               | Previous                    |                                   |  |  |  |  |  |
| Device Based  | Local CUCM                  | DLU, Node and<br>Software Feature |  |  |  |  |  |
|               |                             |                                   |  |  |  |  |  |
| Current       |                             |                                   |  |  |  |  |  |
| User Based    | ELM/PLM                     | UCL and CUWL                      |  |  |  |  |  |
|               |                             |                                   |  |  |  |  |  |
| Future        |                             |                                   |  |  |  |  |  |
| User Based    | Smart Software<br>Licensing | UCL and CUWL                      |  |  |  |  |  |

 Overview of CUCM Licensing

Cisco Unified Communications 11.0 and 10.x Licensing Solution Overview

http://www.cisco.com/c/en/us/products/collateral/unified-communications/unified-communications-licensing/product\_solution\_overview0900aecd806cc7a4.html

# Current CUCM 9.X and Later User Based License

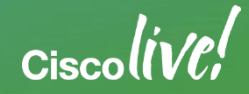

# Prime License Manager (PLM)

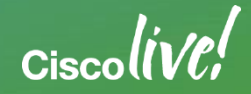

# Cisco Prime License Manager (PLM)

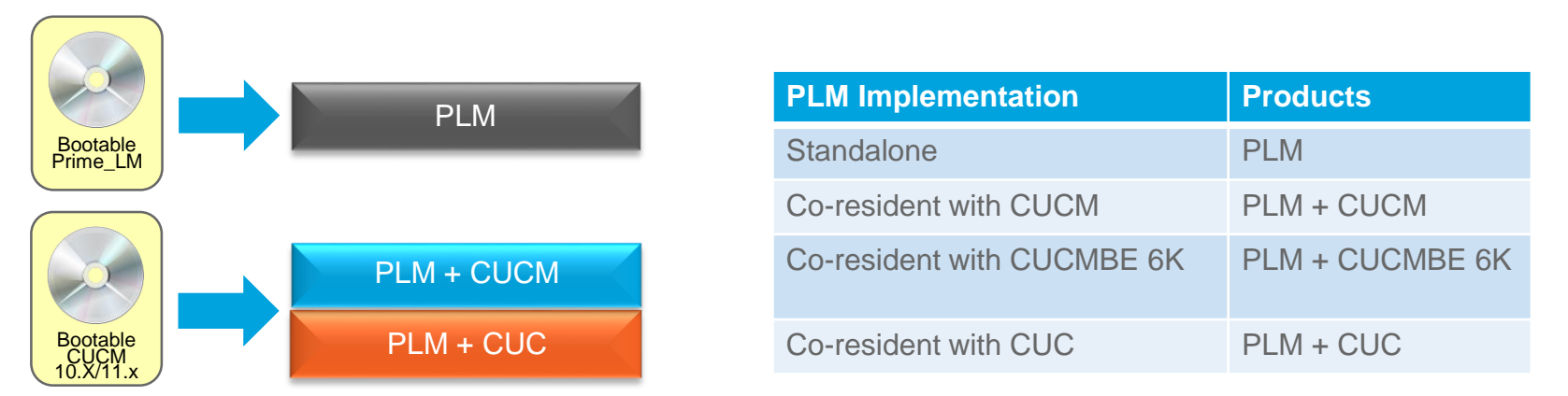

- PLM is a centralized enterprise-wide license management solution for Cisco collaboration applications
  - CUCM, CUCM SME and CUCMBE 6K
  - Cisco Unity Connection (CUC)
  - Cisco Emergency Responder (CER)
- PLM deployment can be standalone or co-resident with CUCM, CUCM-BE 6K or CUC
- In PLM 10.5(1)SU1, PLM can be removed from the product

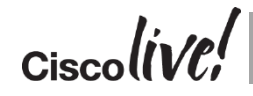

# License Manager Versions and Builds

### Reference

#### License Manager Version Build Enterprise License Manager (ELM) Same as CUCM Same as CUCM 9.0 - 9.1e.g. 9.1(2) SU3 9.1.2.13900-10 Version Build Prime License Manager (PLM) 11.0(1) NEW 11.0.1.10000-2 10.X-11.X 10.5(2)10.5.2.10000-6 10.5(1)10.0(1)

ELM is built into CUCM ISO 

- 10.5.1.10000-9 10.0.1.1000-19 Co-resident: same Standalone: Different build as CUCM build as CUCM
- PLM is built into CUCM ISO or as independent ISO with standalone deployment

## License Manager Architecture 11.0

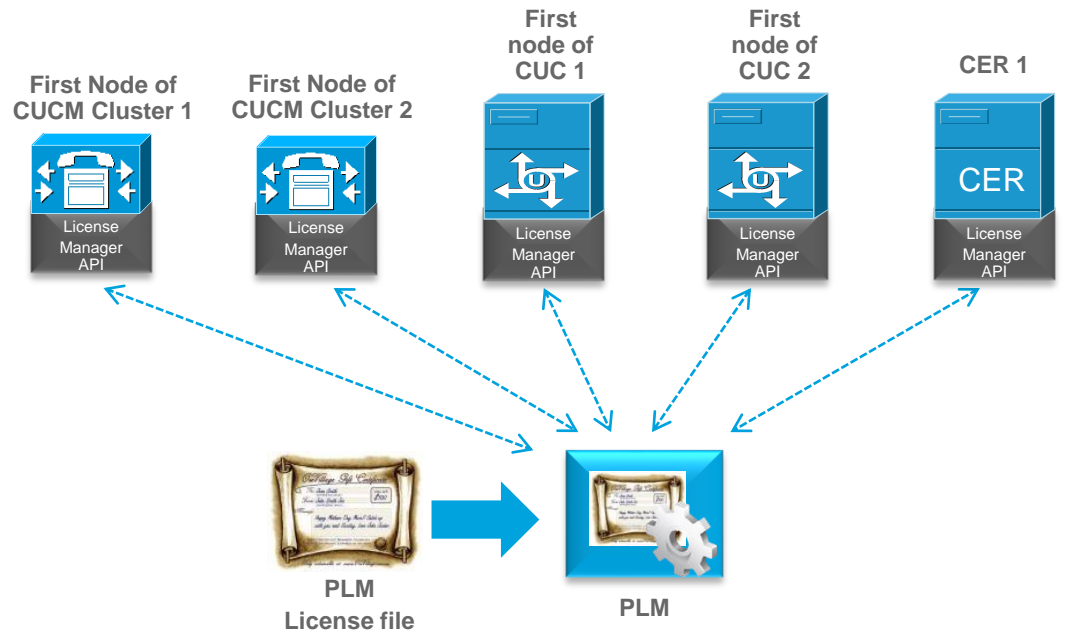

- License Manager API in CUCM 11.X, CUC 11.X and CER 11.X interacts with PLM for license request and approval
- License Manager API was added CUCM in version 9.0, CUC in version 9.0 and CER in version 10.0

# License Manager Product Support and Usage

| Product Version                                | ELM 9.X (Bare Metal<br>or Virtualized) | PLM 10.X<br>(Virtualized)        | PLM 11.X<br>(Virtualized) |
|------------------------------------------------|----------------------------------------|----------------------------------|---------------------------|
| CUCM 9.X<br>/ CUC 9.X                          | Yes                                    | Yes                              | Yes                       |
| CUCM 10.X<br>/ CUC 10.X                        | Yes w/ License<br>Definition (1 or 2)  | Yes                              | Yes                       |
| CUCM 11.X<br>/ CUC 11.X                        | Yes w/ License<br>Definition (2)       | Yes w/ License<br>Definition (3) | Yes                       |
| CER 10.X                                       | No                                     | Yes                              | Yes                       |
| CER 11.0                                       | No                                     | Yes w/ License<br>Definition (3) | Yes                       |
| 1. License Definition<br>2. License Definition |                                        |                                  |                           |

| 🕑 PLM-10-83-113-217 - Virtual Machine Properties                     |                                                                            |                                                                                                    |  |  |
|----------------------------------------------------------------------|----------------------------------------------------------------------------|----------------------------------------------------------------------------------------------------|--|--|
| Hardware Options Resources                                           |                                                                            | Virtual Machine Version: 1                                                                                     |  |  |
|                                                                      | Add Remove                                                                 | Device Status Connected                                                                                        |  |  |
| Hardware                                                             | Summary                                                                    | Connect at power on                                                                                            |  |  |
| Memory     CPUs     Video card                                       | 4096 MB<br>1<br>Video card                                                 | Adapter Type<br>Current adapter: VMXNET 3                                                                      |  |  |
| VMCI device     SCSI controller 0     CD/DVD drive 1     Hard disk 1 | Restricted<br>LSI Logic Parallel<br>[datastore1] SW/Cisco/<br>Virtual Disk | MAC Address 00:50:56:01:01:01 C Automatic Manual                                                               |  |  |
| Floppy drive 1                                                       | Floppy drive 1                                                             | DirectPath I/O Status: Inartive 1                                                                              |  |  |
| ~                                                                    |                                                                            | To activate DirectPath I/O, go to the Resources tab and<br>select Memory Settings to reserve all guest memory. |  |  |
|                                                                      |                                                                            | Network Connection<br>Network label:<br>VM Network                                                             |  |  |

- For CER 10.X/11.X, use PLM
- Use license definition file to support the higher version of the products (CUCM, CUC and CER)
- For virtualized PLM and virtualized CUCM with co-resident PLM, manually set MAC address since license is partly based on MAC address (Edit virtual machine settings > Machine Network adapter > Manual) before requesting license file

# ELM to PLM Upgrade

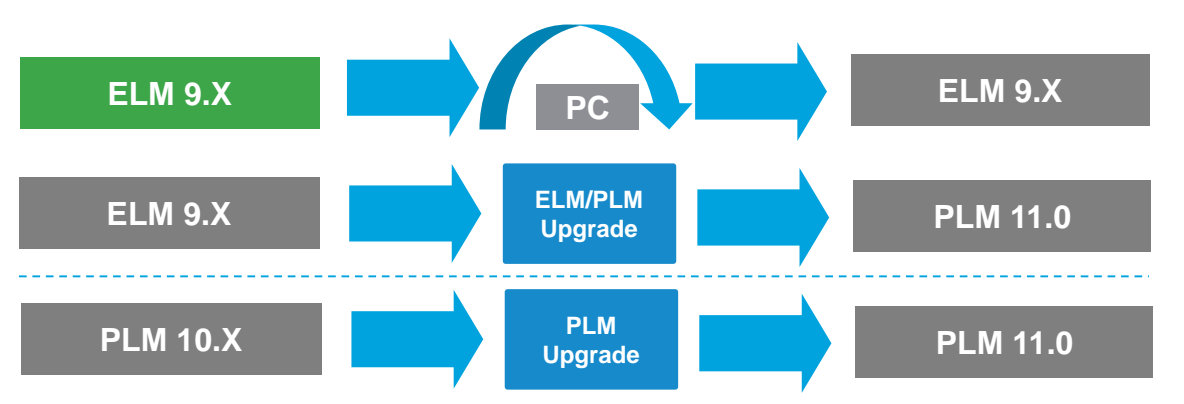

- Use "Replacing a Single Server for Cisco Unified Communications Manager" procedure to change from bare metal ELM to virtualized ELM. No PCD migration support.
- Use ELM/PLM upgrade COP file (elm\_Elm\_v9\_1\_1\_PlmUpgrade.cop.sgn) to allow for ELM to PLM10.X/11.X upgrade
- Use pre-upgrade RSA keys COP file (ciscocm.version3-keys.cop.sgn) to upgrade to PLM 10.5 and later for 9.X
- Re-host license by using Product License Registration (<u>www.cisco.com/go/license</u>)

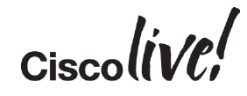

# CUCM and PLM Interaction

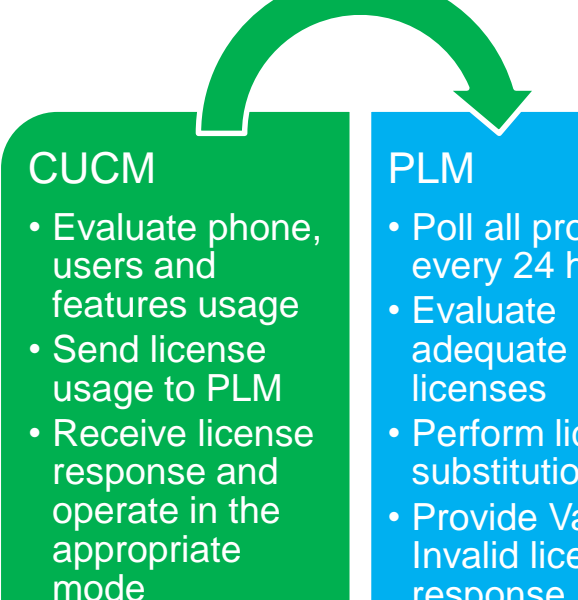

- Poll all products every 24 hours
- Perform license substitution
- Provide Valid or Invalid license response

- PLM polls all registered CUCM clusters
- CUCM cluster evaluates license usage and sends license usage back to PLM
- PLM evaluate all CUCM cluster responses to see • if there is adequate licenses for the requested types
- PLM performs license substitution if does not have adequate license of the requested type
- PLM response back to with either valid or invalid • (not enough licenses) to all CUCM clusters
- CUCM receives the response from PLM and • function accordingly

### Detailed CUCM and ELM/PLM interactions with signaling are in the appendix

## **PLM License Substitution**

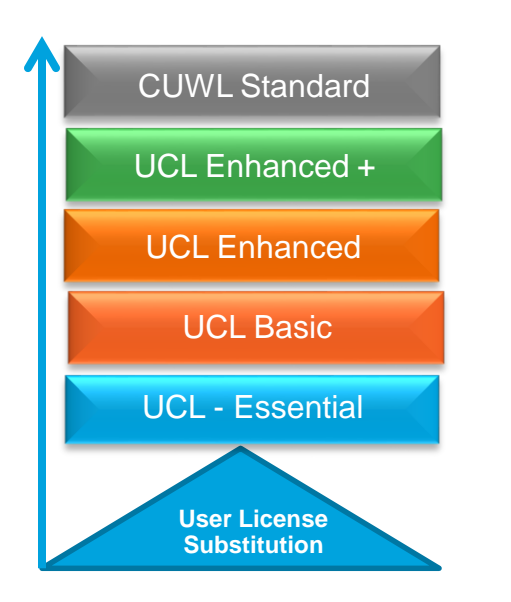

- Licenses are based on hierarchical model where lower feature license can be covered by a higher feature license
  - I.E. UCL Basic can be covered by UCL Enhance
  - I.E. UCL Enhance can be covered by UCL Enhance Plus
- PLM evaluates ALL system license requirements on a per product (CUCM, CUC and CER) basis and respond back with one consistent response to ALL registered systems
  - VALID: adequate license
  - INVALID: inadequate license
- Centralize and enterprise-wide licensing view per product set

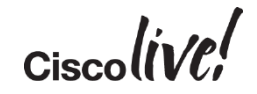

## Grace Period and License Overage

| License<br>Manager        |               | Grace<br>Period | Behavior when license is exceeded                                                                                                    |
|---------------------------|---------------|-----------------|----------------------------------------------------------------------------------------------------|
|                           | CUCM 9.X-11.0 | 60              | <ul> <li>License Overage:</li> <li>System function normally</li> <li>Existing phones cannot be de-provisioning</li> <li>Additional phones cannot be provisioned</li> </ul> |
| License<br>Manager<br>API | CUC 9.X-10.5  | 60              | <ul> <li>Expire:</li> <li>System will not take calls</li> <li>Users cannot retrieve messages</li> <li>Additional users or mailboxes cannot be provisioned</li> </ul>       |
|                           | CUC 11.0      | 60              | <ul> <li>Expire:</li> <li>System will take calls</li> <li>Send or receive voicemails</li> <li>Additional voicemail boxes can not be provisioned</li> </ul>                 |
|                           | CER 10.X-11.0 | 60              | <ul><li>License Overage:</li><li>Responder system stops tracking and updating the phone Location</li></ul>                                                                 |

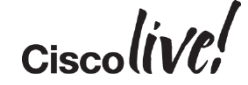

# **CUCM** License Usage

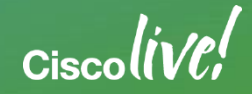

## **CUCM** License Usage

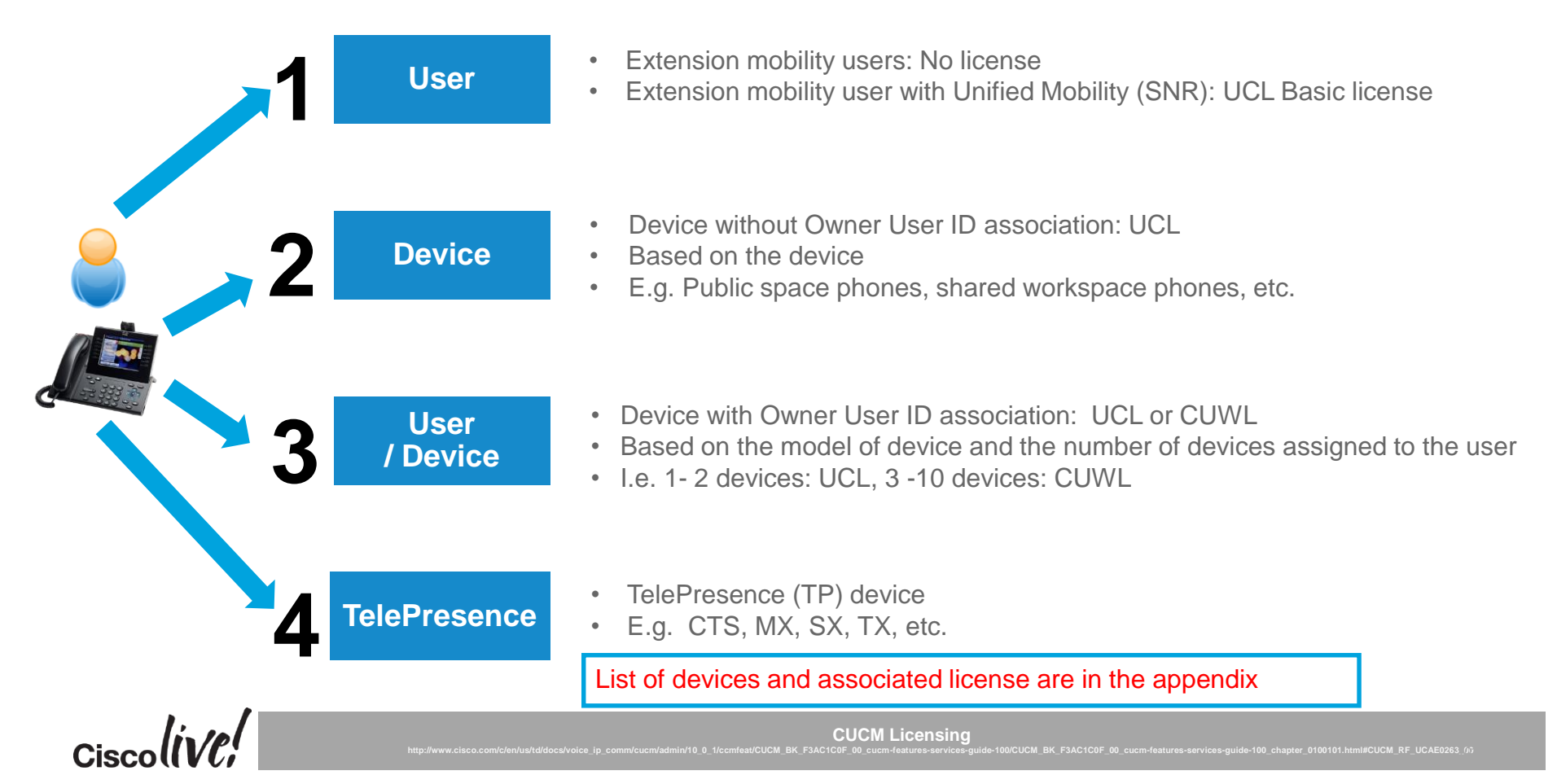

# Device and Owner User ID Association

### Device > Phone > Device Name

| Device Information            |                                      |              |
|-------------------------------|--------------------------------------|--------------|
| Registration                  | Unknown                              |              |
| IP Address                    | Unknown                              |              |
| Device is Active              |                                      |              |
| Vevice is trusted             |                                      |              |
| MAC Address*                  | 123456789012                         |              |
| Description                   | SEP123456789012                      |              |
| Device Pool*                  | Default                              | View Details |
| Common Device Configuration   | < None >                             | View Details |
| Phone Button Template*        | Standard 9971 SIP                    | •            |
| Softkey Template              | Standard User                        | T            |
| Common Phone Profile*         | Standard Common Phone Profile        | •            |
| Calling Search Space          | < None >                             | ¥            |
| AAR Calling Search Space      | < None >                             | T            |
| Media Resource Group List     | < None >                             | ¥            |
| User Hold MOH Audio Source    | < None >                             | T            |
| Network Hold MOH Audio Source | < None >                             | T            |
| Location*                     | Hub_None                             | ¥            |
| AAR Group                     | < None >                             | T            |
| User Locale                   | < None >                             | T            |
| Network Locale                | < None >                             | T            |
| Built In Bridge*              | Default                              | T            |
| Privacy*                      | Default                              | T            |
| Device Mobility Mode*         | Default                              | View Currer  |
| Owner                         | User Anonymous (Public/Shared Space) |              |
| Owner User ID*                | bta                                  | •            |
|                               |                                      |              |

- Device with Owner User ID field configured potentially uses less licenses
  - I.E. Extension mobility user with Unified Mobility feature and a phone uses one license
  - I.E. Multiple phones with the same Owner ID field
- Owner User ID Field:
  - CUCM 9.1(1a) or earlier: User or None
  - CUCM 9.1(2) or later: User or Anonymous
- Previous Methods:
  - BAT, Run SQL via CLI, UDS and AXL
  - Links in the Appendix

Recommend to perform this task before upgrading to CUCM 9.X or later

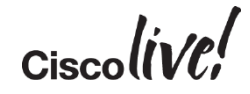

# Cisco Device Assignment Tool (DAT)

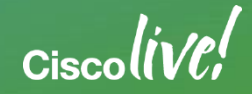

# Cisco Device Assignment Tool (DAT)

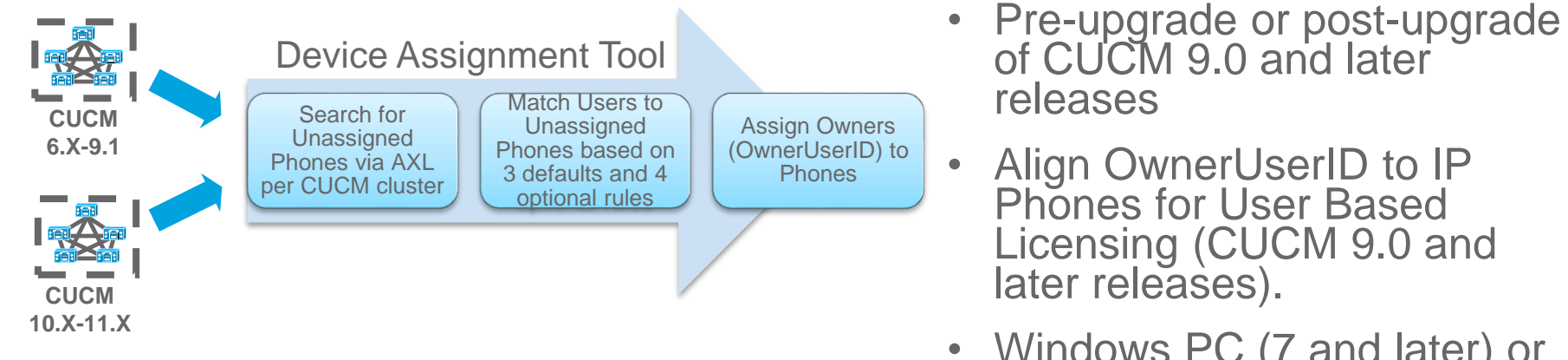

 Windows PC (7 and later) or Apple Mac (OSX 10.8 and later) Java application

| Device Name     | OwnerUserID | CUCM Version       |  | Device Name     |
|-----------------|-------------|--------------------|--|-----------------|
| SEP123456789012 | None        | 9.1(1a) or earlier |  | SEP123456789012 |
| SEP098765432109 | Anonymous   | 9.1(2) or later    |  | SEP098765432109 |

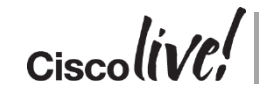

Device Assignment Tool 11.5

https://software.cisco.com/download/release.html?mdfid=285963825&flowid=&softwareid=282204704&release=DAT&relind=AVAILABLE&rellifecycle=&reltype=latest

# Cisco Device Assignment Tool (DAT)

DAT

#### STEP 1 STEP 2 Match Users to Update System with (UdatApplication.jar) Unassigned Endpoints Matched Users

### Based on sequence of 7 rules or manually edited xls file

Reference

| cisco Device Assignment Tool                                                          | Cisco Device Assignment Tool                                                                                                    |                                                                      |  |  |  |
|---------------------------------------------------------------------------------------|----------------------------------------------------------------------------------------------------|----------------------------------------------------------------------|--|--|--|
| Host Information                                                                      | Match Users to Unassigned Endpoints                                                                                                    |                                                                      |  |  |  |
| Enter the host and login information for your Unified CM that is running AXL services | This step will attempt to match a single user to any unassigned devices based on the rules that you select and prioritize below. You can perform this step with the recommended settings or customize them to your needs. |                                                                      |  |  |  |
| Unified CM Version O Before Version 10 Version 10+                                    | Unassigned Devices: 3 Host Name/IP Address : 10.83.113                                                                                                    | .129 Version : Unified CM 9.1.2                                      |  |  |  |
| Host Name/IP Address                                                                  | Available Rules                                                                                                    | Rules To Run                                                         |  |  |  |
| 10.83.113.129                                                                         | Match by Telephone Number and Partition           Match         Last 7 digits                                                                                                    | Match by Control Device                                              |  |  |  |
| User Name<br>admin                                                                    | Match to Alerting Name of Line<br>User ID Last 7 digits , First name, Last name                                                                                                    | (i) Match by Primary Extension and Partition $\wedge$ $\sim$ $	imes$ |  |  |  |
| Password                                                                              | Match to Line Display<br>User ID Last 7 digits , First name, Last name                                                                                                    | (i) Match to User Associated with Line $\wedge$ $\vee$ $\times$      |  |  |  |
| Cancel Continue                                                                       | Match to Device Description<br>User ID Last 7 digits , First name, Last name                                                                                                    |                                                                      |  |  |  |

License Migration from Device Based License to User Based License (9.X or later)

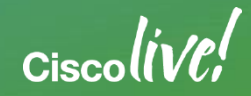

# License Count Utility (UCT) for CUCM 6.X-8.X

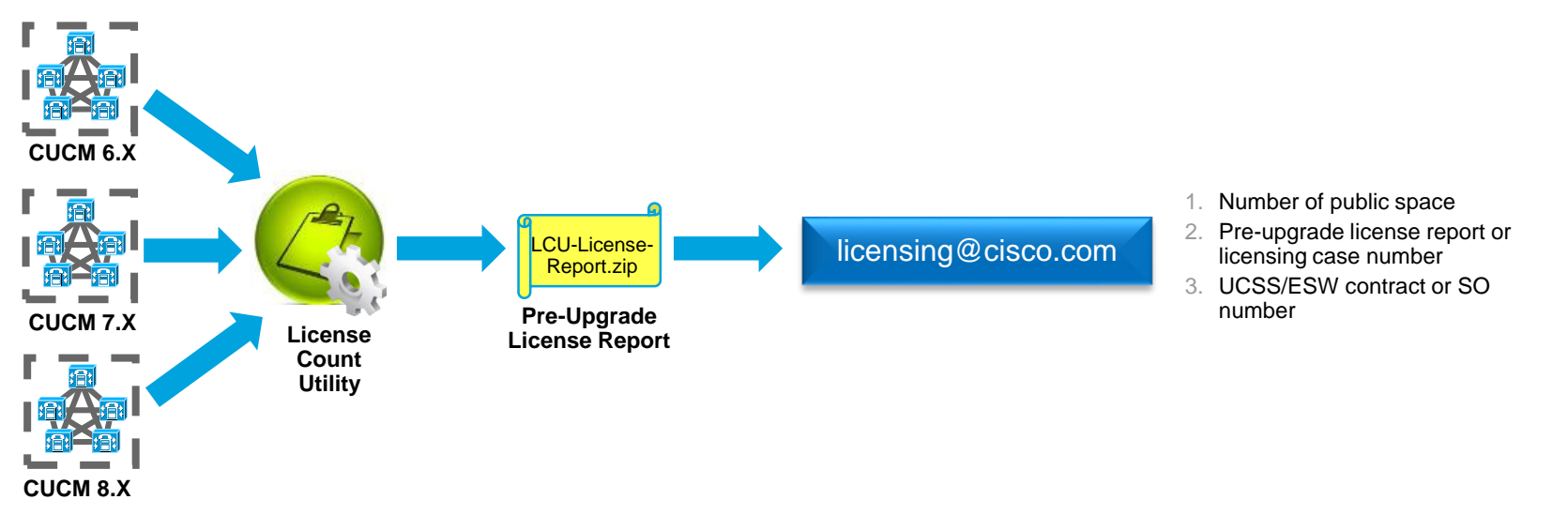

- Perform AXL calls to existing CUCM (6.X, 7.X and 8.X) clusters for current license and license usage and generate pre-upgrade license report
- Report can be send to <a href="mailto:licensing@cisco.com">licensing@cisco.com</a>
- Include number of public space, license case number / MAC address and UCSS/ESW or SO number, if send directly to licensing@cisco.com

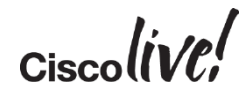

# **Opening Licensing Case**

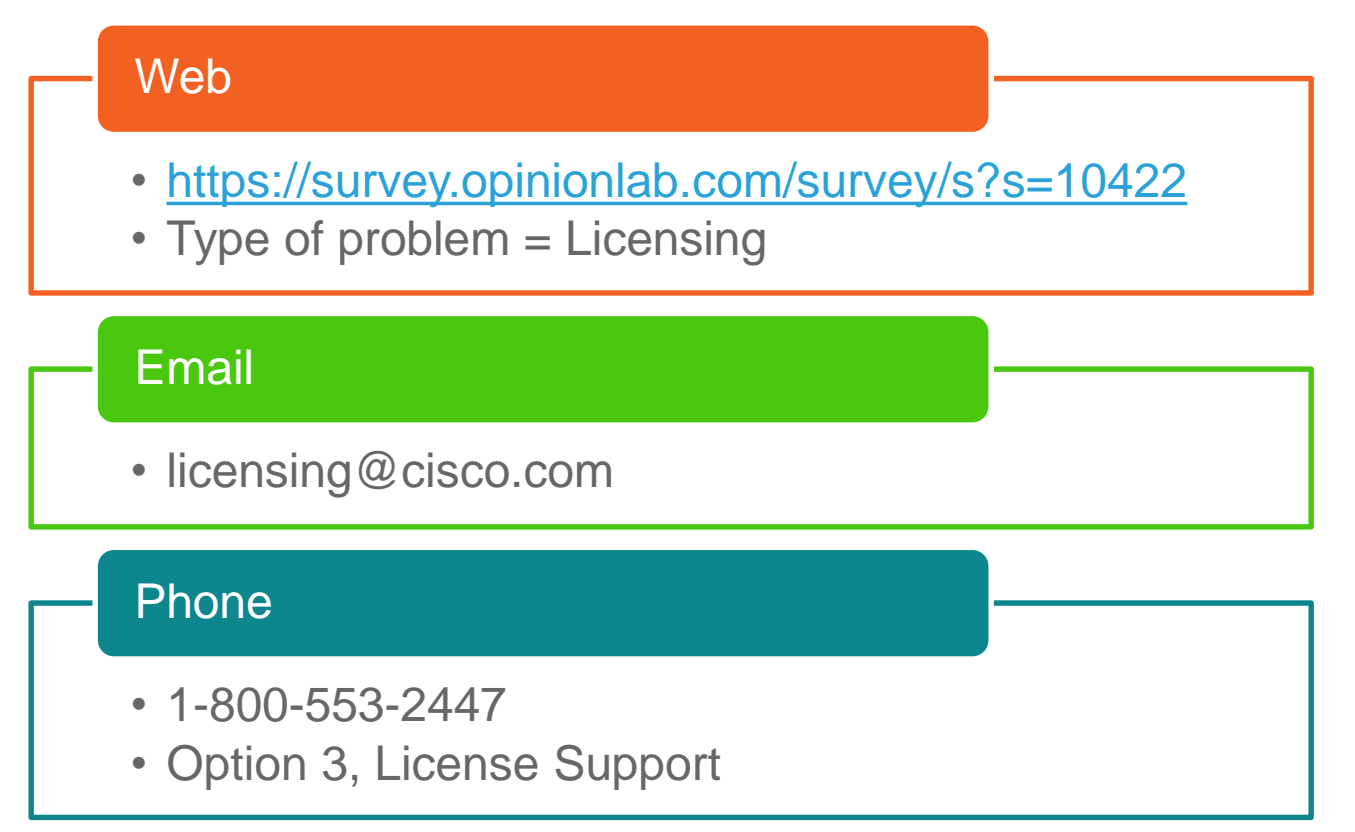

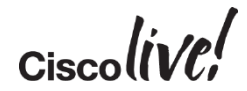

# Virtualized CUCM

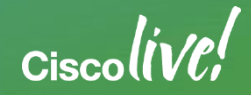

# Appliance to Virtualized CUCM

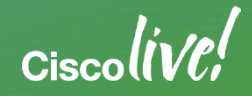

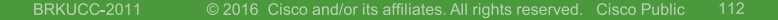

# Appliance to Virtualization Conversion

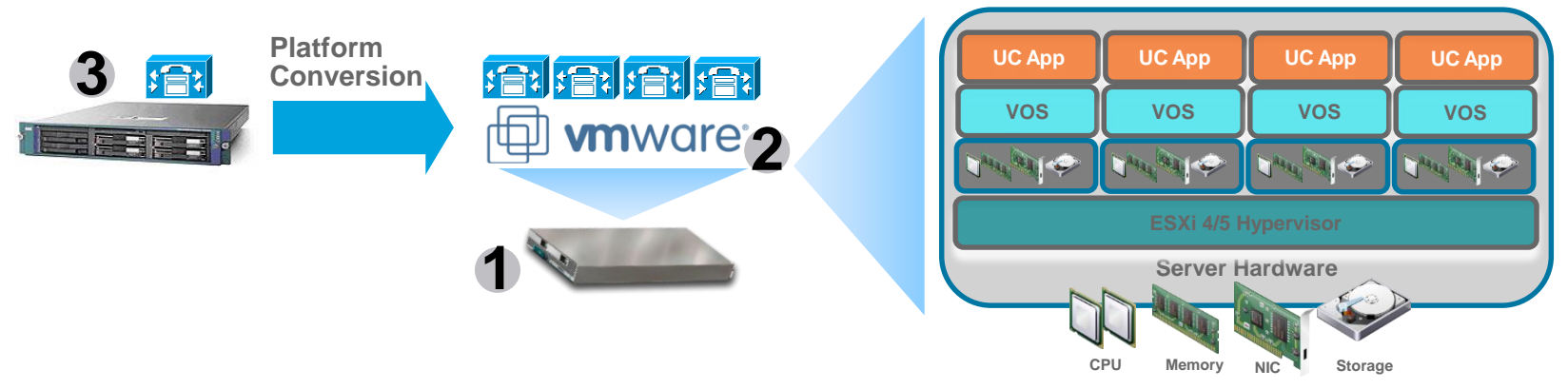

- 1. Server platform selection
- 2. VMware ESXi requirements
- 3. Conversion of appliance to virtual machine or OVA
- 4. Leverage "Unified Communications in a Virtualized Environment" on docwiki

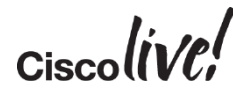

Unified Communications in a Virtualized Environment" Docwiki http://www.cisco.com/go/uc-virtualized

## 1. Server Platform Selection

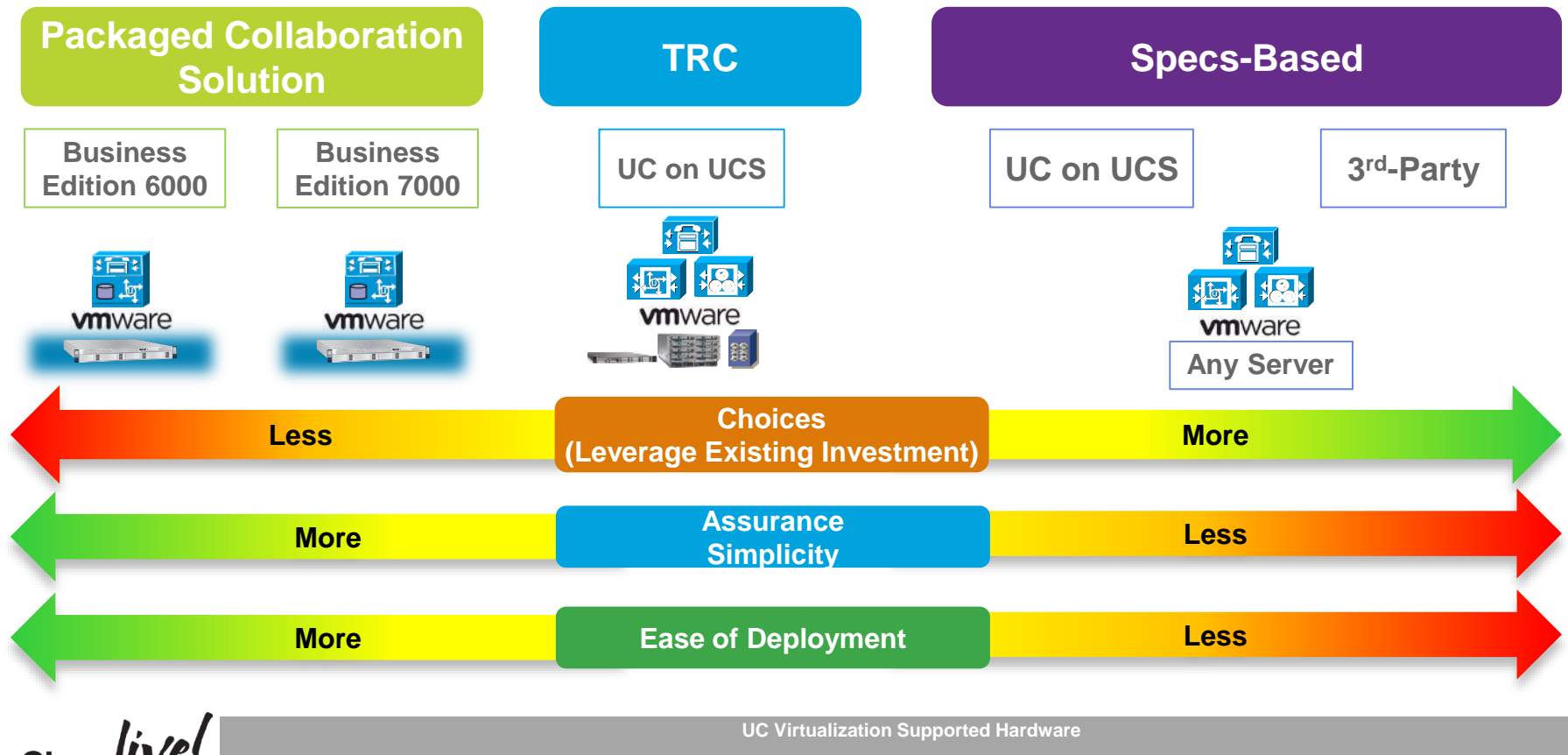

http://docwiki.cisco.com/wiki/UC\_Virtualization\_Supported\_Hardware#B200\_M2\_TRC.231

# 2. VMware ESXi Requirements

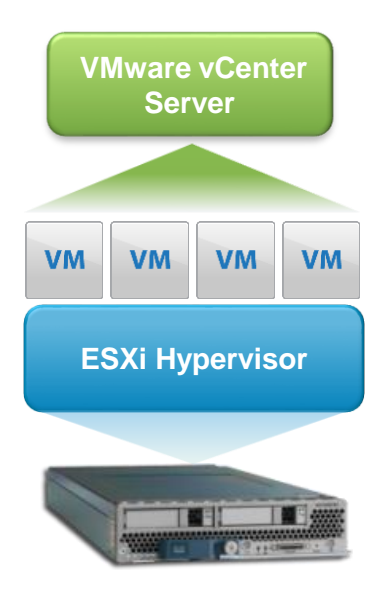

- ESXi Hypervisor: 4.0, 4.1, 5.0, 5.1, 5.5 and 6.0
  - Check Specific UC Application Vmware support on docwiki
- ESXi Edition: VMware vSphere Hypervisor, Cisco UC Virtualization Hypervisor, VMware vSphere Hypervisor Foundation, Cisco UC Virtualization Foundation, Standard, Enterprise or Enterprise Plus
- VMware vCenter: Essential, Foundation or Standard
  - Recommended for large deployment. centralize management, license management, etc.
  - Mandatory for Specs-Based deployment
- VMware acquisition: Cisco, Partner or VMware
  - https://www.vmware.com/files/pdf/vsphere\_pricing.pdf

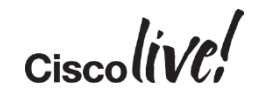

# Cisco Virtual Template (OVA) File

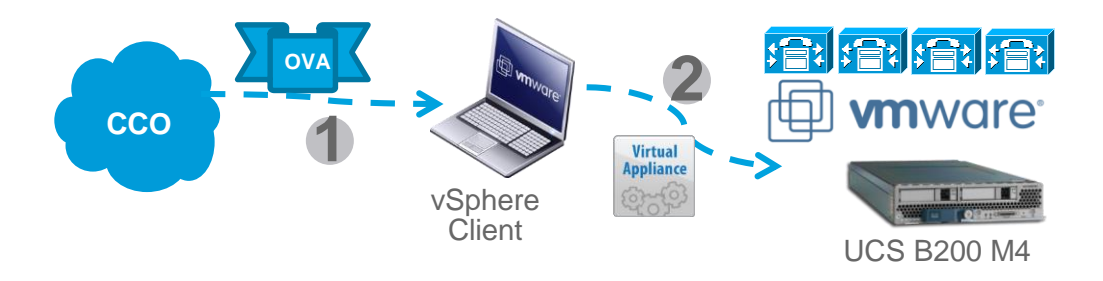

- Open Virtual Archive (OVA): Portable virtual appliance that defines configuration (memory, storage space, etc.) for a virtual machine and is a compressed version of OVF
- Cisco will provide OVA files with Virtual Machine Hardware Version (VMV) 7 and VMV8 on CCO for collaboration applications deployment
- Deploy the latest OVA version and the highest available VMV version that matches to ESXi version

### 3. Conversion of Appliance to Virtual Machine or OVA

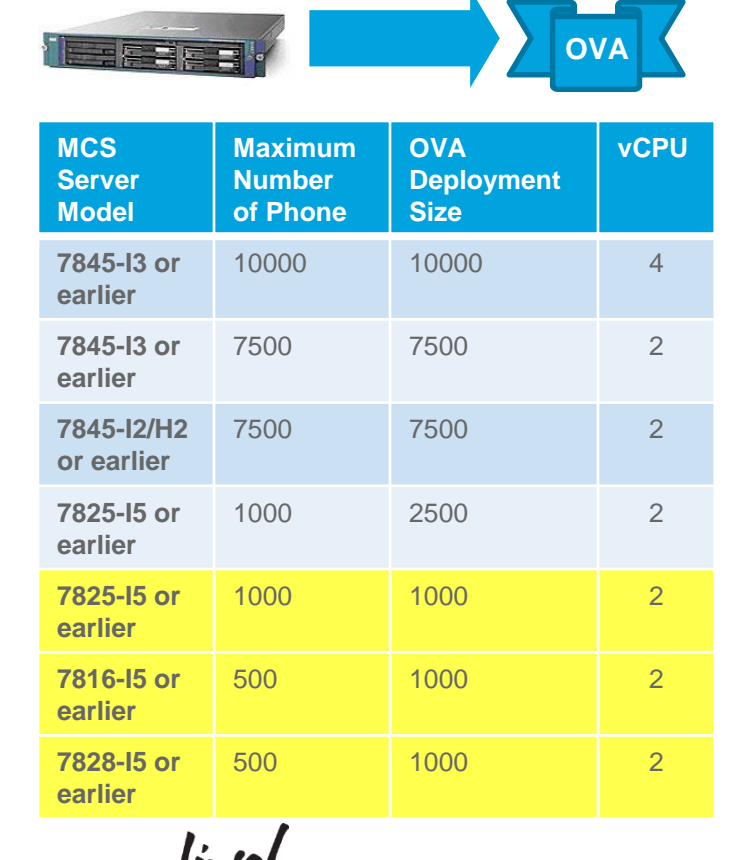

- Smaller MCS server converts to a standard 2500 device OVA or restricted performance CPU OVA on CUCMBE 6K
- MCS and C series both has similar direct attached storage (DAS)
- Storage option for redundancy: FC SAN

Restricted performance CPU (CUCMBE 6K)
#### ESXi and Collaboration OVA Version

| ESXi Version | VMware Virtual<br>Machine Hardware | Recommended Cisco<br>OVA VMV Version | Collaboration<br>Application | Collaboration<br>Application Version | VMV Version           | Cisco<br>OVA Version |
|--------------|------------------------------------|--------------------------------------|------------------------------|--------------------------------------|-----------------------|----------------------|
| 4.0          | 7                                  | 7                                    | cuc                          | : <mark>m_11.0_vm</mark> \           | <mark>/8_</mark> v1.0 | .ova                 |
| 4.1          | 7                                  | 7                                    | CUCM                         | 11.0                                 | 8                     | 1.8                  |
| 5.0          | 8                                  | 8                                    |                              |                                      |                       |                      |
| 5.1          | 9                                  | 8                                    |                              |                                      |                       |                      |
| 5.5          | 10                                 | 8                                    |                              |                                      |                       |                      |
| 6.0          | 11                                 | 8                                    |                              |                                      |                       |                      |

- Use matching collaboration application OVA file to correct corresponding ISO file
  - plm\_11.0\_vmv8\_v1.1.ova → Bootable\_CiscoPrimeLM\_64bitLnx\_11.0.1.11001-4.sgn.iso
  - − cucm\_11.0\_vmv8\_v1.0.ova → Bootable\_UCSInstall\_UCOS\_11.0.1.20000-2.sgn.iso
- VM Version can be upgraded, but cannot be downgraded

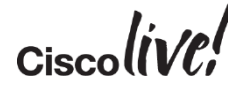

Virtual Machine Compatibility

http://pubs.vmware.com/vsphere-60/index.jsp?topic=%2Fcom.vmware.vsphere.vm\_admin.doc%2FGUID-64D4B1C9-CD5D-4C68-8B50-585F6A87EBA0.htm

#### Appliance versus Virtualization Support

| Feature                          | Appliance                         | Virtual                       |
|----------------------------------|-----------------------------------|-------------------------------|
| Music on Hold (live source)      | USB audio (unicast and multicast) | IOS or Barix (multicast only) |
| Install and upgrade error logs   | USB                               | Virtual serial port           |
| Answer file (platformConfig.xml) | USB                               | Virtual floppy                |
| UPS via USB                      | APC UPS via USB                   | UPS on UCS/ESXi               |
| Back up                          | Таре                              | Secure ftp                    |
| eToken encryption key            | USB on client and not server      | USB on client and not server  |
| SMDI                             | Serial port                       | NA                            |

Take these support considerations into account when virtualizing CUCM

Ciscolinio

# Virtual to Virtualized CUCM

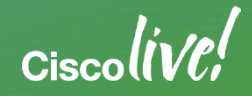

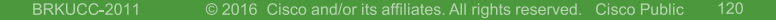

#### CUCM 9 to CUCM 10/11 OVA Change

| Features      | CUCM 9.X  | CUCM 10.X/11.X |
|---------------|-----------|----------------|
| RHEL Guest OS | 5 (32bit) | 6 (64 bit)     |
| Adapter Type  | Flexible  | VMXNet3        |
|               |           |                |

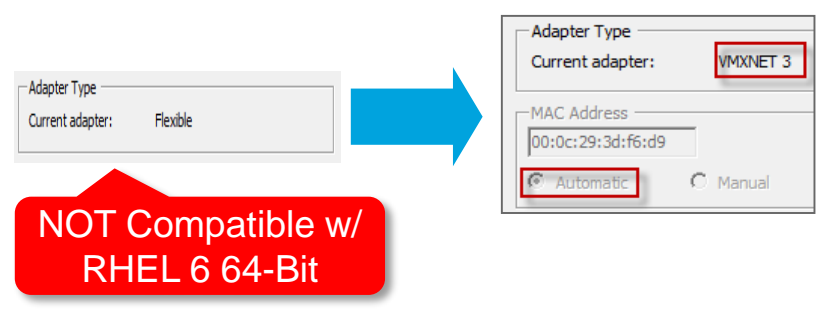

- CUCM must be Powered OFF
- Change the Guest OS from RHEL 5 (32 bit) to Guest OS 6 (64 bit)
- Change Network adapter type from Flexible to VMXNET3
  - Automatic MAC: Edit VMX file in the VM machine directory. Instruction in link below
  - VMware vSphere PowerCLI for both automatic and manual MAC. Instruction in link below
  - Sample Powershell Script in Appendix\*\*

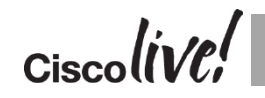

### CUCM 11.X OVA vRAM Change

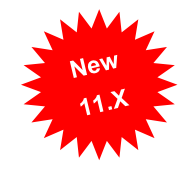

| roduct | Scale<br>(users) | vCPU | vRAM<br>(GB) | vDisk<br>(GB) | Product | Scale<br>(users) | vCPU |  |
|--------|------------------|------|--------------|---------------|---------|------------------|------|--|
|        | 10,000           | 4    | 6            | 1 x 110       |         | 10,000           | 4    |  |
|        | 7,500            | 2    | 6            | 1 x 110       | CUCM    | 7,500            | 2    |  |
|        | 2,500            | 1    | 4            | 1 x 80        | 11.X    | 2,500            | 1    |  |
|        | 1.000            | 2    | 4            | 1 x 80        |         | 1.000            | 2    |  |

- Shutdown CUCM
- Change vRAM for the virtual machine
- Power up
- Upgrade to 11.0
- Large deployment have seen memory usage being high with previous OVA settings (LowAvailableVirtualMemory Alert)

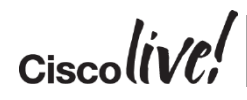

CUCM 11.0 OVA: http://www.cisco.com/web/software/283088407/126036/cucm-11.0.ova.readme.txt

# System Level Upgrade

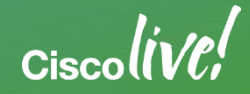

5

#### Overall Upgrade Strategy to Minimizing Down Time

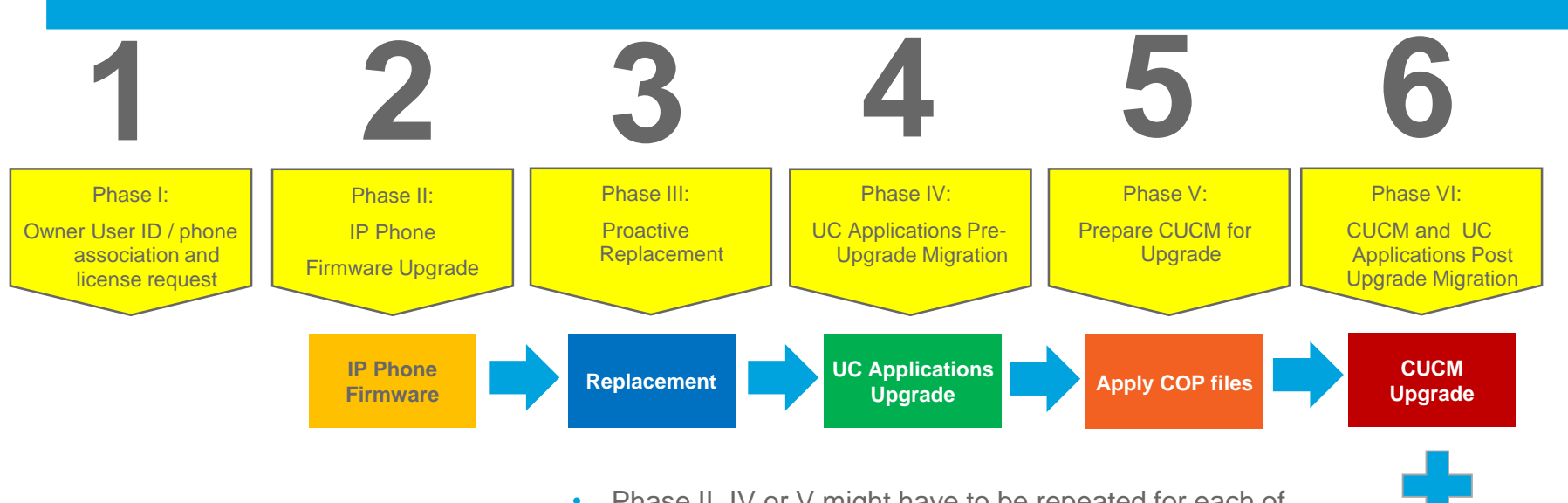

- Phase II, IV or V might have to be repeated for each of the step in a multi-step upgrade
- Check with Compatibility Matrix on Collaboration applications and firmware compatibility

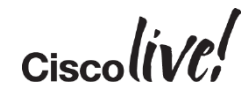

**UC** Applications

Upgrade

#### **Migration Recommendations**

- Develop a comprehensive plan for the migration
- Partners can use PDI Helpdesk for migration plan review
  - <u>http://www.cisco.com/web/partners/tools/pdihd.html</u>
- Break the upgrade into phases to minimize downtime
- Open a Global Licensing Operations (GLO) case with specific tags for fast results
  - <u>https://communities.cisco.com/community/partner/collaboration/migration/blog/2013/0</u> 5/30/how-to-get-the-efficient-support-for-drive-to-9
- Open a proactive TAC case for the upgrade
  - <u>http://cisco.com/tac/caseopen</u>
- Check Unified Communications Virtualization docwiki often due to frequent changes

# Questions ?

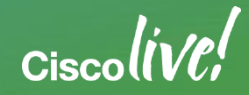

#### Call to Action

- · Visit the World of Solutions for
  - Cisco Campus Collaboration
  - Walk in Labs Troubleshooting Cisco Jabber
  - Technical Solution Clinics
- Meet the Engineer
  - · Available the rest of the day
- Lunch and Learn Topics
- DevNet zone related sessions

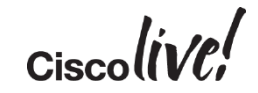

#### Complete Your Online Session Evaluation

- Please complete your online session evaluations after each session. Complete 4 session evaluations & the Overall Conference Evaluation (available from Thursday) to receive your Cisco Live T-shirt.
- All surveys can be completed via the Cisco Live Mobile App or the Communication Stations

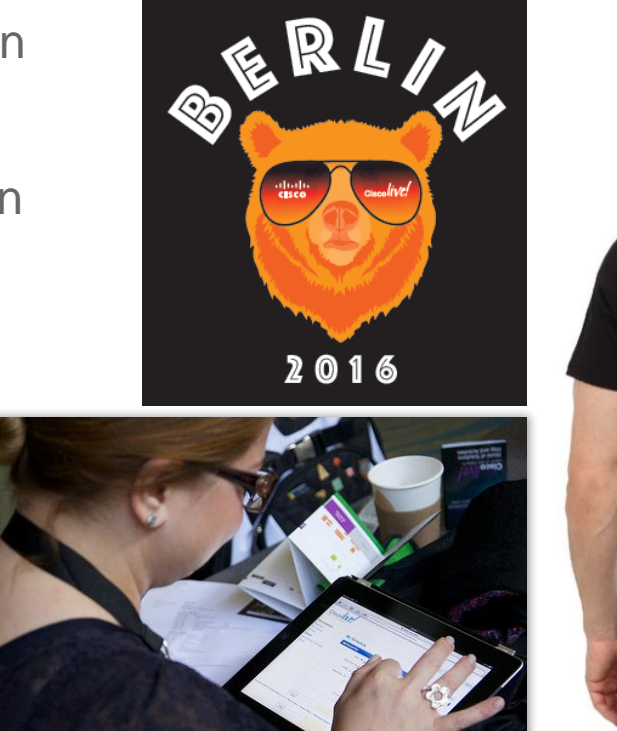

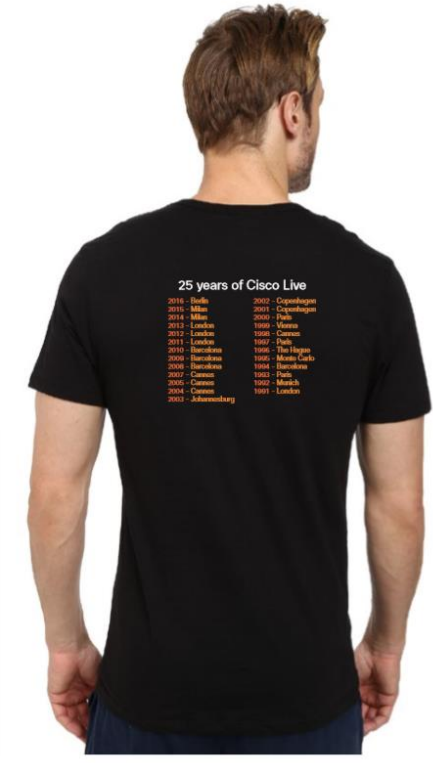

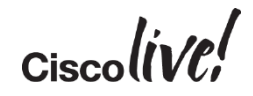

# Thank you

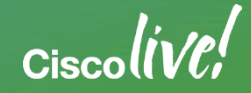

#### Appendix

- W1 Upgrade
- Bridge Upgrade
- Jump Upgrade
- License Acquisition
- L2 and RU Upgrade in Detail
- Detailed ELM/PLM License
- User Count Tool
- License Conversion
- Phone and License Usage

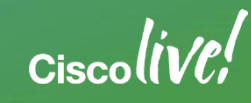

#### Appendix

- ELM 9.1
- PLM 10.X
- Previous Methods for Owner User ID
- License Management Models with PLM
- Refresh Upgrade (RU) for MCS 7825 and MCS 7828
- L2 and RU Upgrades for CUCM 9.X and CUCM 10.X
- RU Upgrades for CUCM 11.X

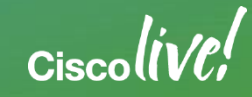

#### Appendix

- RU COP File
- RSA COP File
- Detailed PCD
- CUCM-BE5K Migration
- Sample PowerShell Script to Update CUCM 10.X/11.X virtual machines

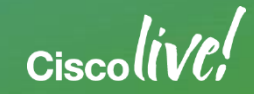

#### W1 Upgrade: Windows to Appliance Model

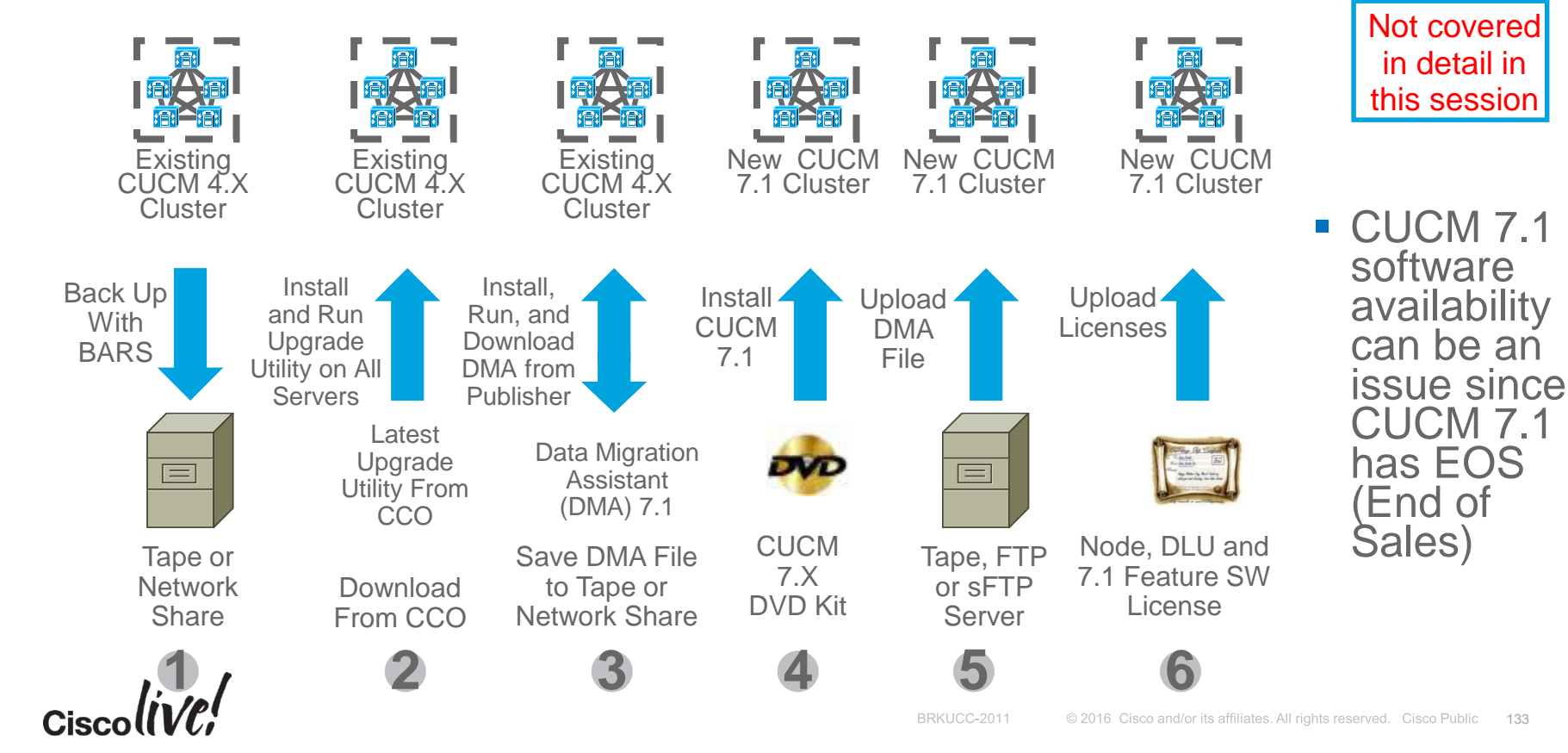

#### **CUCM** Migration Definition

Bridge Upgrade: Appliance to Appliance model

- Upgrade is allowed with Cisco CallManager service "Not Running"
- Long downtime due non-functional system and a platform change
- (e.g. Older servers that cannot newer version of CUCM)
- Jump Jump Upgrade: Appliance to Virtualized model
  - Virtualized CUCM with 6.1(4), 6.1(5), 7.1(3) and 7.1(5) for lab upgrade
  - Minimal downtime due to lab upgrade
  - (e.g. Older servers that cannot upgrade to 8.0(3) or later to virtualized)

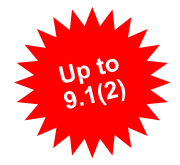

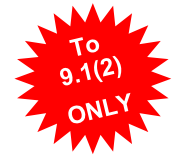

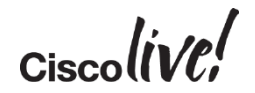

#### Bridge Upgrade

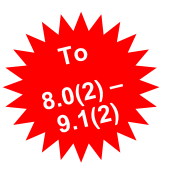

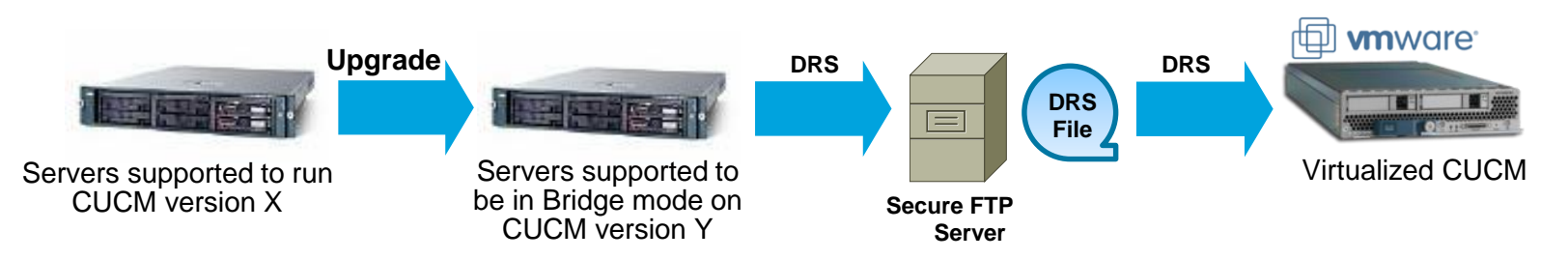

- Server platform change for discontinued servers that cannot run latest CUCM version
  - Allows for a successful upgrade with Cisco CallManager service in in "Not Running" state
  - Platform change is done with DRS backup and restore
  - Use case include appliance to appliance and appliance to virtualized
- Requires rehost of license file due to MAC or License MAC change caused by server change
  - For a virtualized environment, use Answer File Generator to proactively obtain license file

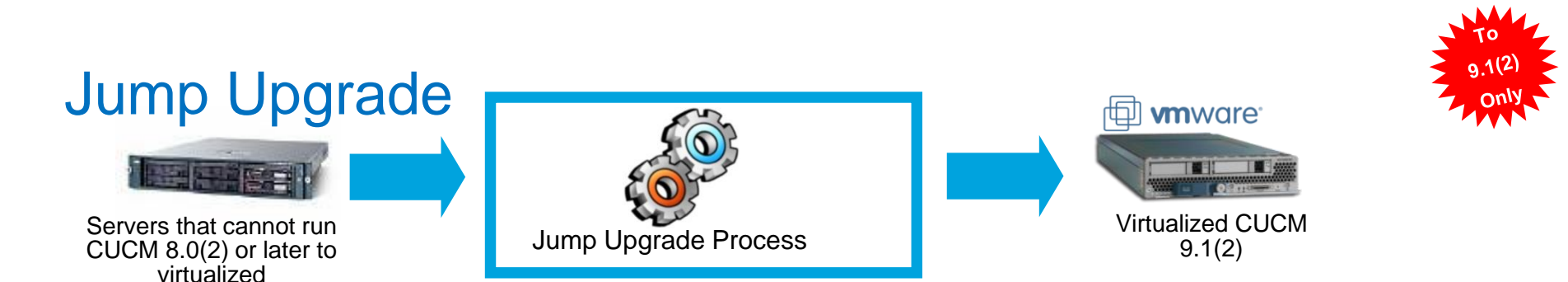

- Upgrade process of multiple steps:
  - Upgrade from CUCM 6.1(4), 6.1(5), 7.1(3) or 7.1(5) ONLY
  - Upgrade to CUCM 9.1(2) ONLY
  - Lab migration ONLY
- Allows bare metal CUCM at version 6.1(4), 6.1(5), 7.1(3) or 7.1(5) migrating to virtualized CUCM at version 9.1(2)
  - Minimal down time
  - Database lockdown time (i.e. No MACD)
  - No license required for interim upgrades

Ciscolive,

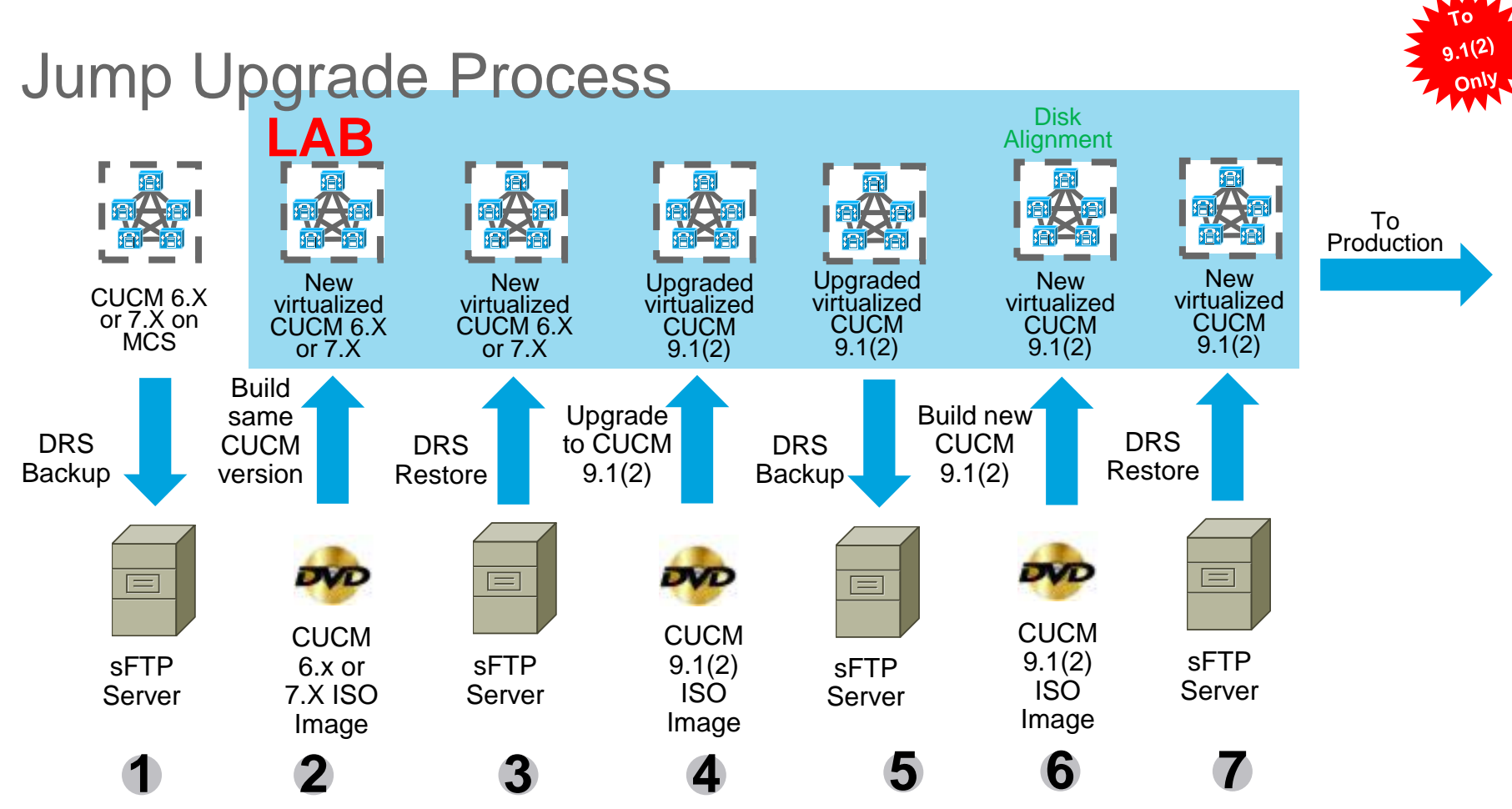

#### License Acquisition with CUCM 5.X to 8.X

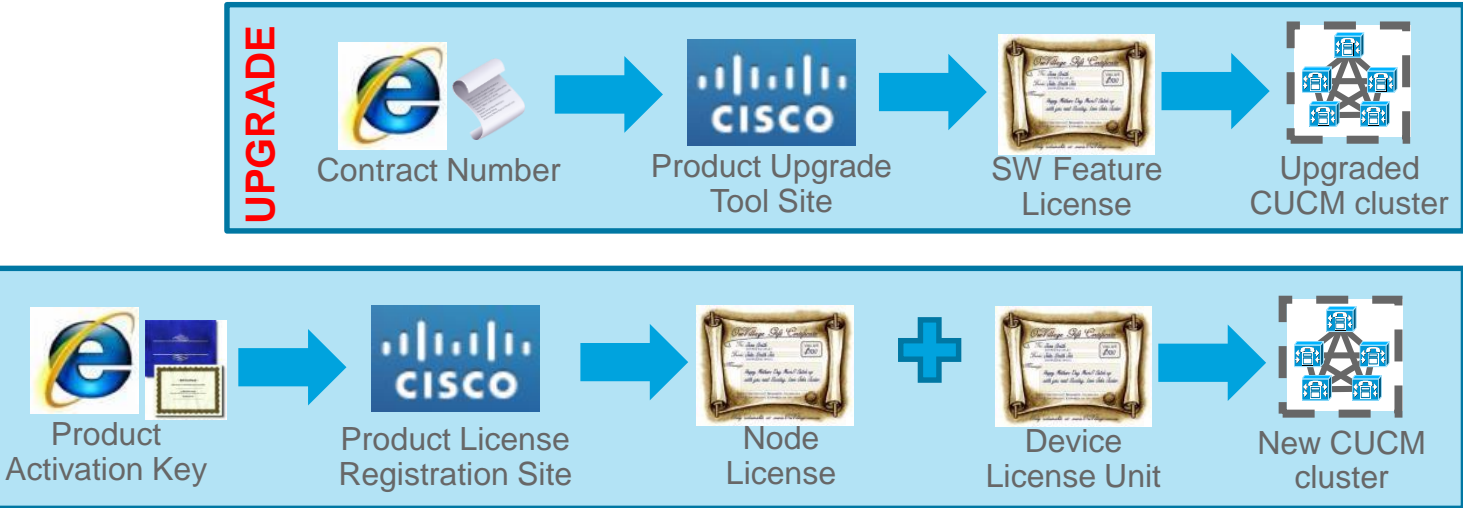

- Product Upgrade Tool site = <u>http://tools.cisco.com/gct/Upgrade/jsp/index.jsp</u>
- Product License Registration site = <u>https://tools.cisco.com/SWIFT/LicensingUI/Home</u>
- License files are uploaded and managed on the first node or Publisher of the cluster
- License files are locked to the MAC address of the first node or Publisher of the cluster
- License enforcement is perform on CUCM

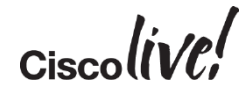

NEW

#### L2 Upgrade: Appliance to Appliance Model

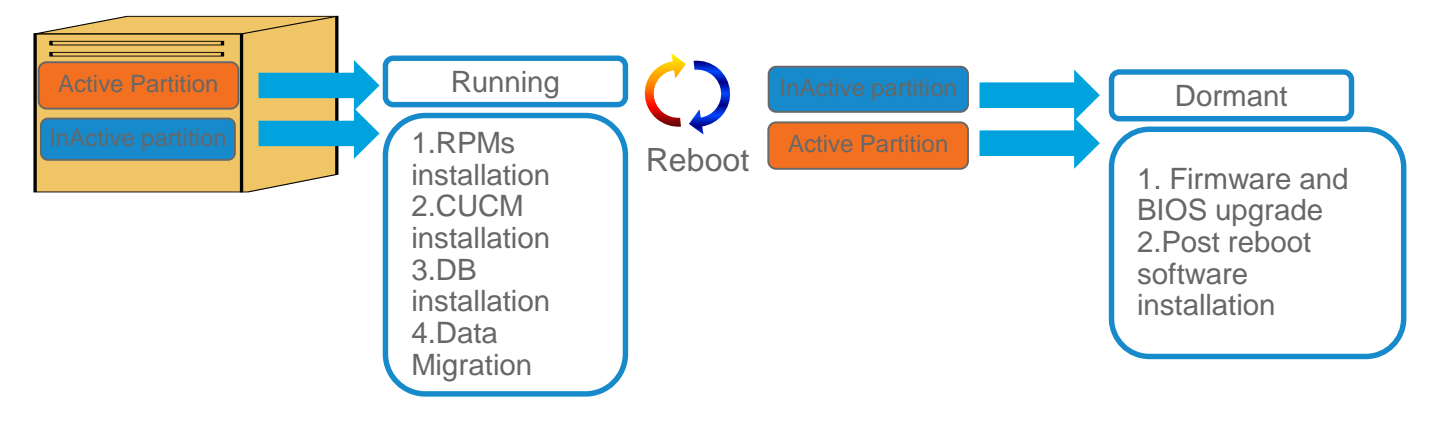

- Active partition is running while upgrade software is being install on inactive partition
- Low downtime since upgrade can be done while system is functioning

# Refresh Upgrade (RU): Appliance to Appliance Model

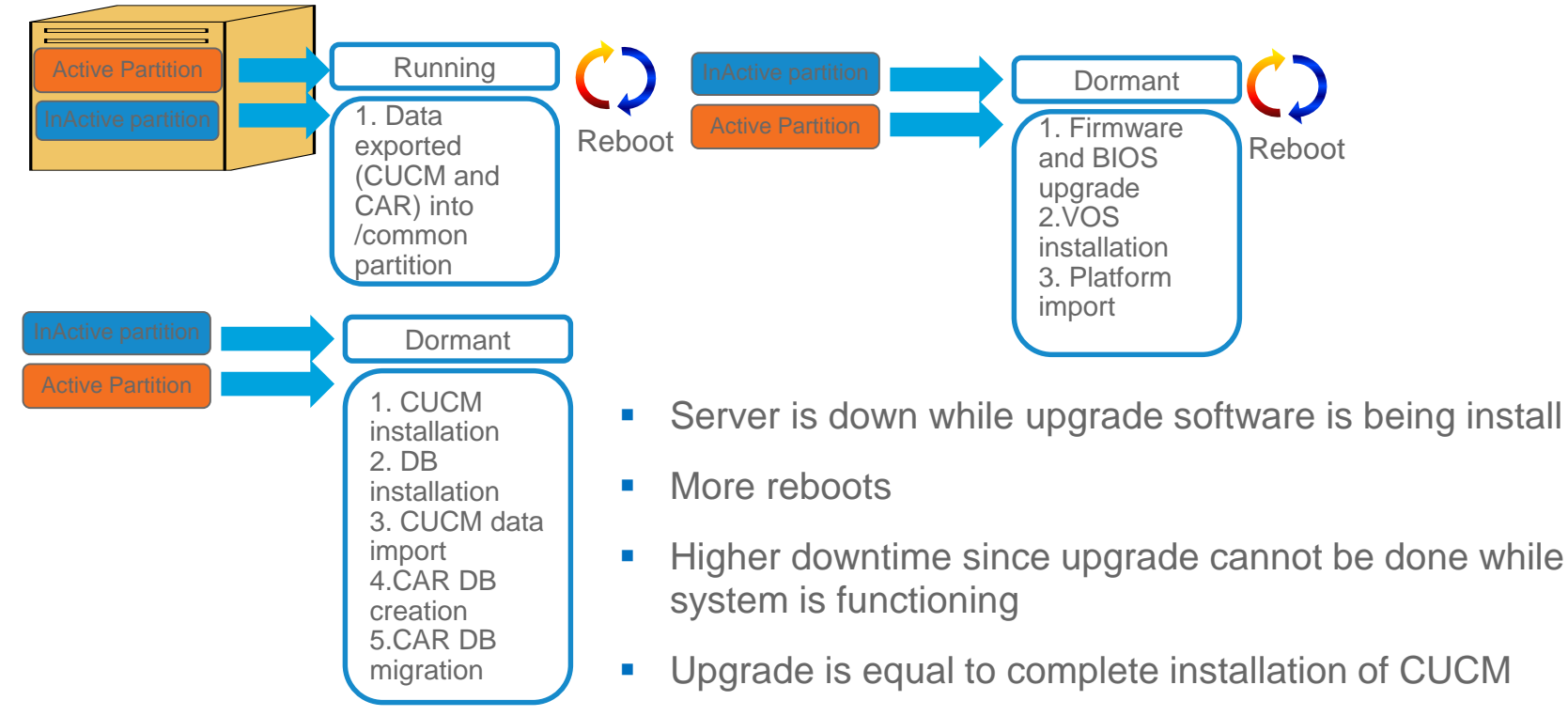

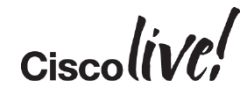

### Cisco Unified Enterprise License Manager

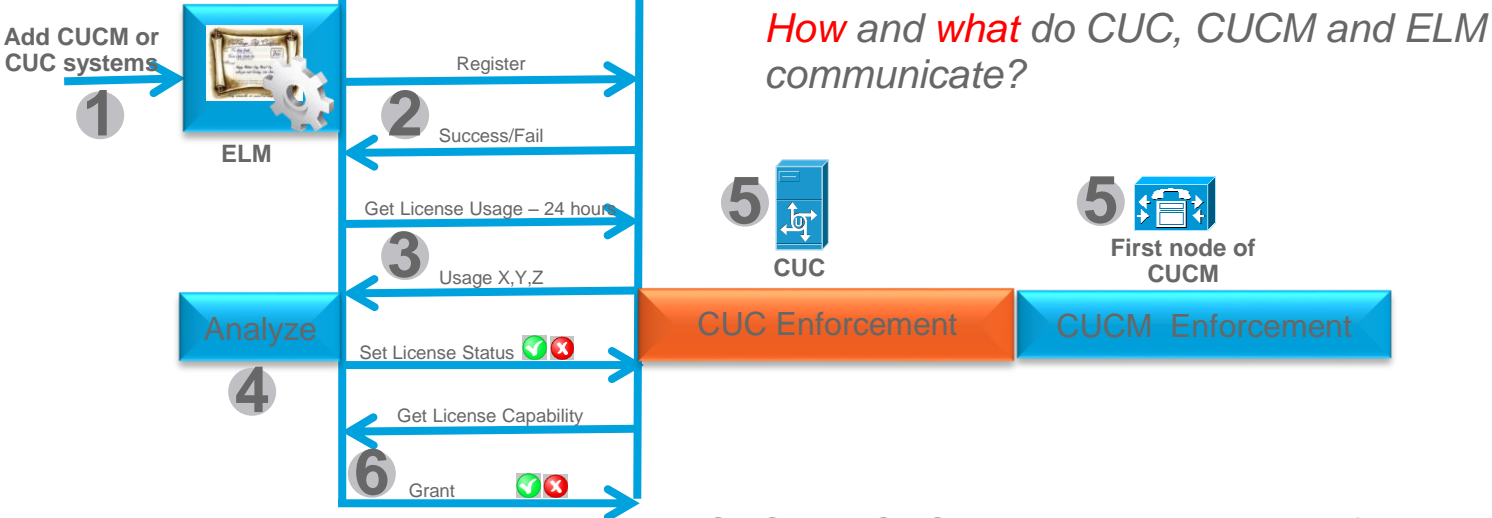

- ELM can be stand alone or bundle with CUCM or CUC. Interaction is a logical flow
- CUCM and CUC sends license usage to ELM
- ELM handles the license grant or revoke based licensing logic
- CUCM and CUC perform license enforcement based ELM response
- CUCM and CUC enforcement rules are different

#### Process of CUCM and ELM Communications

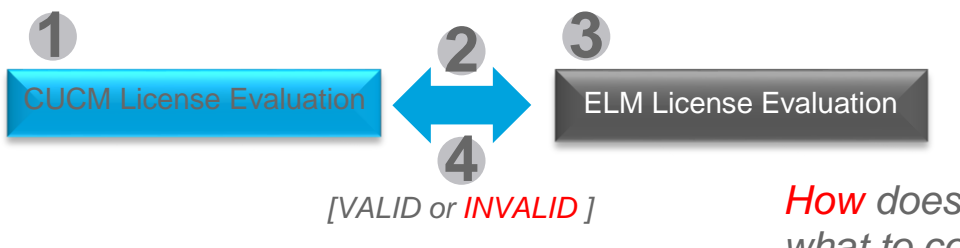

*How* does CUC, CUCM and ELM know what to communicate?

- 1. CUCM evaluates users to phones usage and feature usage to derives at UCL/CUWL usage
- 2. CUCM sends UCL/CUWL usage to ELM
- 3. ELM evaluates license request, perform evaluation and license substitution before sending a respond to CUCM (VALID or INVALID)
- Next slides will go over the HOW CUCM and ELM know how to evaluates license usage in details

### Using User Count Tool as Planning Tool to Migrate

| 1 | AMI Caroo Univer                                                                                             |                                                                                                    |                                          |                                              |                                              |
|---|----------------------------------------------------------------------------------------------------|----------------------------------------------------------------------------------------------------|------------------------------------------|----------------------------------------------|----------------------------------------------|
|   | Clusters License Report                                                                                      |                                                                                                    |                                          |                                              |                                              |
| 2 | Welcome to the Cisco License Count Utility<br>if you have clusters, only add the publishe<br>Add Edit Delete | . This utility will connect to the Cisco Unified<br>rs and then press Generate Report.<br>Generate Report | CM servers you define below and generate | a report of license usage that can be viewed | , printed or saved. Begin by adding servers- |
|   | Hostname/IP address                                                                                          | Description                                                                                               | Version (Last Known)                     | Last Connection Status                       | Include in Report                            |
|   | 10.83.113.231                                                                                                | Cluster 1                                                                                                 | 8.6.2                                    | Successful                                   |                                              |
|   | 10.83.113.232                                                                                                | Cliuster 2                                                                                                | 9.0.0                                    | Successful                                   |                                              |
|   | 10.83.113.233                                                                                                | Cluster 3                                                                                                 | 7.1.5                                    | Successful                                   | V                                            |
|   | 10.83.113.234                                                                                                | Cluster 4                                                                                                 | 6.1.5                                    | Successful                                   |                                              |

- 1. Cluster > Add: Add system in User Count Tool (UCT) using IP/hostname of system and AXL credential
- 2. Cluster: Ensure that system connected successfully
- Check versions of CUCM that the tool detects

#### Using User Count Tool as Planning Tool to Migrate

gasters prendenteport

Report Generated: 2012-Apr-05 13:53:21 Refresh Report Save as... Print...

#### License Requirements Based on Usage Data

| The table below co     | ntains the minimum | number of 9.0 licer | ises required to cov | er all users and pho | ones currently conf | igured on the Unifie | d CM servers includ | led in this report.  |                      |                |   |
|------------------------|--------------------|---------------------|----------------------|----------------------|---------------------|----------------------|---------------------|----------------------|----------------------|----------------|---|
| Hostname/<br>IPAddress | Description        | Essential           | Basic                | Enhanced             | Advanced            | CUWL<br>Standard     | CUWL<br>Premium     | CUWL<br>Professional | Telepresence<br>Room | Unused<br>DLUs |   |
| 10.83.113.231          | Cluster 1          | 0                   | 0                    | 1                    | 0                   | 0                    | 0                   | 0                    | 0                    | 142            | 1 |
| 10.83.113.232          | Cliuster 2         | 0                   | 0                    | 1                    | 0                   | 0                    | 0                   | 0                    | 0                    | 150            | 1 |
| 10.83.113.233          | Cluster 3          | 0                   | 0                    | 1                    | 0                   | 0                    | 0                   | 0                    | 1                    | 140            | 1 |
| 10.83.113.234          | Cluster 4          | 0                   | 0                    | 0                    | 0                   | 0                    | 0                   | 0                    | 0                    | 50             | 1 |
|                        |                    |                     |                      |                      |                     |                      |                     |                      |                      |                |   |
| TOTAL                  |                    | 0                   | 0                    | 3                    | 0                   | 0                    | 0                   | 0                    | 1                    | 482            |   |

#### License Conversion Worksheet

Use this section to calculate sections for upgrading and using available Device lucrimes Links (DLUA). Note that the learner values reported below only include lucrimes consumed by Caso Linkled OM, and not other prodution tax on cosma et a QUM. Incress. If you also using values at a basis to place locance or equit, it is montant to note that software service (ESW) and absorption (USCS) takes are based on the number of largenese specified, any us should only include current largene expansions). Use the drop down menu to select whether to display the recommended largene Caustic associations at largene Caustic associations are used on the current of largenese and the software count as User Convect Licenses (QL) or Caust United Workspace Licenses (QLM).

| ecommendation Mode | 2UWL Licenses] 👻 🏼 Pu    | blic Space Phones:           | 0 🛫 🕡                            |                      |                     |                    |   |
|--------------------|--------------------------|------------------------------|----------------------------------|----------------------|---------------------|--------------------|---|
| License Type       | Current License<br>Usage | Recommended<br>License Count | Adjust Recommended<br>Count(+/-) | New License<br>Count | DLUs Per<br>License | DLU<br>Change(+/-) |   |
| CUWL Professional  | 0                        | 0                            | 0 🔶                              | 0                    | 17                  | 0                  | - |
| CUWL Premium       | 0                        | 0                            | 0 🐳                              | 0                    | 17                  | 0                  |   |
| CUWL Standard      | 0                        | 3                            | 0                                | 3                    | 11                  | 0                  |   |
| Advanced           | 0                        | 0                            | 0 🔶                              | 0                    | 9                   | 0                  | = |
| Enhanced           | 3                        | 0                            | 0 🐳                              | 0                    | 6                   | 0                  |   |
| Basic              | 0                        | 0                            | 0                                | 0                    | 4                   | 0                  |   |
| Essential          | 0                        | 0                            | 0 🔶                              | 0                    | 0                   | 0                  |   |
| Telepresence Room  | 1                        | 1                            | 0 🌩                              | 1                    | 11                  | 0                  | + |
|                    |                          |                              |                                  | TOTAL D              | LU USAGE CHANGE:    | 0                  |   |

 The resulted UCL and CUWL will be the basis for ESW and UCSS renewal for next renewal cycle

- Use this planning tool to perform proactive license resolution prior to the actual upgrade
- Save the report(s) in csv format so that they can be use in the actual conversion in ELM during upgrades:
  - Per systems
  - Migration phase(s)

- Cluster > Generate Report: Generate report of ALL systems and the corresponding UCL/CUWL usage
- UCL and CUWL mode
- CUWL mode has Public Space Phones
- Adjustment can and should be perform to reflect the migrated systems entitled licenses
- Remain DLU does not need to be zero

#### Use ELM Upgrade Wizard for License Upgrade Cisco Unified Communications

**Enterprise License Manager** User Name Password

Ululu Cisco Unified Com CISCO Enterprise License M

Monitoring

Dashboard

License Usage

Licenses

License Management

Add or Upgrade Licenses

- Upgrade License Wizard: License Management > Add or Upgrade License > Upgrade License
  - Plan, Order and Install
- Plan:
  - Select CUCM or CUC for migration
  - Select what systems to migrate
  - Conversion is exactly like UCT so use saved UCT reports to adjust UCL/CUWL requirements
- Order allows for license acquisition by capturing text from ELM
- Install is to install the license file

| Choose Produ    | ct Type                                                                                                    |
|-----------------|----------------------------------------------------------------------------------------------------|
| The following s | creens will assist you in upgrading your pre-9.0 licenses to a 9.0 or later version. Begin by selecting the product type to upgrade.  |
| Product Type:   | Unified CM                                                                                                    |
| Upgrading un    | used pre-9.0 licenses (DLU's) on a 9.0 or later system                                                                                |
| Pian >          |                                                                                                    |
| 1. Plan         | Use the Enterprise License Manager to calculate how many DLU's you have available to upgrade and to generate a License Migration Requ |
| 2. Order        | Go to the License Migration Portal and paste in the License Migration Request in order to receive your license file via e-mail.       |
| 2 Install       | Lice the Install Licenses button on the License page of Enterprise License Manager to install the license file                        |

#### License Conversion

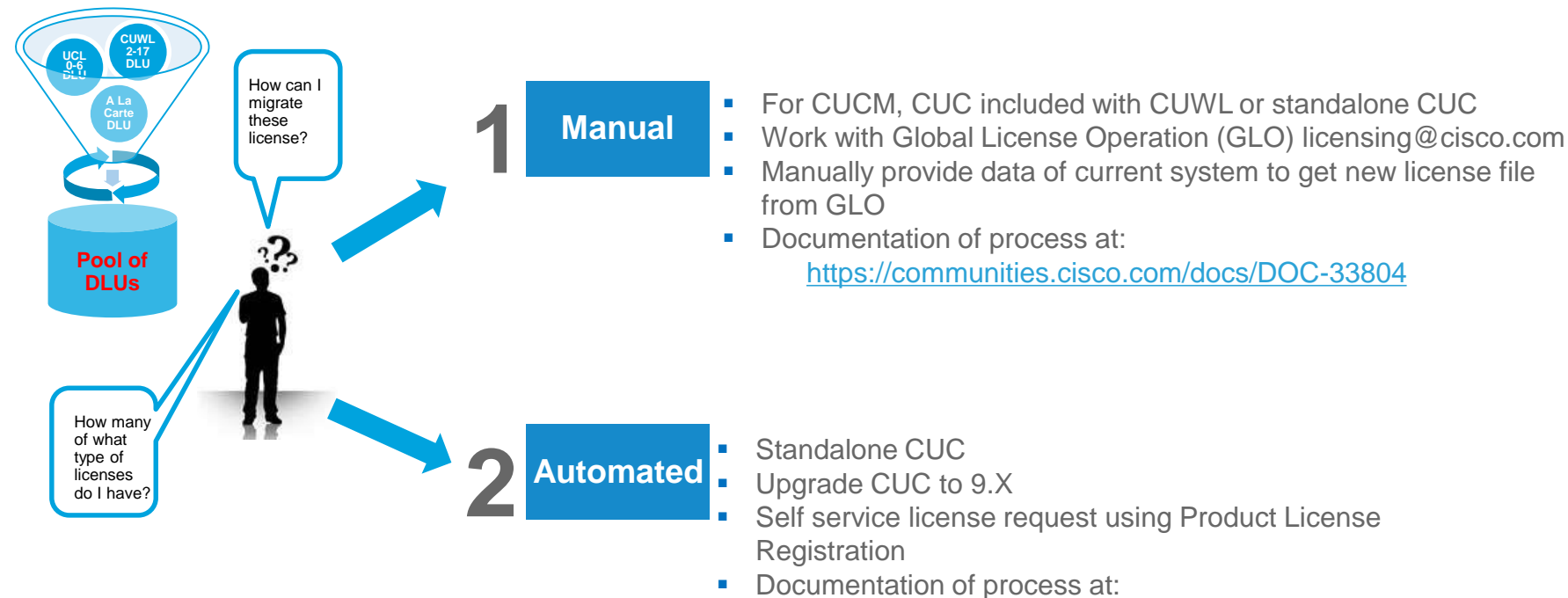

http://www.cisco.com/en/US/products/ps6509/products\_t ech\_note09186a0080bf5921.shtml

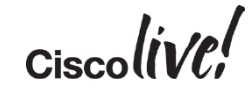

### License Count Utility (UCT) for CUCM 6.X-8.X

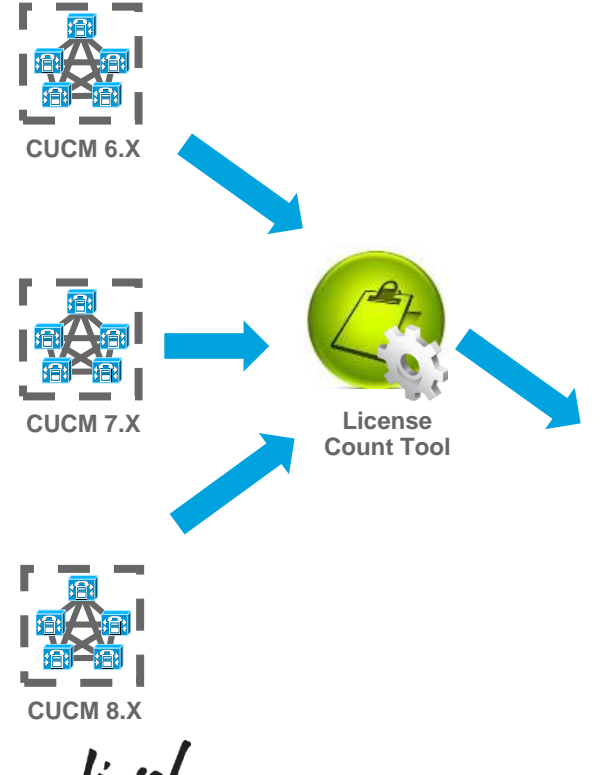

- Available on CCO
- Perform AXL calls to existing CUCM clusters for licensing information, recommends CUCM 9.X license usage, provides option for unused DLU to CUCM 9.X license and generate report.

#### Detailed screen capture of UCT are in the appendix

|                                                                                                    |                                                                                                    | 14:10:30 R                                                                                                    | efresh Report                                                                                                    |                                                                                                    |                                                                                                    |                                                                                                    |                                                                                                    |                                                                                                    |                                                               |                                                                                          | Save                         | Print.                                                            |                                   |
|----------------------------------------------------------------------------------------------------|----------------------------------------------------------------------------------------------------|----------------------------------------------------------------------------------------------------|----------------------------------------------------------------------------------------------------|----------------------------------------------------------------------------------------------------|----------------------------------------------------------------------------------------------------|----------------------------------------------------------------------------------------------------|----------------------------------------------------------------------------------------------------|----------------------------------------------------------------------------------------------------|---------------------------------------------------------------|------------------------------------------------------------------------------------------|------------------------------|-------------------------------------------------------------------|-----------------------------------|
| License Require<br>The table below cor                                                                                                    | ments Based or<br>stains the minimum                                                                                                    | n Usage Data<br>number of 9.0 lik                                                                                                    | a<br>censes required to                                                                                                    | cover all u                                                                                         | sers and phones cur                                                                                                    | ently configured on th                                                                                                    | e Unified CM ser                                                                                                    | vers included                                                                                                    | in this repo                                                  | t.                                                                                       |                              |                                                                   |                                   |
| Hostname/<br>IPAddress                                                                                                    | Description                                                                                                    | Essential                                                                                                    | Basic                                                                                                    |                                                                                                    | Enhanced                                                                                                    | Enhanced Plus                                                                                                    | CUWL<br>Standard                                                                                                    | CUWL<br>Profess                                                                                                    | ional                                                         | Telepresence<br>Room                                                                     |                              | Unused                                                            |                                   |
| 10.94.171.171                                                                                                    | +                                                                                                    | _                                                                                                    | 50                                                                                                    | 70                                                                                                  | 450                                                                                                    | 0                                                                                                    |                                                                                                    | 0                                                                                                    | 0                                                             |                                                                                          | 50                           | 7410                                                              | -                                 |
|                                                                                                    |                                                                                                    |                                                                                                    |                                                                                                    |                                                                                                    |                                                                                                    |                                                                                                    |                                                                                                    |                                                                                                    |                                                               |                                                                                          |                              |                                                                   |                                   |
|                                                                                                    | +                                                                                                    |                                                                                                    |                                                                                                    |                                                                                                    |                                                                                                    | -                                                                                                    |                                                                                                    | -                                                                                                    |                                                               |                                                                                          |                              |                                                                   | -                                 |
| TOTAL                                                                                                    |                                                                                                    |                                                                                                    | 50                                                                                                    | 70                                                                                                  | 450                                                                                                    | 0                                                                                                    |                                                                                                    | 0                                                                                                    | 0                                                             |                                                                                          | - SO                         | 7410                                                              |                                   |
| License Convers<br>Use this section to a<br>consume a CUWL lic<br>should only include<br>Unified Workspace I                                                                                                    | sion Worksheet<br>calculate scenarios I<br>cense. If you will be<br>current license requ<br>Licenses (CUWL).                                                       | for upgrading an<br>using workshee<br>arements plus ac                                                                                                    | nd using available (<br>at as a basis to plac<br>diditional licenses y                                                                                   | evice Lice<br>e license c<br>ou anticipa                                                            | nse Units (DLUs). No<br>order, it is important i<br>te needing. Use the                                                                                                    | te that the license valk<br>to note that software s<br>drop down menu to se                                                                                                    | ses reported belo<br>service (ESW) an<br>lect whether to c                                                           | w only incluc<br>d subscriptio<br>lisplay the re                                                                                             | e licenses co<br>h (UCSS) rat<br>commended                    | nsumed by Cisc<br>es are based or<br>license Counts (                                    | o Unifi<br>the n<br>is Use   | ied CM, and not oth<br>umber of licenses sp<br>r Connect Licenses | ecified,s                         |
| License Convers<br>Use this section to o<br>consume a CUWL lic<br>should only include<br>Unified Workspace I<br>Recommendation M                                                                                                    | sion Worksheet<br>calculate scenarios I<br>cense. If you will be<br>current license requ<br>Licenses (CUWL).<br>ode [UCL Licenses                                  | t<br>for upgrading an<br>susing workshee<br>arements plus as                                                                                                    | nd using available D<br>t as a basis to plac<br>dditional licenses y                                                                                     | evice Lice<br>e license c<br>su anticipa                                                            | nse Units (DLUs). No<br>order, it is important<br>te needing. Use the                                                                                                    | te that the license values on the set of the set of the | Jes reported belo<br>service (ESW) an<br>lect whether to c                                                           | w only incluc<br>d subscriptio<br>lisplay the re                                                                                             | e licenses co<br>h (UCSS) rat<br>commended                    | nsumed by Cisc<br>es are based or<br>license Counts :                                    | o Unifi<br>the n<br>is Use   | ed CM, and not oth<br>umber of licenses s<br>r Connect Licenses   | ir produ<br>ecified,s<br>UCL) or  |
| License Convers<br>Use this section to a<br>consume a CUVL lic<br>should only include a<br>Unified Workspace I<br>Recommendation M<br>License Type                                                                                                   | sion Worksheet<br>calculate scenarios I<br>conse. If you will be<br>current license requ<br>Licenses (CUWL).<br>ode UCL Licenses<br>Current Lice<br>Usage          | t<br>for upgrading ar.<br>Using workshee<br>urements plus as<br>T<br>snse R<br>U                                                                                 | nd using available D<br>at as a basis to plac<br>dditional licenses y<br>Recommended<br>Joonse Count                                                     | e license c<br>ou anticipa<br>Adju<br>Cou                                                           | nse Units (DLUs). No<br>order, it is important i<br>te needing. Use the<br>ust Recommended<br>int(+/-)                                                                                                    | te that the license values on the that software of the software of the softwar | DLUs Per<br>License                                                                                                  | w only includ<br>d subscriptio<br>lisplay the re                                                                                             | DLU<br>Change(+                                               | nsumed by Cisc<br>es are based or<br>license Counts -<br>/-)                             | o Unifi<br>the ni<br>is User | led CM, and not oth<br>umber of licenses s<br>r Connect Licenses  | ecified, s<br>UCL) or             |
| License Convers<br>Use this section to a<br>consume a CUWL lik<br>should only include<br>Unified Workspace I<br>Recommendation M<br>License Type<br>CUWL Professional                                                                                | sion Worksheet<br>calculate scenarios I<br>cense, If you will be<br>current license requ<br>Licenses (CUWL).<br>ode [UCL Licenses<br>Current Lice<br>Usage         | For upgrading an<br>using workshee<br>ulrements plus ac<br>snse R<br>u<br>o                                                                                      | nd using available D<br>bt as a basis to plac<br>dditional licenses y<br>Recommended<br>License Count                                                    | e license c<br>ou anticipa<br>Adju<br>Cou                                                           | nise Units (DLUs). No<br>order, it is important it<br>te needing. Use the<br>ust Recommended<br>int(+/-)<br>0                                                                                                    | te that the license values<br>on note that software<br>drop down menu to se<br>New License<br>Count                                                                                                    | ues reported belo<br>service (ESW) an<br>lact whether to c<br>DLUs Per<br>License                                    | w only includ<br>d subscriptio<br>lisplay the re                                                                                             | DLU<br>Change(+                                               | nsumed by Cisc<br>es are based or<br>license Counts                                      | o Unifi<br>the ni<br>is Usei | ied CM, and not oth<br>umber of licenses st<br>r Connect Licenses | ecified,s                         |
| License Convers<br>Use this section to c<br>consume a CUWL lice<br>should only include<br>Unified Workspace I<br>Recommendation M<br>License Type<br>CUWL Professional<br>CUWL Standard                                                              | sion Worksheet<br>calculate scenarios :<br>sense, If you will be<br>current license requirents<br>licenses (CUWL).<br>ode [UCL Licenses<br>Usage<br>1              | t<br>for upgrading ar<br>busing workshee<br>ulrements plus ac<br>ense R<br>U<br>0<br>0                                                                           | nd using available D<br>at as a basis to plac<br>dditional licenses yn<br>Recommended<br>License Count                                                   | Adju<br>o                                                                                           | ·<br>nae Units (DLUs). No<br>order, it is important<br>te needing. Use the<br>ust Recommended<br>int(+/-)<br>0<br>0                                                                                                    | te that the license values on ote that software drop down menu to se drop down the set of the set of the set o | DLUs Per<br>License                                                                                                  | w only includ<br>d subscriptio<br>lisplay the re<br>12                                                                                       | DLU<br>Change(+                                               | /-)<br>0                                                                                 | o Unifi<br>the n<br>is Use   | ied CM, and not oth<br>umber of licenses sy<br>r Connect Licenses | ecified,s                         |
| License Conver<br>Use this section to c<br>consume a CUWL lis<br>should only include<br>Unified Workspace I<br>Recommendation M<br>License Type<br>CUWL Professional<br>CUWL Standard<br>Enhanced Plus                                               | sion Worksheet<br>calculate scenarios ;<br>ense, Ti You will be<br>Licenses (CUWL);<br>lode UCL Licenses<br>Current Lice<br>Usage                                  | t<br>for upgrading ar<br>) using workshee<br>Jirements plus ac<br>anse R<br>U<br>0<br>0<br>0                                                                     | nd using available D<br>at as a basis to plac<br>dditional licenses y<br>Recommended<br>License Count                                                    | Adju<br>couranticipa<br>ou anticipa<br>couranticipa<br>couranticipa<br>couranticipa<br>couranticipa | me Units (DLUs). No<br>order, it is important<br>to needing. Use the<br>ust Recommended<br>int(+/-)<br>0<br>0                                                                                                    | te that the license valk<br>co note that software<br>drop down menu to se<br>New License<br>Count                                                                                                    | DLUs Per<br>License                                                                                                  | w only includ<br>d subscriptio<br>liaplay the re<br>12<br>11                                                                                 | DLU<br>Change(+                                               |                                                                                          | o Unifi<br>the n             | ied CM, and not oth<br>umber of licenses s<br>r Connect Licenses  | ecified,s<br>UCL) or              |
| License Conver<br>Use this section to c<br>consume a CUWL lie<br>should only include<br>Unified Workspace I<br>Recommendation M<br>License Type<br>CUWL Professional<br>CUWL Standard<br>Enhanced Plus<br>Enhanced                                   | sion Worksheet<br>calculate scenarios<br>inne, if you will be<br>consent licitation will be<br>consent (CUWL),<br>tode [UCL Licenses<br>Current Lice<br>Usage<br>I | for upgrading ar<br>ousing workshee<br>alrements plus as<br>anse R<br>0<br>0<br>0<br>450                                                                         | nd using available D<br>at as a basis to plac<br>diditional licenses yr<br>Recommended<br>License Count                                                  | Adju<br>cou anticipa<br>o cou<br>o 450                                                              | nae Units (DLUs). No<br>order, it is important<br>te needing. Use the<br>ust Recommended<br>nt(+/-)<br>0<br>0<br>0<br>1,100<br>1,100                                                                                                    | te that the license valk<br>o note that software i<br>drop down menu to se<br>New License<br>Count                                                                                                    | DLUs Per<br>License<br>0<br>550                                                                                      | w only includ<br>d subscriptio<br>lisplay the re<br>12<br>11<br>5<br>6                                                                       | e licenses cc<br>n (UCSS) rat<br>commended<br>DLU<br>Change(+ | nsumed by Cisc<br>es are based or<br>license Counts -<br>/-)<br>0<br>0<br>0<br>6600      | o Unifi<br>the n             | ied CM, and not oth<br>umber of licenses sj<br>r Connect Licenses | er produ<br>ecified,s<br>UCL) or  |
| License Convert<br>Use this section to c<br>consume a CUWL lie<br>should only include<br>Unified Workspace I<br>Recommendation M<br>License Type<br>CUWL Professional<br>CUWL Standard<br>Enhanced Plus<br>Enhanced                                  | sion Worksheet<br>calculate scenarios<br>current license requ<br>Licenses (CUVU).<br>ode UCL Licenses<br>USAge<br>1                                                | t Jusing workshee<br>Jarements plus at<br>ense R<br>0<br>0<br>0<br>150<br>70                                                                                     | nd using available D<br>st as a basis to pla<br>dational licenses vi<br>additional licenses vi<br>additional licenses vi<br>accommended<br>license Count | Adju<br>couranticipa<br>o<br>o<br>450                                                               | nee Linits (DLLIs). No<br>roter, it is important it<br>to needing. Use the<br>set Recommended<br>int(+/-)<br>0 0<br>0 0<br>0 0<br>0 0<br>0 0<br>0 0<br>0 0<br>0 0<br>0 0<br>0                                                                                                    | te that the license val<br>co note that software<br>drop down manu to se<br>New License<br>Count<br>1                                                                                                    | DLUs Per<br>License<br>0<br>550<br>245                                                                               | w only includ<br>d subscriptio<br>inplay the re<br>12<br>11<br>6<br>6                                                                        | e licenses co<br>n (UCSS) rat<br>commended<br>DLU<br>Change(+ | /-)<br>                                                                                  | o Unifi<br>the n<br>s Use    | ed CM, and not oth<br>unber of licenses a<br>r Connect Licenses   | er produ<br>ecified,s<br>(UCL) or |
| License Convert<br>Use this section to consume a CUWL lie<br>hould only include<br>Unified Workspace 1<br>Recommendation M<br>License Type<br>CUWL Professional<br>CUWL Standard<br>Enhanced Plus<br>Essential                                       | sion Worksheet<br>calculate scanarios<br>rense. If you will be<br>current license requ<br>Licenses (CUVU)<br>ode [LCL Licenses<br>Current Lic<br>Usage<br>         | t<br>For upgreding ar<br>Jusing workshee<br>alremente plus ar<br>ense lu<br>o<br>0<br>450<br>70<br>50                                                            | nd using available D<br>st as a basis to plac<br>dditional licenses y<br>Recommended<br>License Count                                                    | Adja<br>cou anticipa<br>di Cou<br>cou<br>atso<br>50                                                 | -<br>mean Links (OLLIS). No.<br>(All Sectors). It is interest<br>to needing. Lise the<br>set Recommended<br>nt(+/-)<br>0 ⊕<br>0 ⊕<br>1,100 ⊕<br>0 ⊕<br>0 ⊕<br>0 ⊕                                                                                                    | te that the license value<br>on particular and the second second second<br>New License<br>Count                                                                                                    | Les reported belo<br>service (ESW) an<br>lect whether to c<br>DLUs Per<br>License<br>0<br>0<br>0<br>550<br>245<br>50 | w only includ<br>d subscription<br>implay the re<br>12<br>11<br>1<br>1<br>1<br>1<br>1<br>1<br>1<br>1<br>1<br>1<br>1<br>1<br>1<br>1<br>1<br>1 | e licenses co<br>h (UCSS) rat<br>commended<br>DLU<br>Change(+ | nsumed by Cise<br>es are based or<br>license Counts<br>/-)<br>0<br>0<br>6600<br>700<br>0 | o Unifi<br>the n<br>s Use    | ied CM, and not oth<br>unber of licenses of<br>r Connect Licenses | r produ<br>ectfied,s              |
| License Convert<br>Use this section to c<br>consume a CUWL lie<br>hould only include<br>Unified Workspace b<br>Recommendation M<br>License Type<br>CUWL Professional<br>CUWL Standard<br>Enhanced Pilus<br>Enhanced<br>Enhanced<br>Telepresence Roor | sion Worksheet<br>eakulate scenario (<br>current license requ<br>Licenses (CUVU),<br>vole UCL Licenses<br>Usage<br>1                                               | ror upgreding ar<br>lucing vortighes<br>urenets plus ar<br>ense R<br>0<br>0<br>0<br>0<br>0<br>0<br>0<br>0<br>0<br>0<br>0<br>0<br>0<br>0<br>0<br>0<br>0<br>0<br>0 | nd using available D<br>ed as ng availo pi p<br>dditional licenses y<br>Recommended<br>Jeense Count                                                      | Adju<br>cou anticipa<br>o Cou<br>o -<br>150 -<br>50 -<br>50 -                                       | mes Linits (DLUs). No<br>arder, it is important it<br>to needing. Use the<br>sat Recommended<br>int(+/-)<br>0<br>0<br>0<br>1,100<br>0<br>1,50<br>0<br>0<br>1,50<br>0<br>0<br>1,50<br>0<br>0<br>1,50<br>0<br>0<br>1,50<br>0<br>0<br>1,50<br>0<br>0<br>1,50<br>0<br>0<br>1,50<br>0<br>0<br>0<br>0<br>0<br>0<br>0<br>0<br>0<br>0<br>0<br>0<br>0 | New Literate<br>Count                                                                                                    | DLUs Per<br>License<br>0<br>0<br>2355<br>50<br>50<br>60                                                              | w only inclus<br>d subscriptio<br>lisplay the re<br>12<br>13<br>6<br>6<br>6<br>11                                                            | bLU<br>Change(+                                               |                                                                                          | o Unifi<br>the n             | eed CM, and not oth<br>under of licenses s<br>r Connect Licenses  | ecified,s                         |

#### 1. Data for Manual License Migration

- Working with Global Licensing Operation (GLO) at licensing@cisco.com
- Provide current system usage
  - Migrated system(s): ELM Usage Report
  - CUCM 6.X to 8.X: License Report with License Count Utility (UCT)
  - CUCM 3.X to 5.X: Print screen of system usage
- Provide
  - Active ESW/UCSS contract number
  - Site information
  - Contact information for email and support contract
  - MAC Address/License MAC from current CUCM system
  - ELM generated license request
  - Email to send licenses or software with contact information
  - Intended CUCM 9.X user count and features for unused DLU

#### 2. Automated License Migration with ELM

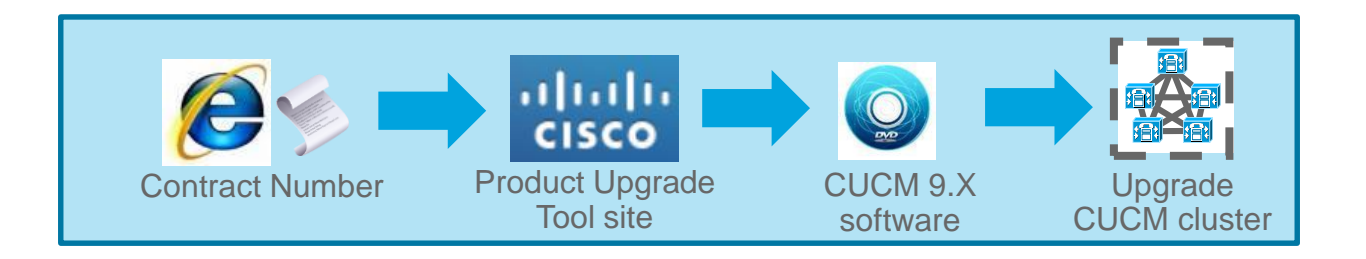

- Log into Product Upgrade Tool site = <u>http://tools.cisco.com/gct/Upgrade/jsp/index.jsp</u> to order upgrade kit
- Obtain upgrade software. There is an electronic version for download
- Upgrade CUCM cluster to 9.X and run licenses in Overage mode for 60 days before license is required for ELM

#### 2. Automated License Migration with ELM

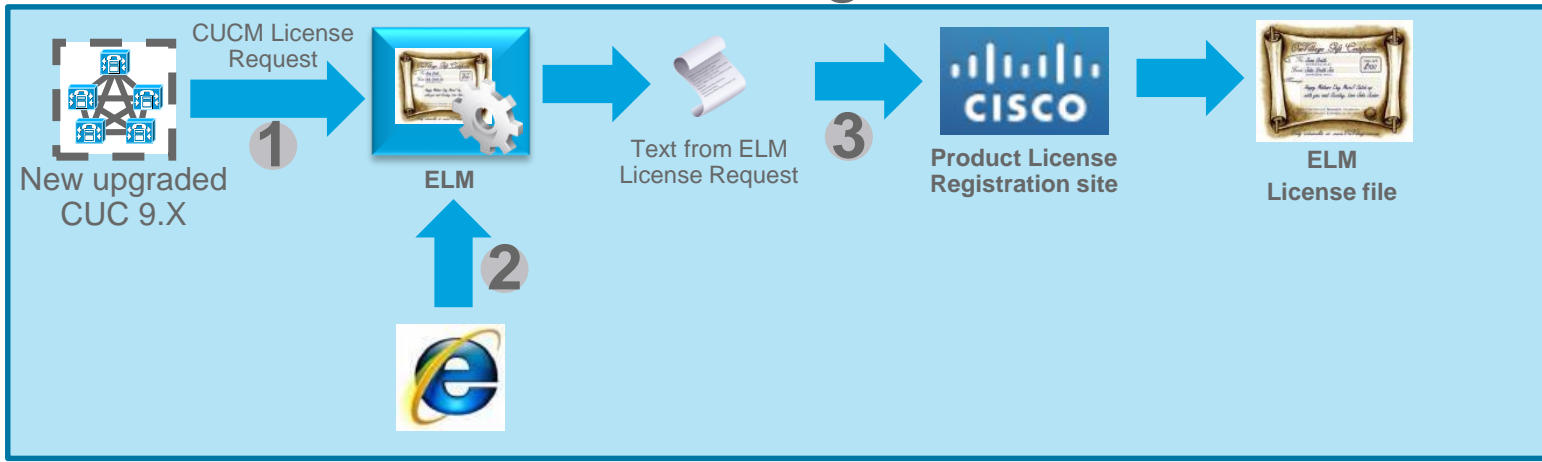

- 1. In ELM, add the new upgraded CUC 9.X and get upgrade license request
- 2. In ELM Upgrade wizard: License Management > Add or Upgrade Licenses > Upgrade Licenses
  - Go through license planning for UCL and CUWL request based on DLU
  - Capture license request text
- 3. Go to:
  - Product License Registration site = <u>https://tools.cisco.com/SWIFT/LicensingUI/Home</u>
  - Go to Migration License section and select Register for Upgrade/Migrate License

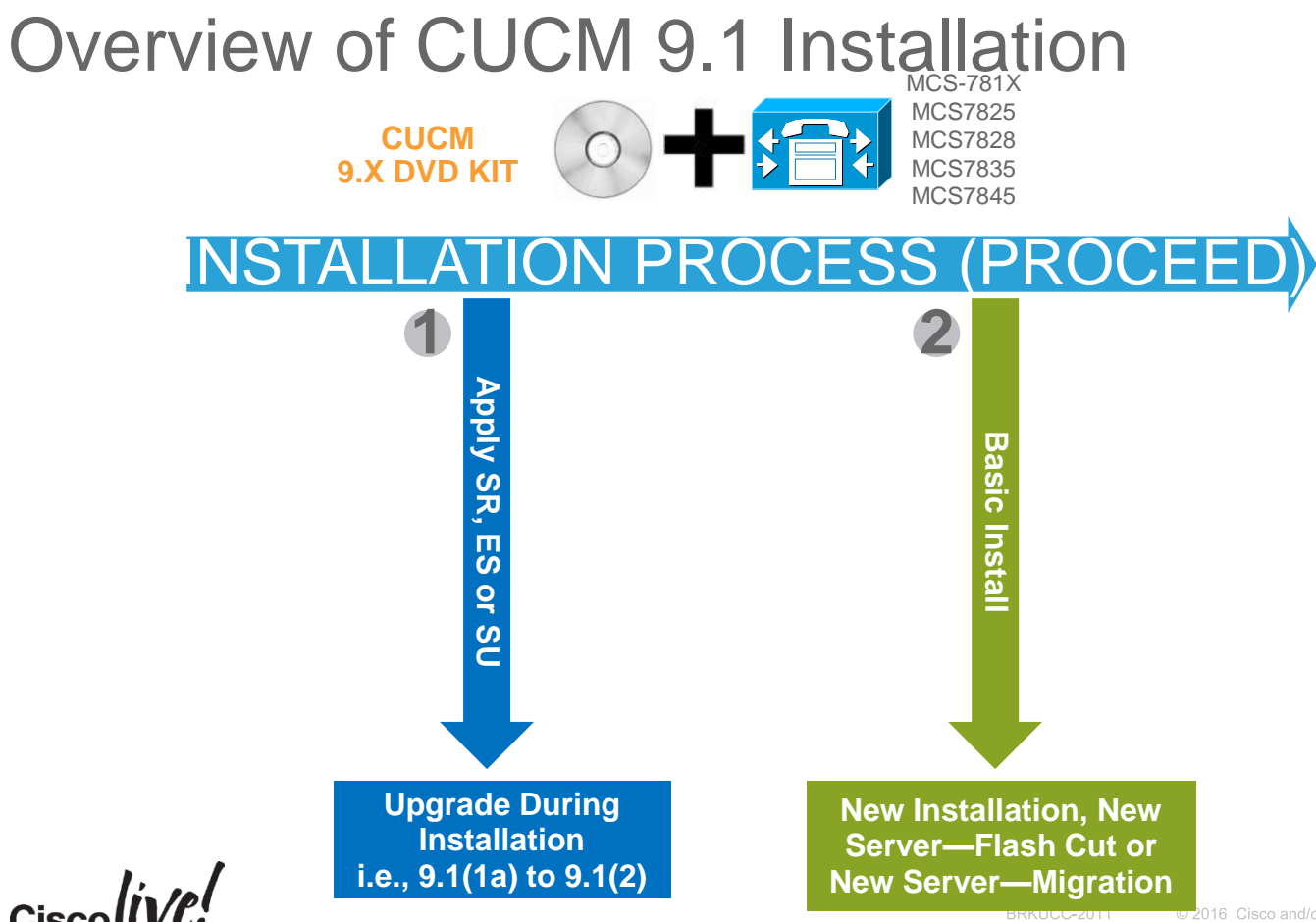

#### Installation Logs

- To capture installation logs failure, a USB key is required for physical servers
  - Plug USB key into the physical server
  - Accept dumping of logs
- In a virtualized environment, dump logs is via serial port of VM
  - Add serial port when VM is off before CUCM 8.X installation
  - On failure, edit guest OS to connect to a temporary file to virtual serial port
  - Accept dumping of logs
  - Download 7zip from <u>http://www.7-zip.org/download.html</u> to unzip the tar file
  - Remove serial port after a successful installation of Unified CM 8.X

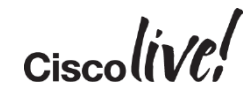

#### CUCM 9.X Phone License

| License          | Phone Type (2)                                                                                                    | # of Devices (3) | Features (1) |
|------------------|----------------------------------------------------------------------------------------------------|------------------|--------------|
| Essential UCL    | Analog, 3905, 6901, VGC Phone, ATA186, ATA187                                                                                                    | 1                | EM           |
| Basic UCL        | 6911, 6921, CUC-RTX, Analog, 3905, 6901, VGC<br>Phone, ATA186, ATA187                                                                                                    | 1                | EM, SNR      |
| Enhance UCL      | 12S, 12SP, 12SP+, 30SP+, 30VIP, 3911, 3951, 6941,<br>6945, 6961, 7902, 7905, 7906, 7910, 7911, 7912, 7920,<br>7921, 7925, 7926, 7931, 7935, 7936, 7937, 7940, 7941,<br>7941G-GE, 7942, 7945, 7960, 7961, 7961G-GE, 7962,<br>7965, 7970, 7971, 7975, 7985, 8941, 8945, 8961, 9951,<br>9971, Cius, E20, ISDN BRI Phone, Third-party SIP<br>Device, CIPC, CUPC, CIM, CSF, EX60, EX90, Jabber<br>(Android/iPhone/iPpad), CUMC, IIM, Nokia S60, H.323<br>Client, VXC 6215, 6911, 6921, CUC-RTX, Analog, 3905,<br>6901, VGC Phone, ATA186, ATA187<br>, Analog, 3905, 6901, VGC Phone, ATA186, ATA187 | 1                | EM, SNR      |
| Enhance UCL Plus | Same as Enhance UCL                                                                                                    | 2                | EM, SNR      |

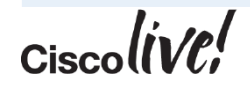
#### CUCM 9.X Phone License

| License       | Phone Type (2)                                                                                                    | # of Devices (3) | Features (1) |
|---------------|----------------------------------------------------------------------------------------------------|------------------|--------------|
| CUWL Standard | 12S, 12SP, 12SP+, 30SP+, 30VIP, 3911, 3951, 6941,<br>6945, 6961, 7902, 7905, 7906, 7910, 7911, 7912, 7920,<br>7921, 7925, 7926, 7931, 7935, 7936, 7937, 7940, 7941,<br>7941G-GE, 7942, 7945, 7960, 7961, 7961G-GE, 7962,<br>7965, 7970, 7971, 7975, 7985, 8941, 8945, 8961, 9951,<br>9971, Cius, E20, ISDN BRI Phone, Third-party SIP<br>Device, CIPC, CUPC, CIM, CSF, EX60, EX90, Jabber<br>(Android/iPhone/iPpad), CUMC, IIM, Nokia S60, H.323<br>Client, VXC 6215, 6911, 6921, CUC-RTX, Analog, 3905,<br>6901, VGC Phone, ATA186, ATA187<br>, Analog, 3905, 6901, VGC Phone, ATA186, ATA187 | 10               | EM, SNR      |
| TelePresence  | TelePresence                                                                                                    | 1                |              |

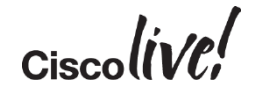

#### CUCM 10.0 Licensing Summary Cont.

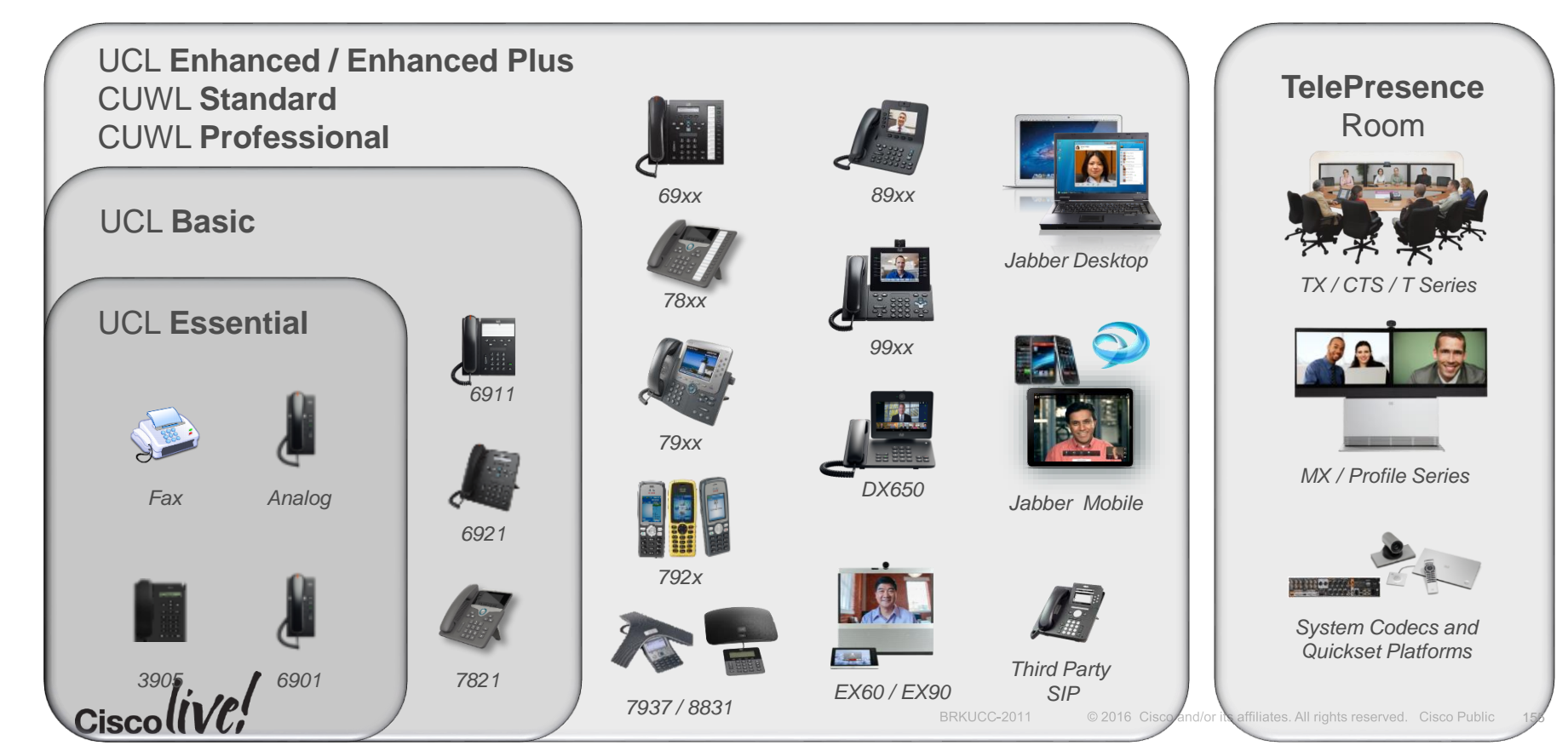

#### Enterprise License Manager (ELM)

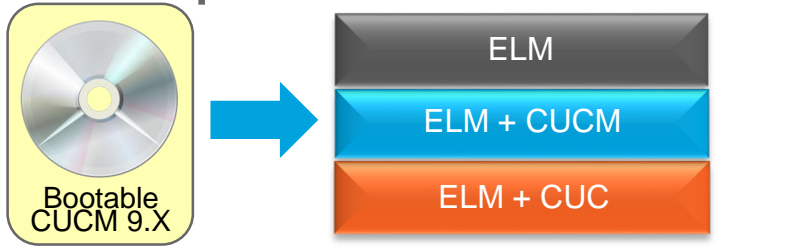

| ELM Implementation    | Products   |
|-----------------------|------------|
| Standalone            | ELM        |
| Co-resident with CUCM | ELM + CUCM |
| Co-resident with CUC  | ELM + CUC  |

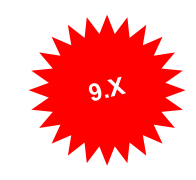

- ELM IS a centralized enterprise-wide license management solution for Cisco collaboration applications
  - CUCM
  - Cisco Unity Connection (CUC)
- ELM deployment can be standalone or co-resident with CUCM or CUC with the same ISO file
- License file is uploaded onto ELM instead of CUCM or CUC and is based on ELM MAC address and host ID
- License file is cumulative and is based on products (CUCM or CUC)

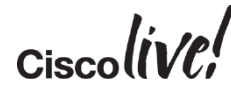

#### License Manager Architecture 9.X and 10.X

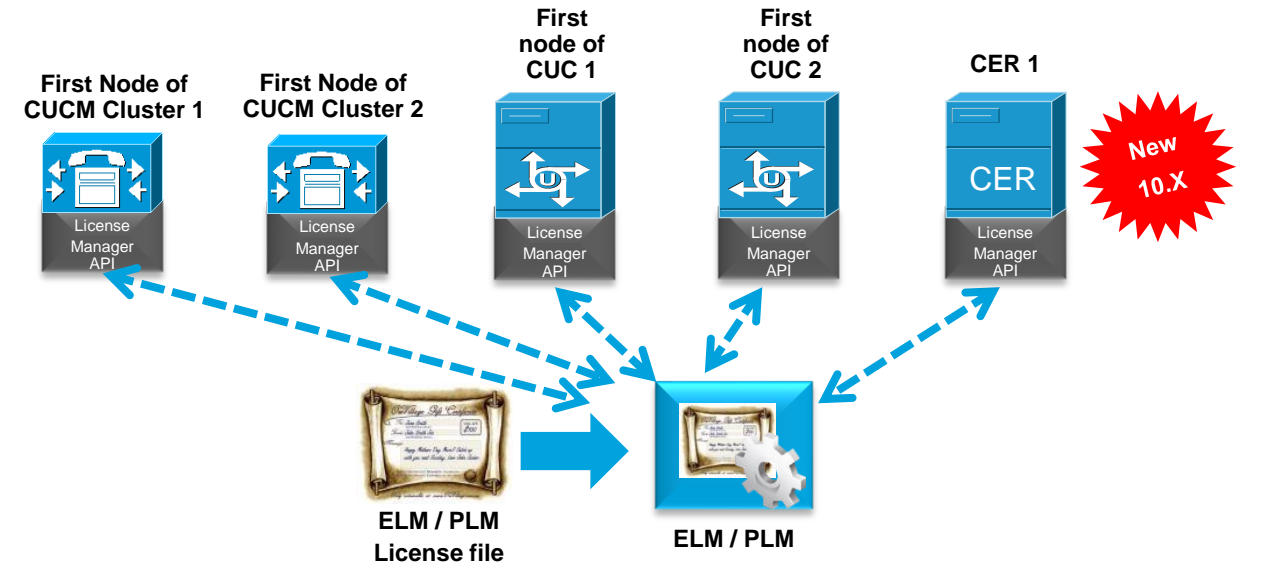

- License Manager API added to CUCM 9.X/10.X and CUC 9.X/10.X to interact with ELM / PLM for license request and approval
- License Manager API added to CER 10.X to interact with PLM for license request and approval
- Electronic fulfillment supports License Feature and Version Upgrades in PLM 10.X

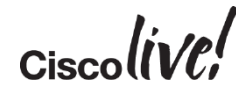

#### Previous Methods for Owner User ID

- BAT: http://www.cisco.com/c/en/us/support/docs/voice-unifiedcommunications/bulk-administration-tool/110967-bat-00.html
- CLI SQL on logged in users: https://crystalclearinsanity.wordpress.com/2014/03/07/cucm-set-device-ownerid-to-em-logged-in-user-id-via-sql/
- CLI SQL: http://pandaeatsbamboo.blogspot.com/2014/01/associate-existingphones-to-users-with.html
- UDS and AXL: http://samiamsam.com/2014/06/24/cisco-api-series-the-uds-apiwith-a-side-of-axl/

### License Management Models with PLM

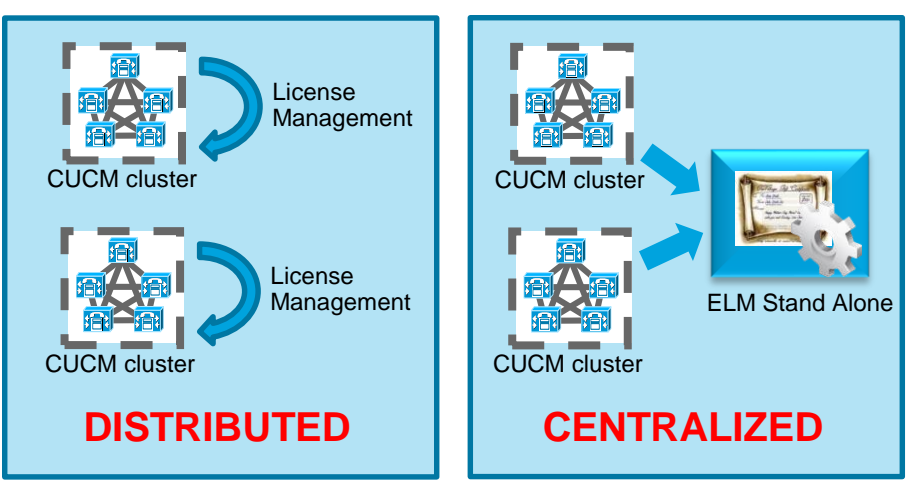

- PLM provides for both distributed and centralized license management model
  - Separate virtual machine for ELM (recommended)
  - · Separate virtual machines based on UC applications, site or line of business
  - Co-resident to CUCM or CUC corporate wide or based on UC applications, site or line of business
- Consideration when designing a licensing solution
  - 60 days overage and redundancy/re-host (registration ID and MAC) of ELM

## Refresh Upgrade (RU) for MCS 7825 and MCS 7828 (CUCM 8.6 & 9.X Upgrade)

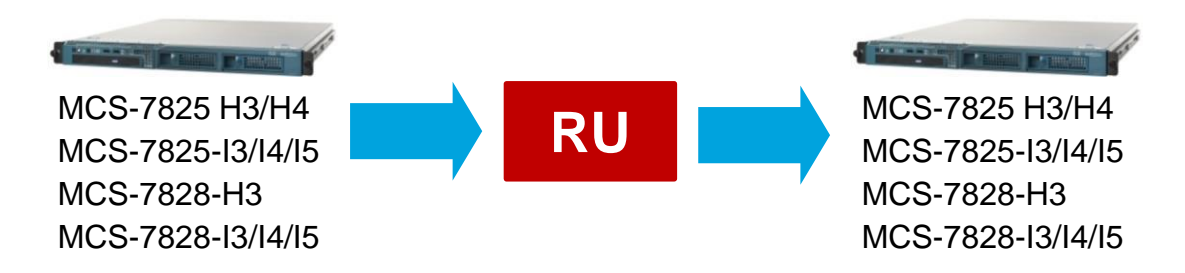

- Software raid and OS reinstallation by RHEL 5 requires USB key
  - CUCM- 16 GB USB drive. CUC and CUCM BE 5000 128 GB USB drive
  - External power USB drive. One per server. Do not remove until upgrade completes
- DRS back up before upgrade. USB data cannot be restore from new installation
- Reinstallation and DRS restore as the only reversion method
- Check memory required per server (MCS7825 4GB, MCS7828 6GB) before upgrade
- Recommend to virtualize at this point if possible

Reference

## Upgrade and Migration Caveats with Diskspace

| Upgrade Definition                  | Scenario                                                                                                  |
|-------------------------------------|----------------------------------------------------------------------------------------------------|
| W1 Upgrade                          | Windows to appliance upgrade up to CUCM 7.1(5)                                                            |
| L2 Upgrade                          | Appliance to appliance upgrade within same major RHEL release (before CUCM 8.6)                           |
| RU Upgrade                          | Appliance to appliance upgrade between major RHEL releases (starting with CUCM 8.6)                       |
| Bridge Upgrade                      | Servers too old to run latest CUCM version. Use DRS file to change platform to continue upgrade           |
| Jump Upgrade                        | Servers too old to run CUCM version 8.0(2) or later to virtualized. Virtualized in lab to perform upgrade |
| Manual Platform<br>Change           | Changing servers platform. Typically from bare metal servers to virtualized environment                   |
| Automated Platform<br>Change w/ PCD | 16                                                                                                    |

#### In-Place L2 Upgrade Process

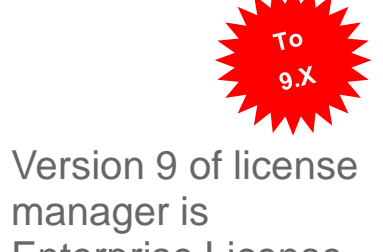

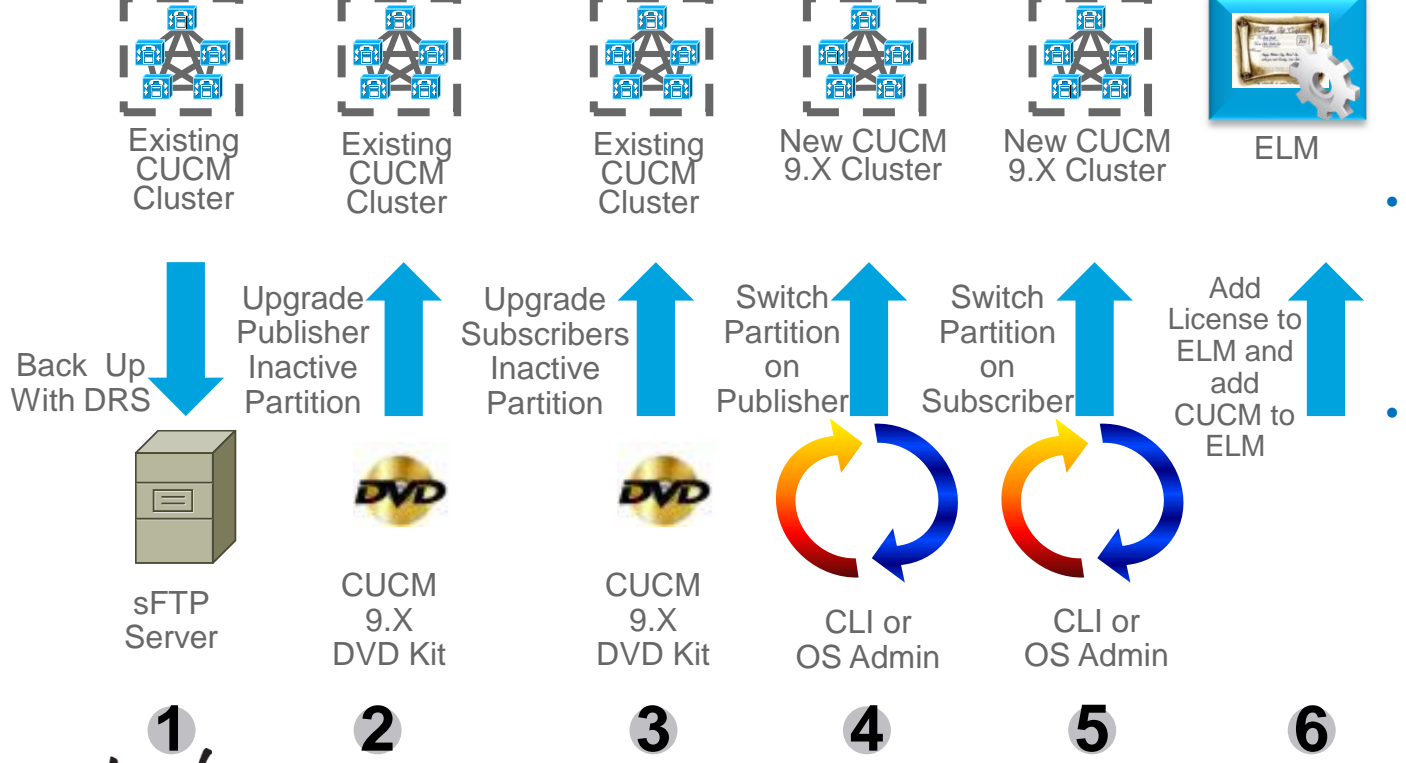

- **Enterprise License** Manager (ELM)
- ELM license is required only when going from 8.X or earlier to 9.X
- This scenario applies to both bare metal and virtualized CUCM

#### In-Place RU Upgrade Process

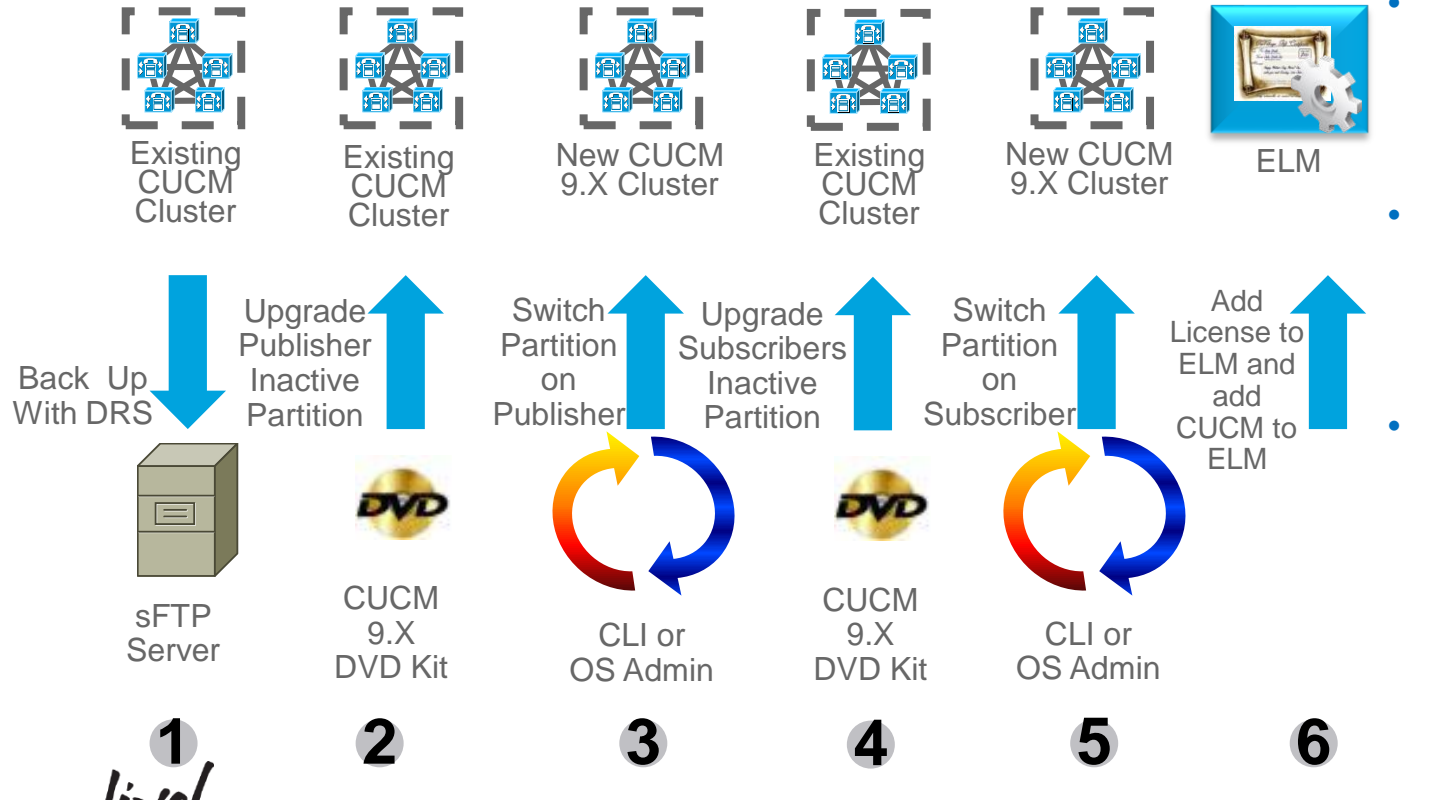

- Version 9 of license manager is
- manager is Enterprise License Manager (ELM)
- ELM license is required only when going from 8.X or earlier to 9.X
- This scenario applies to both bare metal and virtualized CUCM

#### In-Place L2 Upgrade Process

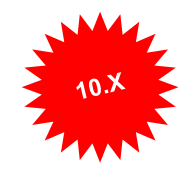

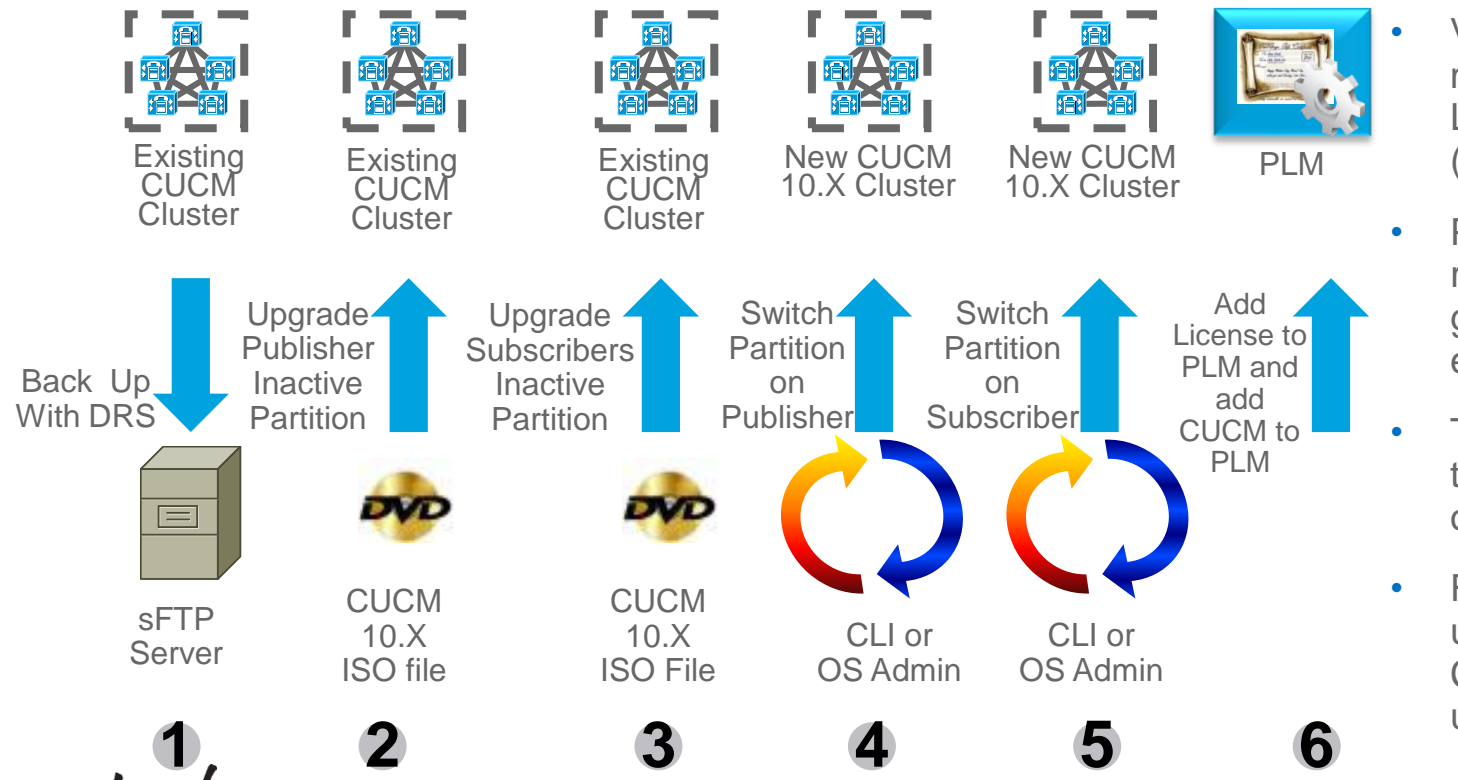

- Version 10 of license manager is Prime License Manager (PLM)
- PLM license is required only when going from 9.X or earlier to 10.X
- This scenario applies to virtualized CUCM only
- For 10.X to 10.5, upgrade IM&P after CUCM cluster is upgraded

#### In-Place RU Upgrade Process

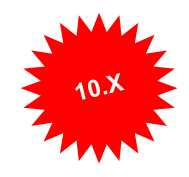

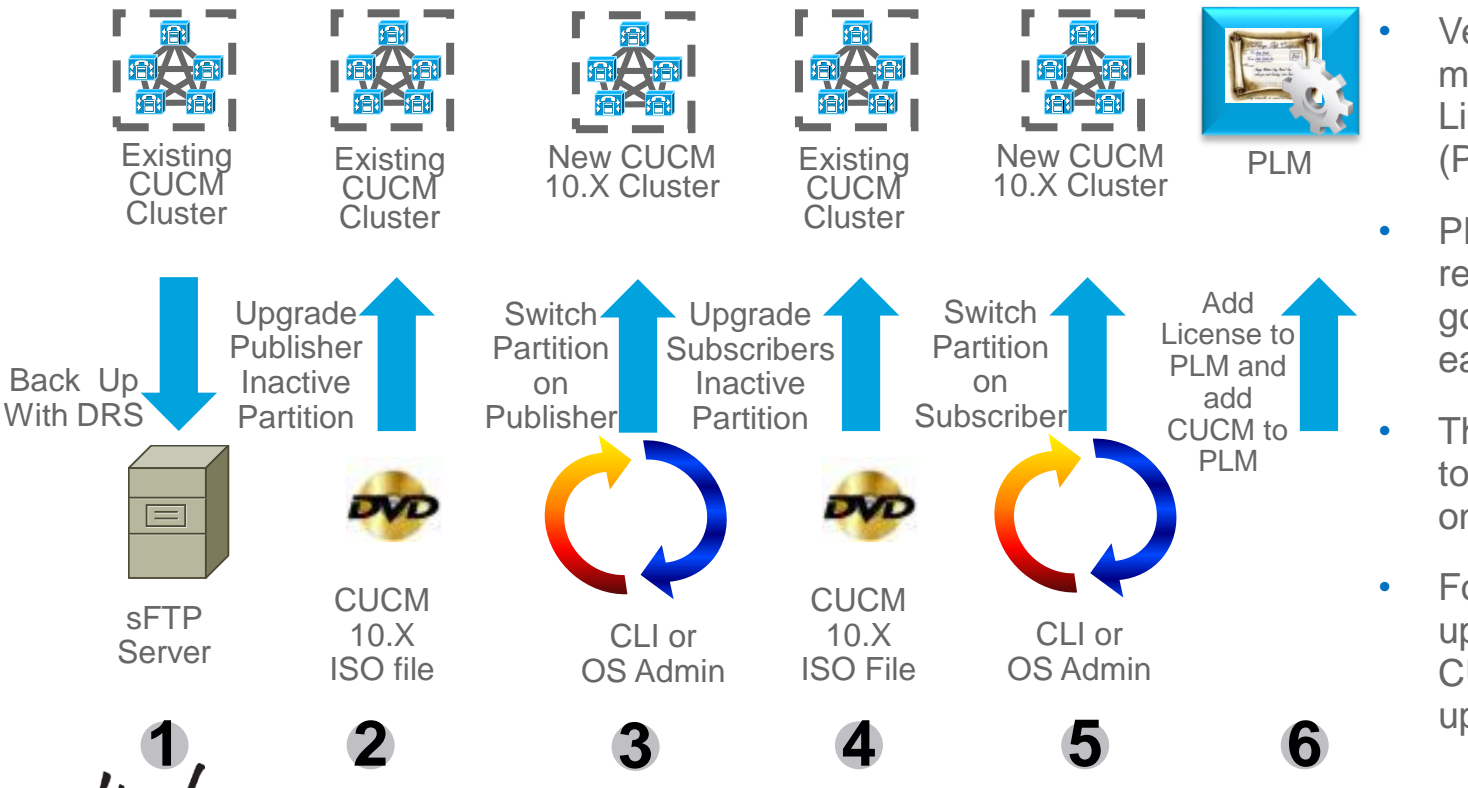

- Version 10 of license manager is Prime License Manager (PLM)
- PLM license is required only when going from 9.X or earlier to 10.X
- This scenario applies to virtualized CUCM only
- For 9.X to 10.X, upgrade IM&P after CUCM cluster is upgraded

#### In-Place RU Upgrade Process

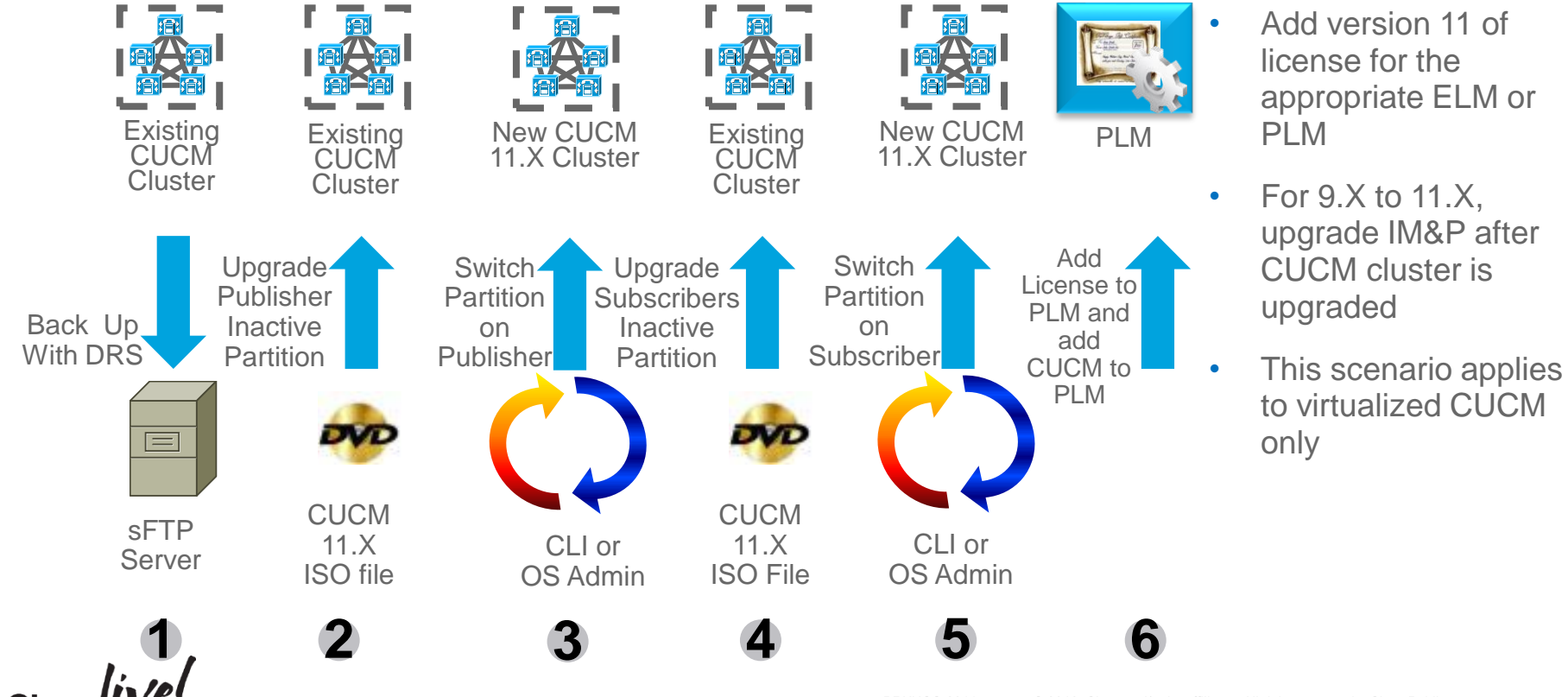

## Refresh Upgrade (RU) and COP File

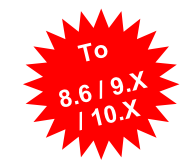

- Perform a DRS back up before upgrade
- Install Refresh Upgrade COP file v1.5 (ciscocm.refresh\_upgrade\_v1.5.cop.sgn) file on all CUCM servers. Also for CUC, CUCM-BE 5K and IME
  - Active version is CUCM 8.5 or earlier (i.e. No need for CUCM 8.6, 9.X or 10.X)
  - Upgrade to CUCM version 8.6 or later (e.g. Required for upgrade from CUCM version 8.5 to 10.5)
  - No reboot is required
  - Installation fails if changes are already in CUCM code (e.g. ES that already have this code change)
  - CLI: "show version active" or OS Admin: "Show > Software" to see installed COP file(s)
- Track console of server to monitor progress of upgrade IP KVM, HP ILO, or IBM RSA for bare metal server or virtual machine console for virtual machine
- CUCM RU COP file is for CUCM version 8.5 or earlier. Other collaboration solutions RU might be at a different release (e.g. CUP 8.6(1) to CUP 8.6(4) requires CUP RU COP file v1.01)
- \* RU COP file might be use once for older releases while RU can occur several times due to change in RHEL version

**CUCM Refresh Upgrade COP File v1.5** 

https://software.cisco.com/download/release.html?mdfid=285963825&flowid=50402&softwareid=282204704&release=COP-%2520Files&relind=AVAILABLE&rellifecycle=&reltype=latest

#### CUCM 10.5 Pre-Upgrade COP File

New 10.5

#### Show Settings Security Software Upgrades Services Help

#### Software Installation/Upgrade

Install Another

#### Installation Status

File ciscocm.version3-keys.cop.sgn

Start Time Tue May 13 23:39:41 EDT 2014

Status Locale /common/download//ciscocm.version3-keys.cop Successfully installed

#### Installation Log-

installdb Success[-x]

(3429) Tue May 13 23:41:34 EDT 2014 Successful final run of installdb

(3429) Tue May 13 23:41:34 EDT 2014 Successful running of copstart for option /common/download//ciscocm.version3-keys.cop.

(3429) Tue May 13 23:41:34 EDT 2014 Locale /common/download//ciscocm.version3-keys.cop Successfully installed

Install Another

- Pre-Upgrade RSA keys Cisco Options Package (COP) file (ciscocm.version3-keys.cop.sgn) for software integrity protection
- Install Pre-Upgrade COP file (ciscocm.version3keys.cop.sgn) file on all CUCM servers. Also for IM&P 10.5 and PLM 10.5
- Active version is 9.1(2) or earlier (i.e. No need for CUCM 10.0)
- Upgrade to CUCM version 10.5 or later (e.g. Required for upgrade from CUCM version 8.6 to 10.5)
- No reboot is required
- CLI: "show version active" or OS Admin: "Show > Software" to see installed COP file(s)
- PCD does not automate this COP file installation
- Install RU COP file prior to the Pre-Upgrade COP file

## 2. Automated Platform Conversion with PCD

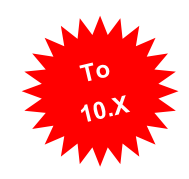

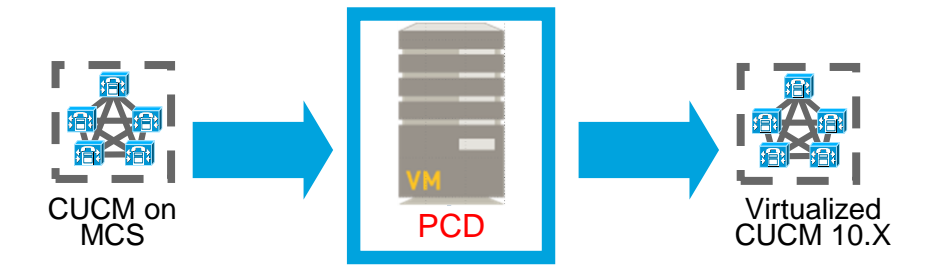

- Bare metal CUCM to virtualized CUCM (P2V)
  - Install ciscocm.ucmap\_platformconfig.cop file to the source servers to export data
  - Build new cluster
  - Import data
- Same or different destination IP address and/or hostname
- Scheduled or immediate execution

## CUCM-BE 5K to CUCM-BE 6K or CUCM/CUC

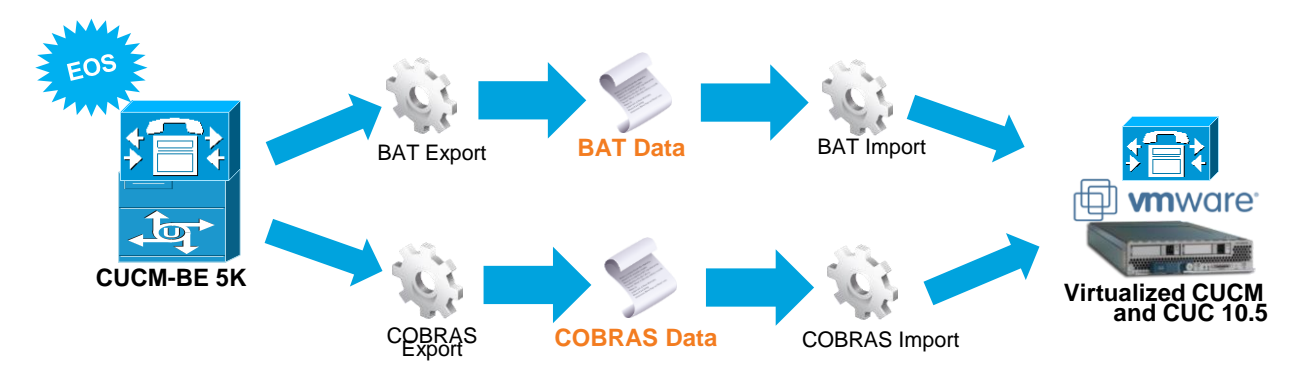

- Upgrade CUCM-BE to version CUCM-BE 10.5
- Export data:
  - BAT for call control and COBRAS for messaging
- Build virtualized CUCM and CUC
- Import data:
  - BAT for CUCM and COBRAS for CUC

#### Sample PowerShell Script to update CUCM 10.0 Virtual Machines

### Remember to Shutdown your CUCMs first ###
\$vCenter = "vcenter1.cisco.com"
\$vFolder = "UCM10"

Get-vc -server \$vCenter
Get-Folder \$vFolder | get-vm | Set-VM -GuestID "rhel6\_64Guest" -confirm:\$false
Get-Folder \$vFolder | get-vm | get-networkadapter | set-networkadapter -type "vmxnet3" -confirm:\$false
\$folder = Get-Folder \$vFolder | Get-View
Get-View -SearchRoot \$folder.MoRef -ViewType VirtualMachine | %{\$\_.reload()}
## Alernatively one CUCM VM at a time
Get-VM -Name "cucm1" | Set-VM -GuestID "rhel6\_64Guest" -confirm:\$false
Get-VM -Name "cucm1" | get-networkadapter | set-networkadapter -type "vmxnet3" -confirm:\$false
Get-View -ViewType VirtualMachine -Filter @{"Name" = "cucm1"} | %{\$ .reload()}

#### Sample PowerShell Script to Deploy CUCM VMs in Bulk to use as PCD Migration Destination

### Deploy a Blank CUCM choosing the Deployment Size and convert to Template First###

```
$vCenter = "vcenter1.cisco.com"
$vFolder = "UCMDestination-Folder"
$template = "cucm 10.5 vmv8 v1.8.ova 7.5k"
$vmNames = @{}
$vmNames["ucmdestpub"] = @("ecats-rtp-cc42-esxi-1.ecatsrtp.cisco.com","ecats-rtp-cc42-esxi-1-
datastore1", "Vlan123")
$vmNames["ucmdestsub1"] = @("ecats-rtp-cc42-esxi-1.ecatsrtp.cisco.com","ecats-rtp-cc42-esxi-2-
datastore1", "Vlan124")
Get-vc -server $vCenter
foreach ($vmName in $vmNames.keys)
$vm = New-VM -Name $vmName -Location $vFolder -Template $template -Host $vmNames[$vmName][0] -Datastore
$vmNames[$vmName][1] -Confirm:$false
###### Deploy CUCM with Local Vswitch Example
# get-NetworkAdapter -VM $vm | Set-NetworkAdapter -NetworkName $vmNames[$vmName][2] -Confirm:$false
###### Deploy CUCM with Distributed VSwitch Example
$myNetworkAdapter = Get-NetworkAdapter -VM $vm
$myVirtualPortGroup = Get-VirtualPortGroup -VirtualSwitch "uc-cseries" -name $vmNames[$vmName][2]
Set-NetworkAdapter -NetworkAdapter $myNetworkAdapter -Portgroup $myVirtualPortGroup -Confirm:$false
```

Echo Done

# CISCO We're ready. Are you?